BA00191R/14/FR/16.23-00 71632832 2023-01-31 Valable à partir de la version 03.01.zz (version d'appareil)

# Manuel de mise en service iTEMP TMT142B

Transmetteur de température avec protocole HART®

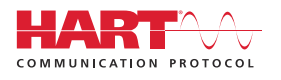

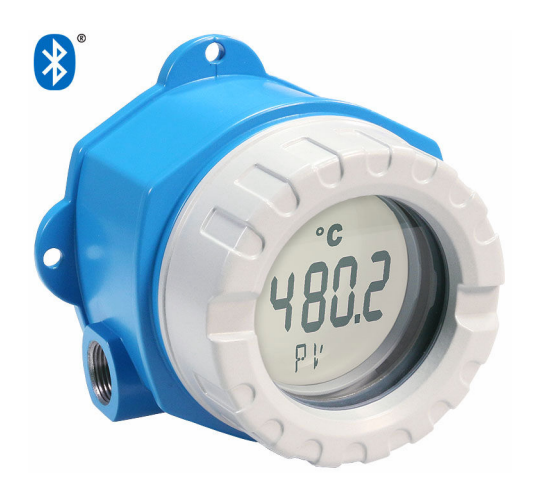

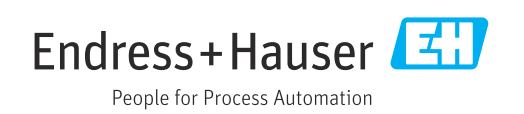

# Sommaire

| 1                                      | Informations relatives au                                                                   |                                  |
|----------------------------------------|---------------------------------------------------------------------------------------------|----------------------------------|
|                                        | document                                                                                    | 4                                |
| 1.1<br>1.2<br>1.3<br>1.4<br>1.5<br>1.6 | Fonction du document                                                                        | 4<br>4<br>6<br>6<br>7            |
| 2                                      | Consignes de sécurité                                                                       | 8                                |
| 2.1<br>2.2<br>2.3<br>2.4<br>2.5        | Exigences relatives au personnel Utilisation conforme                                       | 8<br>8<br>8<br>8<br>9            |
| 3                                      | Réception des marchandises et                                                               |                                  |
|                                        | identification du produit                                                                   | 10                               |
| 3.1<br>3.2<br>3.3<br>3.4               | Réception des marchandises                                                                  | 10<br>10<br>11<br>11             |
| 4                                      | Montage                                                                                     | 12                               |
| 4.1<br>4.2<br>4.3<br>4.4               | Conditions de montage                                                                       | 12<br>12<br>14<br>14             |
| 5                                      | Raccordement électrique                                                                     | 15                               |
| 5.1<br>5.2<br>5.3<br>5.4<br>5.5<br>5.6 | Exigences de raccordement                                                                   | 15<br>16<br>17<br>19<br>20<br>21 |
| 6                                      | Options de configuration                                                                    | 22                               |
| 6.1<br>6.2                             | Vue d'ensemble des options de configuration .<br>Structure et principe de fonctionnement du | 22                               |
| 6.3                                    | Accès au menu de configuration via l'outil de                                               | 27                               |
| 6.4                                    | Accès au menu de configuration via l'app<br>SmartBlue                                       | 30                               |
| 7                                      | Intégration système                                                                         | 32                               |
| 7.1<br>7.2                             | Aperçu des fichiers de description d'appareil<br>Variables mesurées via protocole HART      | 32<br>32                         |
| 7.3                                    | Commandes HART <sup>®</sup> prises en charge                                                | 32                               |

| 8          | Mise en service                            | 35       |
|------------|--------------------------------------------|----------|
| 8.1        | Contrôle du montage                        | 35       |
| 8.2        | Mise sous tension du transmetteur          | 35       |
| 8.3        | Configuration de l'appareil de mesure      | 35       |
| 9          | Diagnostic et suppression des              |          |
|            | défauts                                    | 38       |
| 9.1<br>9.2 | Suppression générale des défauts           | 38       |
| 9.3        | local                                      | 40<br>40 |
| 9.4        | Liste de diagnostic                        | 41       |
| 9.5        | Journal d'événements                       | 41       |
| 9.6        | Aperçu des événements de diagnostic        | 41       |
| 9.7        | Historique du firmware                     | 43       |
| 10         | Maintenance et nettoyage                   | 43       |
| 11         | Réparation                                 | 43       |
| 11.1       | Informations générales                     | 43       |
| 11.2       | Pièces de rechange                         | 44       |
| 11.3       | Retour de matériel                         | 46       |
| 11.4       | Mise au rebut                              | 46       |
| 12         | Accessoires                                | 46       |
| 12.1       | Accessoires spécifiques à l'appareil       | 46       |
| 12.2       | Accessoires spécifiques à la communication | 47       |
| 12.3       | Accessoires spécifiques à la maintenance   | 47       |
| 12.4       | Produits systeme                           | 48       |
| 13         | Caractéristiques techniques                | 49       |
| 13.1       | Entrée                                     | 49       |
| 13.2       | Sortie                                     | 50       |
| 13.3       | Alimentation électrique                    | 51       |
| 13.4       | Performances                               | 52       |
| 13.5       | Environnement                              | 59       |
| 12.0       | Construction mecanique                     | 6U       |
| 13.8       | Documentation complémentaire               | 62       |
| 14         | Menu de configuration et                   |          |
|            | description des paramètres                 | 63       |
| 14.1       | Menu : Diagnostics                         | 67       |
| 14.2       | Menu : Application                         | 75       |
| 14.3       | Menu : System                              | 85       |

| Index |   |   |    |   |   |   |   |   |   |   |   |   |   |   |   |   |   |   |   |   |   |   |   |   |   |   |   |   |   | 1 | n' | 1 |
|-------|---|---|----|---|---|---|---|---|---|---|---|---|---|---|---|---|---|---|---|---|---|---|---|---|---|---|---|---|---|---|----|---|
| muex  | • | • | •• | ٠ | ٠ | ٠ | ٠ | ٠ | ٠ | ٠ | • | • | ٠ | ٠ | ٠ | ٠ | ٠ | ٠ | ٠ | ٠ | ٠ | ٠ | ٠ | ٠ | ٠ | ٠ | • | • | • | Т | U. | T |

# 1 Informations relatives au document

# 1.1 Fonction du document

Le présent manuel de mise en service contient toutes les informations nécessaires aux différentes phases du cycle de vie de l'appareil : de l'identification du produit, de la réception des marchandises et du stockage au dépannage, à la maintenance et à la mise au rebut en passant par le montage, le raccordement, la configuration et la mise en service.

# 1.2 Conseils de sécurité (XA)

Dans le cas d'une utilisation en zone explosible, la conformité aux réglementations nationales est obligatoire. Une documentation Ex séparée est fournie pour les systèmes de mesure utilisés en zone explosible. Cette documentation fait partie intégrante du présent manuel de mise en service. Elle contient les spécifications de montage, les charges de connexion et les consignes de sécurité qui doivent être strictement respectées ! Veiller à utiliser la bonne documentation Ex pour le bon appareil avec agrément Ex ! Le numéro de la documentation Ex spécifique (XA...) figure sur la plaque signalétique. Lorsque les deux numéros concordent (sur la documentation Ex et sur la plaque signalétique), cette documentation Ex peut dans ce cas être utilisée.

# 1.3 Symboles utilisés

# 1.3.1 Symboles d'avertissement

### **DANGER**

Ce symbole attire l'attention sur une situation dangereuse entraînant la mort ou des blessures graves si elle n'est pas évitée.

#### **AVERTISSEMENT**

Ce symbole attire l'attention sur une situation dangereuse pouvant entraîner la mort ou des blessures graves si elle n'est pas évitée.

#### **ATTENTION**

Ce symbole attire l'attention sur une situation dangereuse pouvant entraîner des blessures de gravité légère ou moyenne si elle n'est pas évitée.

#### AVIS

Ce symbole identifie des informations relatives à des procédures et d'autres situations n'entraînant pas de blessures.

# 1.3.2 Symboles électriques

| Symbole | Signification                 |
|---------|-------------------------------|
|         | Courant continu               |
| $\sim$  | Courant alternatif            |
| $\sim$  | Courant continu et alternatif |

| Symbole  | Signification                                                                                                    |
|----------|----------------------------------------------------------------------------------------------------|
| <u>+</u> | <b>Borne de terre</b><br>Une borne qui, du point de vue de l'utilisateur, est reliée à un système de mise à la<br>terre.                                                                                                    |
|          | Borne de compensation de potentiel (PE : terre de protection)<br>Les bornes de terre doivent être raccordées à la terre avant de réaliser d'autres<br>raccordements.                                                                                                    |
|          | <ul> <li>Les bornes de terre se trouvent à l'intérieur et à l'extérieur de l'appareil :</li> <li>Borne de terre interne : la compensation de potentiel est raccordée au réseau d'alimentation électrique.</li> <li>Borne de terre externe : l'appareil est raccordé au système de mise à la terre de l'installation.</li> </ul> |

# 1.3.3 Symboles pour certains types d'information

| Symbole   | Signification                                                           |
|-----------|-------------------------------------------------------------------------|
|           | <b>Autorisé</b><br>Procédures, processus ou actions qui sont autorisés. |
|           | <b>Préféré</b><br>Procédures, processus ou actions préférés.            |
| ×         | Interdit<br>Procédures, processus ou actions qui sont interdits.        |
| i         | <b>Conseil</b><br>Indique des informations complémentaires.             |
|           | Renvoi à la documentation                                               |
|           | Renvoi à la page                                                        |
|           | Renvoi au graphique                                                     |
| ►         | Remarque ou étape individuelle à respecter                              |
| 1., 2., 3 | Série d'étapes                                                          |
| L.        | Résultat d'une étape                                                    |
| ?         | Aide en cas de problème                                                 |
|           | Contrôle visuel                                                         |

# 1.3.4 Symboles utilisés dans les graphiques

| Symbole  | Signification   | Symbole        | Signification                   |
|----------|-----------------|----------------|---------------------------------|
| 1, 2, 3, | Repères         | 1., 2., 3      | Série d'étapes                  |
| A, B, C, | Vues            | A-A, B-B, C-C, | Coupes                          |
| EX       | Zone explosible | ×              | Zone sûre (zone non explosible) |

# 1.4 Symboles d'outils

| Symbole  | Signification         |
|----------|-----------------------|
| A0011220 | Tournevis plat        |
| A0011219 | Tournevis cruciforme  |
| A0011221 | Clé pour vis six pans |
| A0011222 | Clé à fourche         |

# 1.5 Documentation

Pour une vue d'ensemble du champ d'application de la documentation technique associée, voir ci-dessous :

- *Device Viewer* (www.endress.com/deviceviewer) : entrer le numéro de série figurant sur la plaque signalétique
- *Endress+Hauser Operations App* : entrer le numéro de série figurant sur la plaque signalétique ou scanner le code matriciel figurant sur la plaque signalétique.

# 1.5.1 Fonction du document

La documentation suivante est disponible en fonction de la version commandée :

| Type de document                                                | But et contenu du document                                                                                                    |
|-----------------------------------------------------------------|----------------------------------------------------------------------------------------------------|
| Information technique (TI)                                      | Aide à la planification pour l'appareil<br>Le document contient toutes les caractéristiques techniques de l'appareil<br>et donne un aperçu des accessoires et autres produits pouvant être<br>commandés pour l'appareil.                                                                                                    |
| Instructions condensées (KA)                                    | <b>Prise en main rapide</b><br>Ce manuel contient toutes les informations essentielles de la réception<br>des marchandises à la première mise en service.                                                                                                    |
| Manuel de mise en service (BA)                                  | <b>Document de référence</b><br>Le manuel de mise en service contient toutes les informations nécessaires<br>aux différentes phases du cycle de vie de l'appareil : de l'identification du<br>produit, de la réception et du stockage, au montage, au raccordement, à la<br>configuration et à la mise en service, en passant par le suppression des<br>défauts, la maintenance et la mise au rebut. |
| Description des paramètres de<br>l'appareil (GP)                | Ouvrage de référence pour les paramètres<br>Ce document contient des explications détaillées sur chaque paramètre.<br>Cette description s'adresse aux personnes qui travaillent avec l'appareil<br>tout au long de son cycle de vie et qui effectuent des configurations<br>spécifiques.                                                                                                    |
| Conseils de sécurité (XA)                                       | En fonction de l'agrément, des consignes de sécurité pour les équipements<br>électriques en zone explosible sont également fournies avec l'appareil. Les<br>Conseils de sécurité font partie intégrante du manuel de mise en service.<br>Des informations relatives aux Conseils de sécurité (XA) applicables                                                                                        |
|                                                                 | à l'appareil figurent sur la plaque signalétique.                                                                                                    |
| Documentation complémentaire<br>spécifique à l'appareil (SD/FY) | Toujours respecter scrupuleusement les instructions figurant dans la documentation complémentaire correspondante. La documentation complémentaire fait partie intégrante de la documentation de l'appareil.                                                                                                    |

# 1.6 Marques déposées

### HART®

Marque déposée par le FieldComm Group, Austin, Texas, USA

#### Bluetooth®

La marque et les logos *Bluetooth*<sup>®</sup> sont la propriété de Bluetooth SIG, Inc. et toute utilisation de ces marques par Endress+Hauser fait l'objet d'une licence. Les autres marques déposées et marques commerciales appartiennent à leurs propriétaires respectifs.

# 2 Consignes de sécurité

# 2.1 Exigences relatives au personnel

Le personnel chargé de l'installation, la mise en service, le diagnostic et la maintenance doit remplir les conditions suivantes :

- ► Le personnel qualifié et formé doit disposer d'une qualification qui correspond à cette fonction et à cette tâche.
- ▶ Le personnel doit être autorisé par le propriétaire/l'exploitant de l'installation.
- Être familiarisé avec les réglementations nationales.
- Avant le début du travail : le personnel doit avoir lu et compris les instructions figurant dans les manuels et la documentation complémentaire, ainsi que les certificats (selon l'application).
- ► Le personnel doit suivre les instructions et se conformer aux politiques générales.

Le personnel d'exploitation doit remplir les conditions suivantes :

- ► Le personnel doit être formé et habilité par le propriétaire / l'exploitant de l'installation conformément aux exigences liées à la tâche.
- Le personnel suit les instructions du présent manuel.

# 2.2 Utilisation conforme

L'appareil est un transmetteur de température universel et configurable avec une entrée capteur pour des thermorésistances (RTD), thermocouples (TC), résistances et tensions. L'appareil est conçu pour un montage sur le terrain.

Si l'appareil est utilisé d'une manière non spécifiée par le fabricant, la protection fournie par l'appareil peut être altérée.

Le fabricant décline toute responsabilité en cas de dommages résultant d'une mauvaise utilisation ou d'une utilisation non conforme.

# 2.3 Sécurité au travail

Lors des travaux sur et avec l'appareil :

 Porter l'équipement de protection individuelle requis conformément aux réglementations nationales.

# 2.4 Sécurité de fonctionnement

- Ne faire fonctionner l'appareil que s'il est en bon état technique, exempt d'erreurs et de défauts.
- ► L'exploitant est responsable du fonctionnement sans défaut de l'appareil.

#### Zone explosible

Afin d'éviter la mise en danger de personnes ou de l'installation en cas d'utilisation de l'appareil en zone explosible (p. ex. protection antidéflagrante ou installations de sécurité) :

- Vérifier, à l'aide des données techniques sur la plaque signalétique, si l'appareil commandé peut être utilisé pour l'usage prévu en zone explosible. La plaque signalétique se trouve sur le côté du boîtier de transmetteur.
- Respecter les consignes figurant dans la documentation complémentaire séparée, qui fait partie intégrante du présent manuel.

#### Compatibilité électromagnétique

L'ensemble de mesure est conforme avec les exigences générales en matière de sécurité et les exigences CEM selon la série de normes IEC/EN 61326 et la recommandation NAMUR NE 21.

## AVIS

 L'appareil ne doit être alimenté que par une alimentation avec circuit de courant limité en puissance selon UL/EN/IEC 61010-1, chapitre 9.4 et les exigences du tableau 18.

# 2.5 Sécurité informatique spécifique à l'appareil

L'appareil propose toute une série de fonctions spécifiques permettant de soutenir des mesures de protection prises par l'exploitant. Ces fonctions peuvent être configurées par l'utilisateur et garantissent une meilleure sécurité en cours de fonctionnement si elles sont utilisées correctement. Le chapitre suivant donne un aperçu des principales fonctions.

| Fonction/interface                                                                                                    | Réglage usine                                                                              | Recommandation                                                       |
|----------------------------------------------------------------------------------------------------|--------------------------------------------------------------------------------------------|----------------------------------------------------------------------|
| Protection en écriture via commutateur DIP hardware.                                                                                                    | Non activée                                                                                | Sur une base individuelle après évaluation des risques               |
| Gestion des utilisateurs dans l'appareil.<br>Pour plus de détails, voir le manuel<br>de mise en service relatif à l'appareil                                       | Maintenance                                                                                | Attribuer un code d'accès personnalisé<br>pendant la mise en service |
| Verrouillage software via code d'accès avec<br>l'app Bluetooth®→ 🗎 30                                                                                              | Nom d'utilisateur :<br>admin<br>Mot de passe initial :<br>numéro de série de<br>l'appareil | Attribuer un code d'accès personnalisé<br>pendant la mise en service |
| Régler l'interface Bluetooth® via le<br>commutateur DIP hardware.                                                                                                  | Interface Bluetooth®<br>active                                                             | Sur une base individuelle après évaluation des risques               |
| Régler la communication Bluetooth <sup>®</sup> via la configuration de l'appareil.<br>Pour plus de détails, voir le manuel de mise en service relatif à l'appareil | Interface Bluetooth®<br>active                                                             | Sur une base individuelle après évaluation<br>des risques            |

# 3 Réception des marchandises et identification du produit

# 3.1 Réception des marchandises

Procéder de la façon suivante à la réception de l'appareil :

- 1. Vérifier que l'emballage est intact.
- 2. En cas de dommage : Signaler immédiatement tout dommage au fabricant.
- 3. Ne pas installer des composants endommagés, sinon le fabricant ne peut pas garantir la résistance des matériaux ni le respect des exigences de sécurité ; en outre, il ne peut être tenu pour responsable des conséquences pouvant en résulter.
- 4. Comparer le contenu de la livraison avec le bon de commande.
- 5. Enlever tout le matériel d'emballage utilisé pour le transport.
- 6. Les indications de la plaque signalétique correspondent-elles aux informations de commande figurant sur le bordereau de livraison ?
- 7. La documentation technique et tous les autres documents nécessaires (p. ex. certificats) sont-ils fournis ?

Si l'une de ces conditions n'est pas remplie, contacter Endress+Hauser.

# 3.2 Identification du produit

Les options suivantes sont disponibles pour l'identification de l'appareil :

- Indications de la plaque signalétique
- Entrer le numéro de série figurant sur la plaque signalétique dans le *Device Viewer* (www.endress.com/deviceviewer) : toutes les données relatives à l'appareil et un aperçu de la documentation technique fournie avec lui sont alors affichés.
- Entrer le numéro de série figurant sur la plaque signalétique dans l'*Endress+Hauser Operations App* ou scanner le code matriciel 2D (QR code) sur la plaque signalétique avec l'*Endress+Hauser Operations App* : toutes les informations sur l'appareil et la documentation technique s'y rapportant sont affichées.

# 3.2.1 Plaque signalétique

#### L'appareil est-il le bon ?

La plaque signalétique fournit les informations suivantes sur l'appareil :

- Identification du fabricant, désignation de l'appareil
- Référence de commande
- Référence de commande étendue
- Numéro de série
- Nom de repère (TAG)
- Caractéristiques techniques : tension d'alimentation, consommation de courant, température ambiante, données spécifiques à la communication (en option)
- Indice de protection
- Agréments avec symboles
- Comparer les informations figurant sur la plaque signalétique avec la commande.

## 3.2.2 Nom et adresse du fabricant

| Nom du fabricant :     | Endress+Hauser Wetzer GmbH + Co. KG                 |
|------------------------|-----------------------------------------------------|
| Adresse du fabricant : | Obere Wank 1, D-87484 Nesselwang ou www.endress.com |

# 3.3 Certificats et agréments

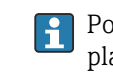

Pour les certificats et agréments valables pour l'appareil : voir les données sur la plaque signalétique

Données et documents relatifs aux agréments : www.endress.com/deviceviewer → (entrer le numéro de série)

# 3.3.1 Certification du protocole HART<sup>®</sup>

Le transmetteur de température est enregistré par le HART<sup>®</sup> Field Comm Group. L'appareil remplit les exigences des HART<sup>®</sup> Communication Protocol Specifications, Revision 7.

# 3.4 Stockage et transport

Température de stockage

- Sans afficheur : -50 ... +100 °C (-58 ... +212 °F)
- Avec afficheur : -40 ... +80 °C (-40 ... +176 °F)
- Avec module de protection contre les surtensions : -40 ... +85 °C (-40 ... +185 °F)

Humidité relative maximale : < 95 % selon IEC 60068-2-30

Emballer l'appareil pour le stockage et le transport de manière à ce qu'il soit protégé de manière fiable contre les chocs et les influences extérieures. L'emballage d'origine assure une protection optimale.

Éviter les influences environnementales suivantes pendant le stockage :

- Ensoleillement direct
- Proximité d'objets chauds
- Vibrations mécaniques
- Produits agressifs

# 4 Montage

# 4.1 Conditions de montage

## 4.1.1 Dimensions

Dimensions de l'appareil, voir les caractéristiques techniques.→ 🗎 60

## 4.1.2 Emplacement de montage

Les informations sur les conditions requises au point de montage (comme la température ambiante, l'indice de protection, la classe climatique, etc.) afin de monter l'appareil dans les règles de l'art, figurent au chapitre "Caractéristiques techniques".  $\rightarrow \square 59$ 

En cas d'utilisation en zone explosible, les valeurs limites figurant dans les certificats et les agréments doivent être respectées, voir les certificats Ex).

# 4.2 Montage du transmetteur

# 4.2.1 Montage direct sur le capteur

Si le capteur est robuste, l'appareil peut être monté directement sur le capteur. Si le capteur doit être monté à angle droit par rapport au presse-étoupe, échanger le bouchon aveugle et le presse-étoupe.

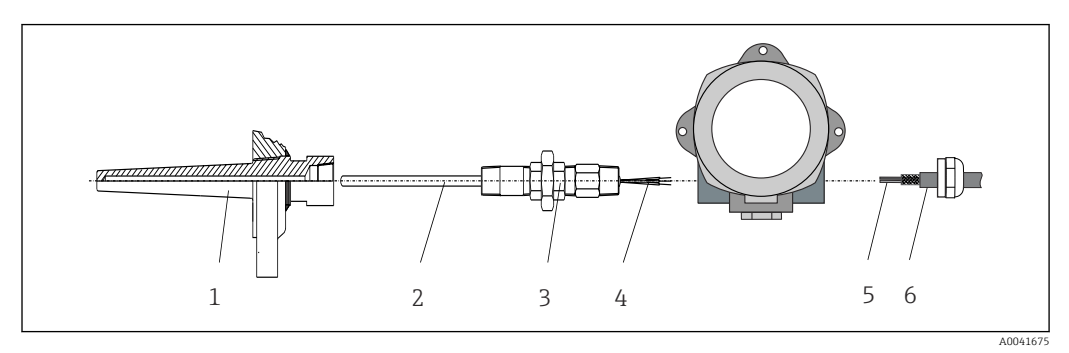

I Montage du transmetteur de terrain directement sur le capteur

- 1 Protecteur
- 2 Insert de mesure
- *3 Raccord et adaptateur de tube prolongateur*
- 4 Câbles de capteur
- 5 Câbles de bus de terrain
- 6 Câble blindé de bus de terrain

1. Monter le protecteur et serrer (1).

2. Visser l'insert de mesure avec le raccord et l'adaptateur de tube prolongateur dans le transmetteur (2). Assurer l'étanchéité du filetage du raccord et de l'adaptateur à l'aide de ruban de silicone.

**3.** Guider les câbles de capteur (4) à travers le presse-étoupe du boîtier de transmetteur à bus de terrain dans le compartiment de raccordement.

- 4. Monter le transmetteur de terrain avec l'insert de mesure sur le protecteur (1).
- 5. Monter le câble blindé de bus de terrain ou le connecteur de bus de terrain (6) sur le presse-étoupe opposé.

- 6. Guider les câbles de bus de terrain (5) à travers le presse-étoupe du boîtier de transmetteur à bus de terrain dans le compartiment de raccordement.

# 4.2.2 Montage séparé

#### AVIS

Ne pas serrer excessivement les vis de fixation de l'étrier pour montage sur tube 2" afin d'éviter tout endommagement.

Couple de serrage maximum = 6 Nm (4,43 lbf ft)

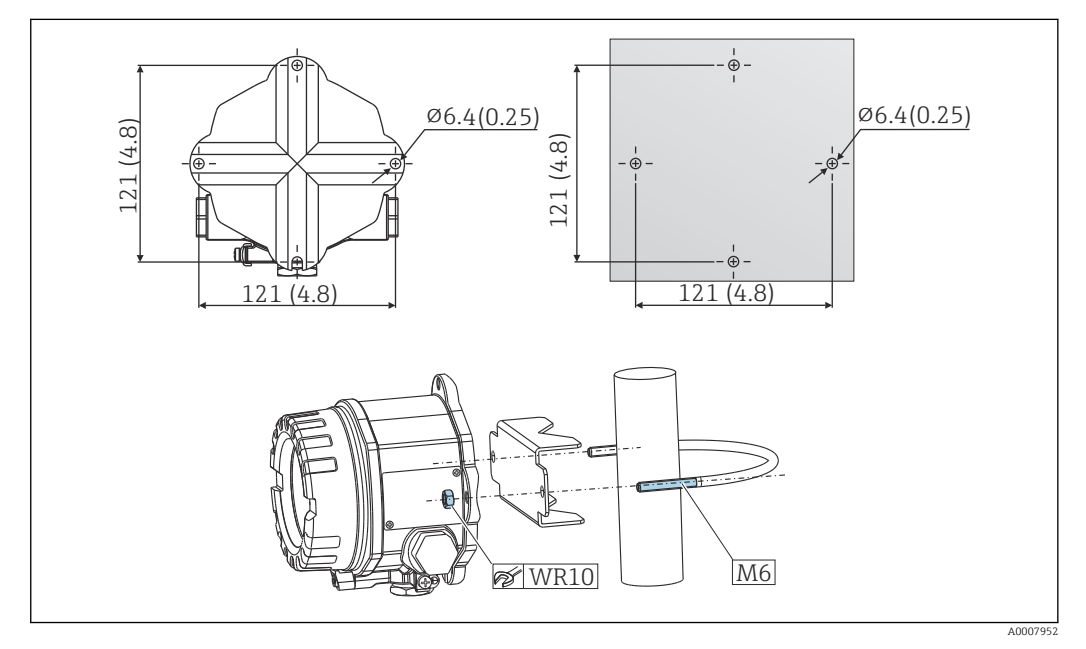

2 Montage du transmetteur de terrain par montage mural direct ou à l'aide d'un étrier pour montage sur tube 2" (316L, disponible comme accessoire). Dimensions en mm (in)

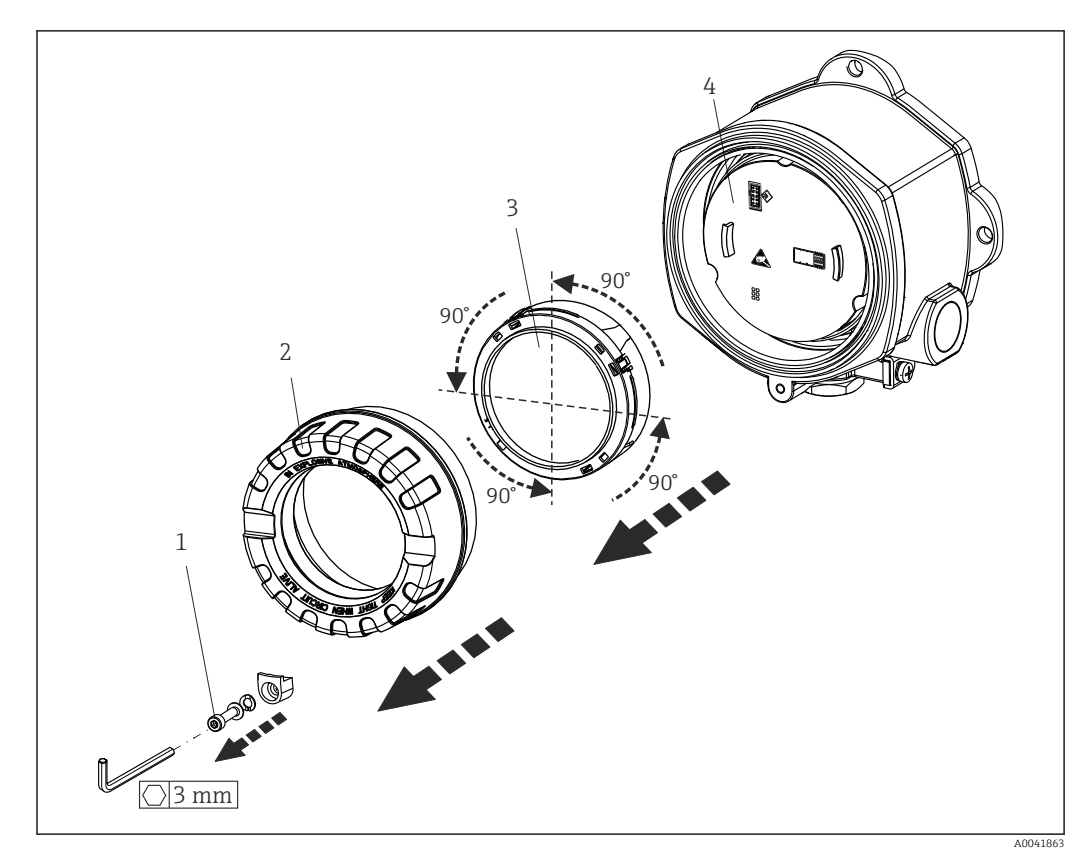

# 4.3 Montage de l'afficheur

Image: A positions de montage de l'afficheur, par paliers de 90°

- 1 Attache de couvercle
- 2 Couvercle de boîtier avec joint torique
- 3 Afficheur avec kit de fixation et protection antitorsion
- 4 Module électronique
- 1. Retirer l'attache de couvercle (1).
- 2. Dévisser le couvercle de boîtier ainsi que le joint torique (2).
- Retirer l'afficheur avec la protection antitorsion (3) du module électronique (4).
   Monter l'afficheur avec le kit de fixation dans la position souhaitée, par paliers de 90°, et le brancher dans le logement correspondant sur le module électronique.
- 4. Nettoyer le filetage dans le couvercle et la base du boîtier et le lubrifier si nécessaire. (Lubrifiant recommandé : Klüber Syntheso Glep 1)
- 5. Ensuite, visser le couvercle de boîtier ainsi que le joint torique.
- 6. Remonter l'attache de couvercle (1).

# 4.4 Contrôle du montage

Après le montage de l'appareil, procéder aux contrôles suivants :

| État et spécifications de l'appareil                                                                                                    | Remarques |
|----------------------------------------------------------------------------------------------------|-----------|
| L'appareil est-il intact (contrôle visuel) ?                                                                                            | -         |
| Les conditions environnantes correspondent-elles aux spécifications de l'appareil (p. ex. température ambiante, gamme de mesure, etc) ? | → 🖺 49    |

# 5 Raccordement électrique

# 5.1 Exigences de raccordement

### **ATTENTION**

#### L'électronique pourrait être détruite

- Ne pas installer ni câbler l'appareil sous tension. Un non-respect de cette consigne peut entraîner la destruction de composants de l'électronique.
- Lors du raccordement d'appareils certifiés Ex, tenir compte des instructions et schémas de raccordement dans la documentation Ex spécifique fournie avec le présent manuel de mise en service. En cas de questions, contacter le fournisseur.
- Ne pas obturer l'emplacement de raccordement de l'afficheur ou y brancher un autre appareil. Tout raccordement incorrect peut endommager l'électronique.

#### AVIS

# Ne pas serrer excessivement les bornes à vis car cela risque d'endommager le transmetteur.

Couple de serrage maximum = 1 Nm (<sup>3</sup>/<sub>4</sub> lbf ft).

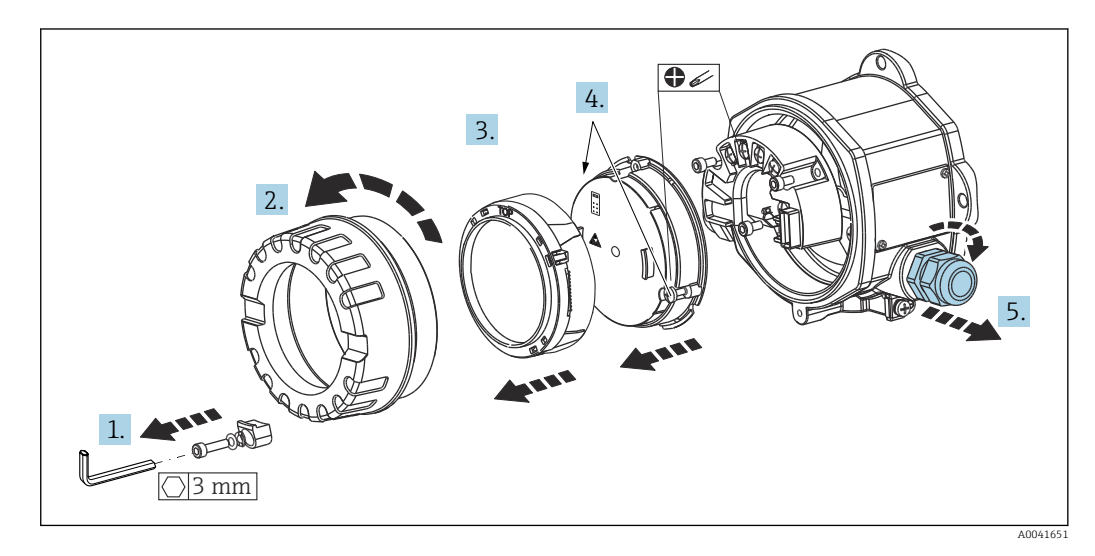

Procédure générale pour le raccordement des bornes :

- 1. Desserrer l'attache de couvercle.
- 2. Dévisser le couvercle de boîtier ainsi que le joint torique.
- 3. Retirer le module d'affichage de l'unité électronique.
- 4. Desserrer les deux vis de fixation sur l'unité électronique, puis retirer l'unité du boîtier.
- 5. Ouvrir les presse-étoupes latéraux de l'appareil.
- 6. Faire passer les câbles de raccordement correspondants à travers les ouvertures du presse-étoupe.
- Câbler les câbles de capteur et le bus de terrain/l'alimentation électrique comme décrit dans les sections 'Raccordement du capteur' et 'Raccordement de l'appareil de mesure'.

Une fois le câblage terminé, visser fermement les bornes à vis. Serrer à nouveau les presseétoupes et réassembler l'appareil en exécutant les étapes dans l'ordre inverse. Se reporter aux informations fournies dans la section 'Garantir l'indice de protection'. Nettoyer le filetage dans le couvercle et la base du boîtier et le lubrifier si nécessaire. (Lubrifiant recommandé : Klüber Syntheso Glep 1). Visser à nouveau le couvercle de boîtier, remonter l'attache de couvercle et la serrer.

Pour éviter des erreurs de raccordement, toujours suivre les instructions figurant dans la section "Contrôle du raccordement" avant de procéder à la mise en service de l'appareil !

# 5.2 Raccordement du capteur

## AVIS

ESD – décharge électrostatique. Protéger les bornes contre toute décharge électrostatique. Un non-respect de cette consigne peut entraîner la destruction ou le dysfonctionnement de composants électroniques.

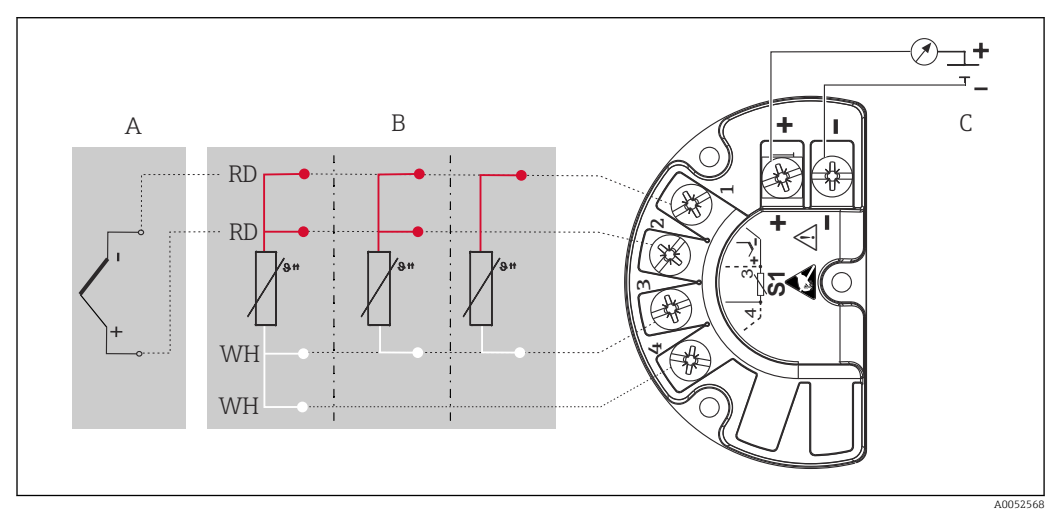

Affectation des bornes du transmetteur de terrain

- A Entrée capteur, thermocouple (TC) et mV
- B Entrée capteur, RTD et  $\Omega$  : 4, 3 et 2 fils
- C Terminateur de bus et alimentation électrique

Dans le cas d'une mesure par thermocouple (TC), une thermorésistance (RTD) Pt100 2 fils peut être raccordée pour mesurer la température de la jonction de référence. Celleci est raccordée aux bornes 1 et 3. La jonction de référence utilisée est sélectionnée dans le menu : **Application** → **Sensor** → **Reference junction** 

# 5.3 Raccordement de l'appareil

## 5.3.1 Presse-étoupe ou entrées

#### **ATTENTION**

#### Risque d'endommagement

- Si l'appareil n'a pas été mis à la terre à la suite de l'installation du boîtier, il est recommandé de le mettre à la terre à l'aide de l'une des vis de mise à la terre. Respecter le concept de mise à la terre de l'installation ! Veiller à ce que le blindage de câble entre le câble de bus de terrain dénudé et la borne de terre soit aussi court que possible ! Le raccordement de la terre fonctionnelle peut être nécessaire à des fins de fonctionnement. La conformité avec les codes électriques des différents pays est obligatoire.
- Si le blindage du câble de bus de terrain est mis à la terre en plus d'un point dans des systèmes qui n'ont pas de compensation de potentiel supplémentaire, on pourra observer des courants de compensation à fréquence de réseau, qui peuvent endommager le câble ou le blindage. Dans ce cas, le blindage du câble de bus de terrain ne doit être mis à la terre que d'un côté, c'est-à-dire qu'il ne doit pas être relié à la borne de terre du boîtier. Le blindage non raccordé doit être isolé !

#### Spécification de câble

- Lorsque seul le signal analogique est utilisé, un câble d'installation normal est suffisant.
- En communication HART<sup>®</sup>, un câble blindé est recommandé. Respecter le concept de mise à la terre de l'installation.
- Les bornes pour le raccordement du bus de terrain ont une protection de polarité intégrée.
- Section de câble : 2,5 mm<sup>2</sup> max.

Suivre la procédure générale.  $\rightarrow$  🖺 15

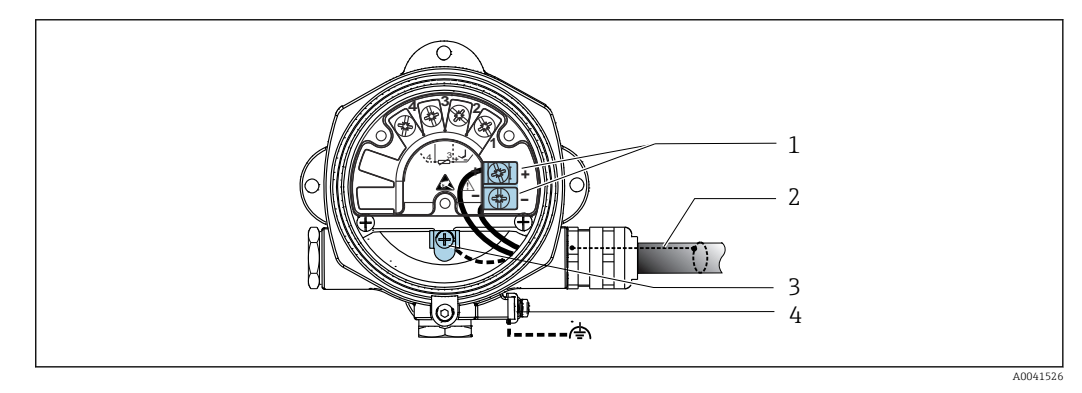

8 5 Raccordement de l'appareil au câble de bus de terrain

- 1 Bornes du bus de terrain communication et alimentation du bus de terrain
- 2 Câble de bus de terrain blindé
- 3 Bornes de terre, internes
- 4 Borne de terre externe

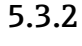

## .3.2 Raccordement de la résistance de communication HART<sup>®</sup>

Si la résistance de communication HART<sup>®</sup> n'est pas intégrée dans l'alimentation, il est nécessaire d'intégrer une résistance de communication de 250  $\Omega$  dans le câble 2 fils. Pour le raccordement, voir également la documentation publiée par le HART<sup>®</sup> FieldComm Group, notamment HCF LIT 20 : "HART, un aperçu technique".

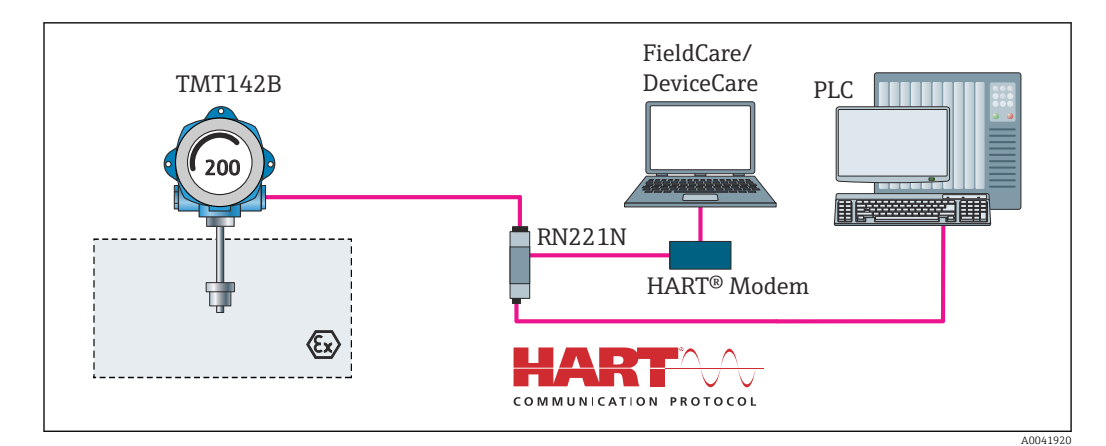

E 6 Raccordement HART<sup>®</sup> avec une alimentation Endress+Hauser, y compris résistance de communication intégrée

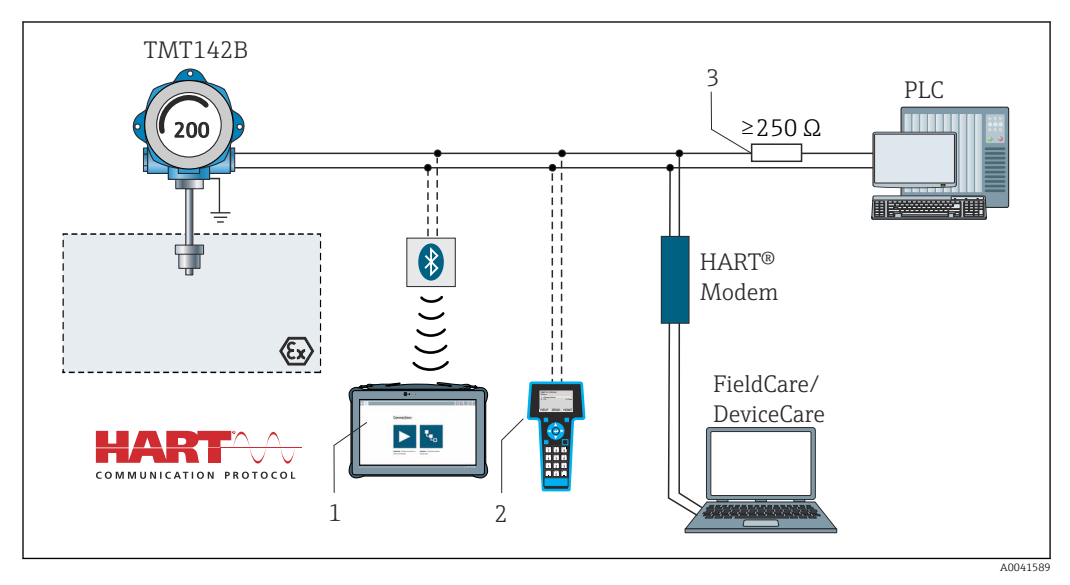

Intégrée
Raccordement HART<sup>®</sup> avec d'autres alimentations, qui n'ont pas de résistance de communication HART<sup>®</sup> intégrée

- 1 Configuration via Field Xpert SMT70
- 2 Communicateur portable HART®
- 3 Résistance de communication HART®

#### 5.3.3 Blindage et mise à la terre

Les spécifications du FieldComm Group doivent être respectées pendant le montage.

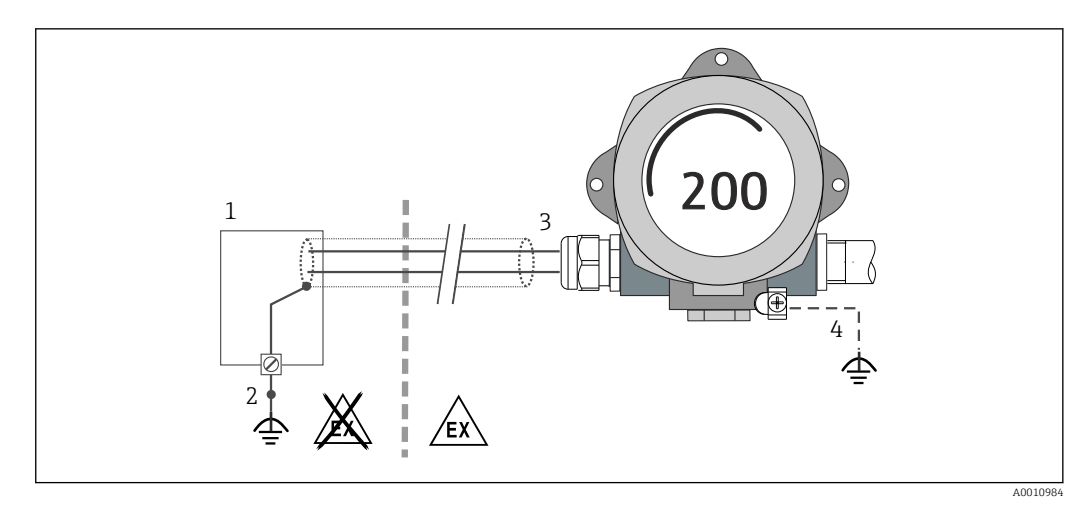

8 Blindage et mise à la terre unilatérale du câble de signal en communication HART<sup>®</sup>

- 1 Unité d'alimentation
- 2 Borne mise à la terre pour le blindage du câble en communication HART®
- 3 Mise à la terre unilatérale du blindage du câble
- 4 Mise à la terre optionnelle de l'appareil de terrain, hors blindage du câble

# 5.4 Instructions de raccordement spéciales

Si l'appareil est équipé d'un module de protection contre les surtensions, le bus est raccordé et l'alimentation est fournie via les bornes à vis du module de protection contre les surtensions.

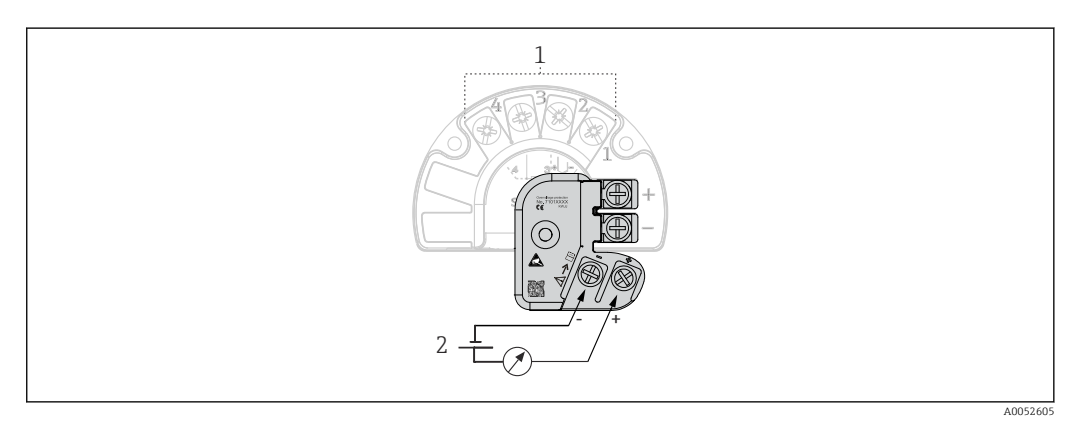

Raccordement électrique de la protection contre les surtensions

- 1 Raccordement capteur
- 2 Terminateur de bus et alimentation électrique

Test de fonctionnement de la protection contre les surtensions

#### AVIS

# Pour effectuer correctement le test de fonctionnement sur le module de protection contre les surtensions :

- ▶ Retirer le module de protection contre les surtensions avant d'effectuer le test.
- À cette fin, desserrer les vis (1) et (2) à l'aide d'un tournevis, puis dévisser la vis de fixation (3) à l'aide d'une clé Allen.
- ► Le module de protection contre les surtensions se soulève facilement.
- Effectuer le test de fonctionnement comme indiqué dans le graphique suivant.

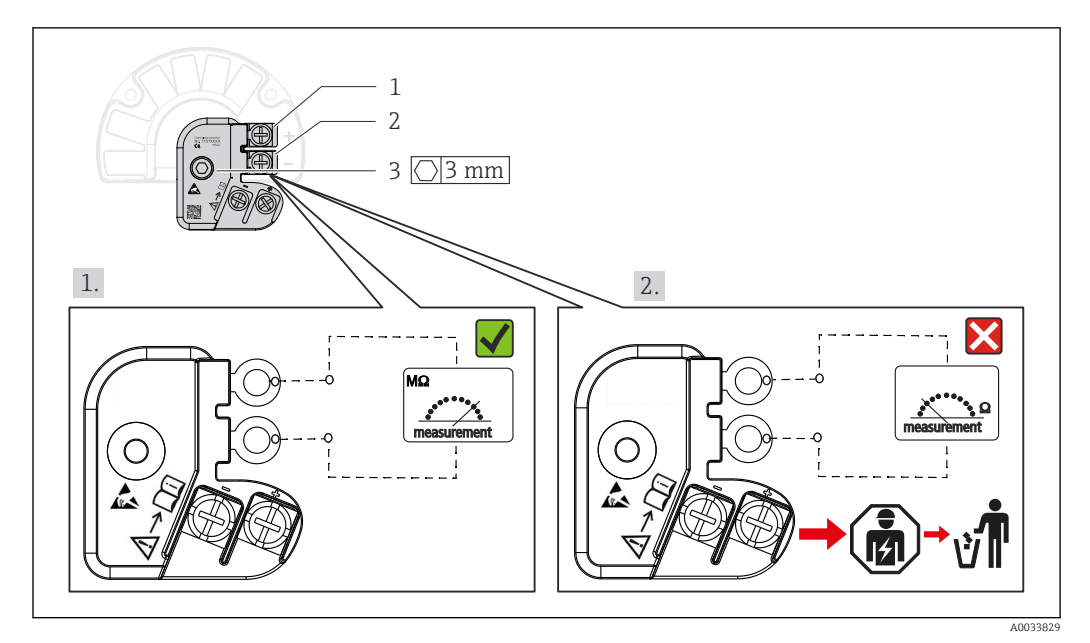

E 10 Test de fonctionnement de la protection contre les surtensions

Ohmmètre dans la gamme haute impédance = protection contre les surtensions opérationnelle 🖌.

Ohmmètre dans la gamme basse impédance = protection contre les surtensions défectueuse 🔀. Informer le SAV du fabricant. Éliminer ensuite le module de protection contre les surtensions défectueux comme déchet électronique. Pour les informations sur la mise au rebut d'appareils, voir la section 'Réparation'.

# 5.5 Garantir l'indice de protection

L'appareil satisfait aux exigences de l'indice de protection IP67. Afin de garantir le maintien de l'indice de protection IP67, le respect des points suivants est obligatoire après une installation sur le terrain ou une maintenance :

- Au moment de l'insertion dans la rainure d'étanchéité, les joints du boîtier doivent être propres et intacts. Les joints doivent être séchés, nettoyés ou remplacés si nécessaire.
- Les câbles de raccordement utilisés doivent avoir le diamètre extérieur spécifié (p. ex. M20x1,5, diamètre de câble 8 ... 12 mm).
- Serrer fermement le presse-étoupe. → 🖻 11, 🖺 20
- Les câbles doivent former une boucle vers le bas avant d'entrer dans les presse-étoupes ("piège à eau"). Ainsi, l'humidité susceptible d'apparaître ne peut pas pénétrer dans le presse-étoupe. Monter l'appareil de telle sorte que les presse-étoupes ne soient pas orientés vers le haut. → 配 11, 🖺 20
- Les presse-étoupes inutilisés doivent être remplacés par un bouchon aveugle.
- Ne pas retirer la gaine de protection du presse-étoupe.

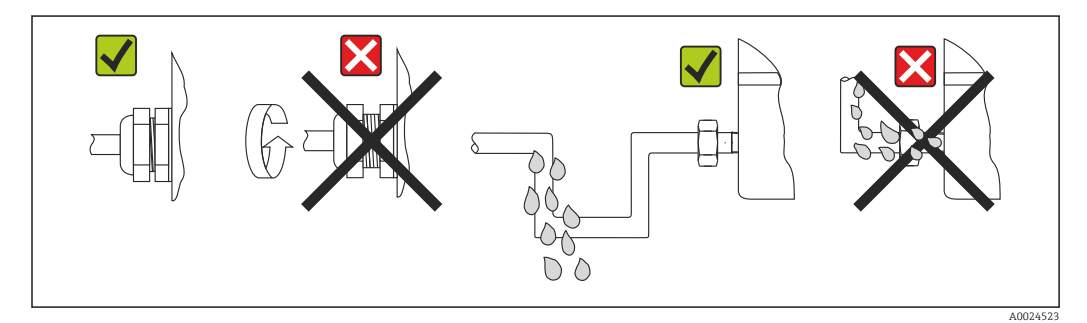

I1 Conseils de raccordement pour conserver l'indice de protection IP67

# 5.6 Contrôle du raccordement

| État et spécifications de l'appareil                                                               | Remarques                 |
|----------------------------------------------------------------------------------------------------|---------------------------|
| L'appareil et les câbles sont-ils intacts (contrôle visuel) ?                                      |                           |
| Raccordement électrique                                                                            | Remarques                 |
| La tension d'alimentation correspond-elle aux<br>indications figurant sur la plaque signalétique ? | U = 11 36 V <sub>DC</sub> |
| Les câbles montés sont-ils exempts de toute traction ?                                             | Contrôle visuel           |
| Le câble d'alimentation et les câbles de signal sont-ils<br>correctement raccordés ?               | → 🗎 15                    |
| Toutes les bornes à visser sont-elles bien serrées ?                                               |                           |
| Toutes les entrées de câble sont-elles montées, serrées et étanches ?                              |                           |
| Le couvercle de boîtier est-il monté et bien serré ?                                               |                           |

# 6 Options de configuration

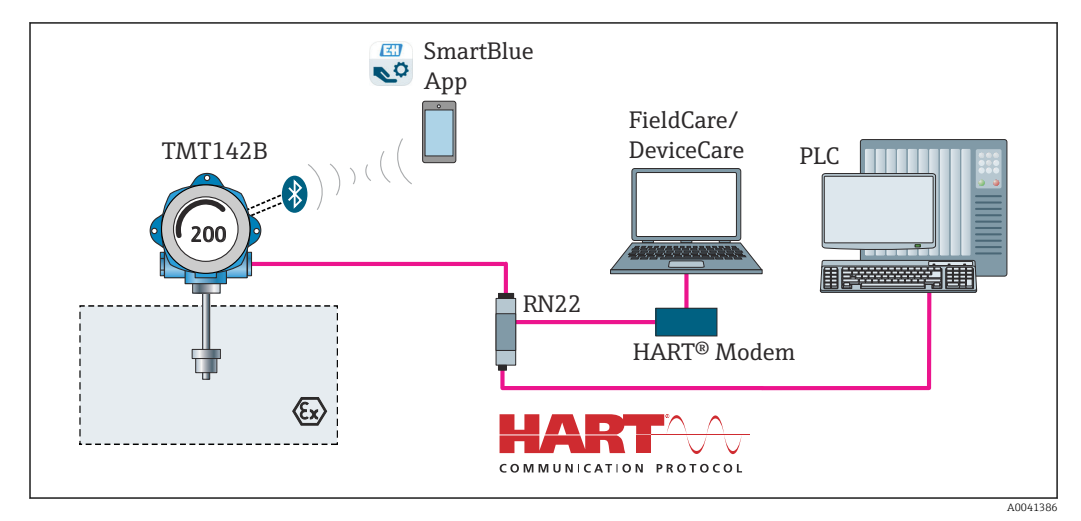

# 6.1 Vue d'ensemble des options de configuration

☑ 12 Options de configuration pour le transmetteur via la communication HART<sup>®</sup> et Bluetooth<sup>®</sup>

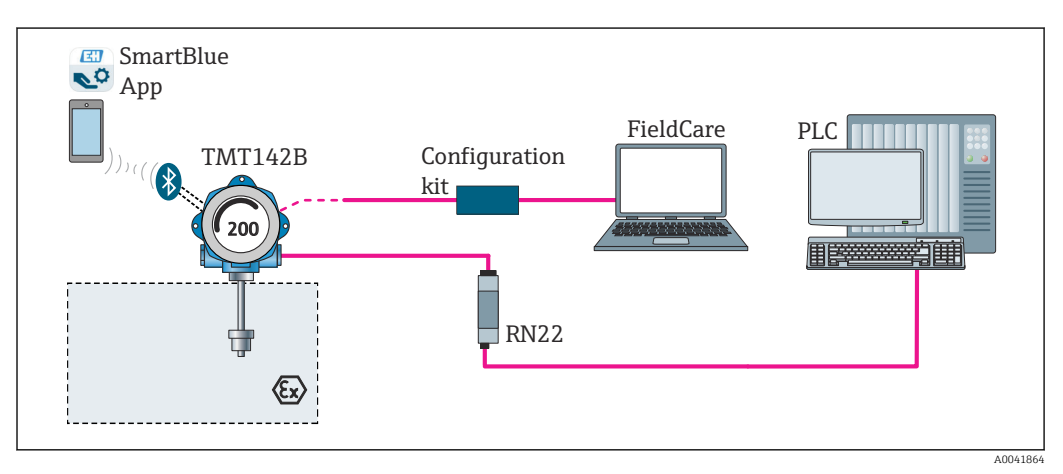

I3 Options de configuration pour le transmetteur via l'interface CDI

L'interface Bluetooth<sup>®</sup> optionnelle du transmetteur est uniquement active si l'interface CDI n'est pas utilisée pour la configuration de l'appareil. Voir aussi le graphique suivant pour le réglage du commutateur DIP. → 🗎 24

# 6.1.1 Affichage des valeurs mesurées et éléments de configuration

#### Éléments d'affichage

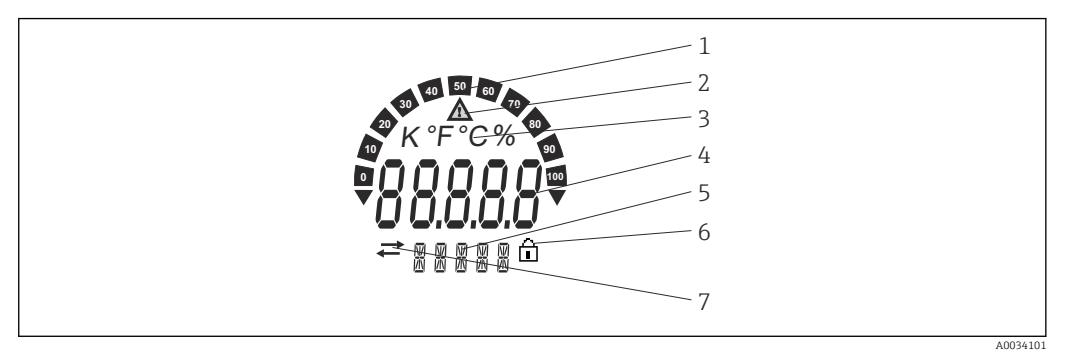

I4 Afficheur LCD du transmetteur de terrain (rétroéclairé, montage possible par paliers de 90°)

| Pos.                                                                                                    | Fonction                                                                                                    | Description                                                                                                    |  |
|----------------------------------------------------------------------------------------------------|----------------------------------------------------------------------------------------------------|----------------------------------------------------------------------------------------------------|--|
| 1                                                                                                    | Représentation par bargraph                                                                                        | En incréments de 10 % avec indicateurs de dépassement de gamme par défaut ou par excès.                                                                                                    |  |
| 2                                                                                                    | Symbole 'Attention'                                                                                                | Celui-ci est affiché en présence d'une erreur ou d'un avertissement.                                                                                                    |  |
| 3                                                                                                    | Affichage des unités K, °F, °C<br>ou %                                                                             | Affichage des unités pour la valeur mesurée interne affichée.                                                                                                    |  |
| 4                                                                                                    | Affichage de la valeur<br>mesurée, hauteur des chiffres<br>20,5 mm                                                 | <ul> <li>Affichage de la valeur mesurée actuelle. En présence d'une</li> <li>erreur ou d'un avertissement, les informations de diagnostic</li> <li>correspondantes sont affichées. → </li> <li>40</li> <li>Affichage de la valeur mesurée actuelle. En présence d'une</li> <li>erreur ou d'un avertissement, les informations de diagnostic</li> <li>correspondantes sont affichées. Consulter le manuel de mise</li> <li>en service relatif à l'appareil pour plus d'informations.</li> </ul> |  |
| 5       Affichage d'état et<br>d'informations       Indique quelle valeur est actuellement a<br>Un texte peut être entré pour chaque va<br>erreur ou d'un avertissement, l'entrée ca<br>l'erreur / l'avertissement est également<br>p. ex. SENS1 |                                                                                                    | Indique quelle valeur est actuellement affichée sur l'afficheur.<br>Un texte peut être entré pour chaque valeur. En présence d'une<br>erreur ou d'un avertissement, l'entrée capteur ayant déclenché<br>l'erreur / l'avertissement est également affichée, si applicable,<br>p. ex. <b>SENS1</b>                                                                                                    |  |
| 6                                                                                                    | Symbole 'Configuration<br>verrouillée'                                                                             | Le symbole 'configuration verrouillée' apparaît lorsque la configuration est verrouillée via le hardware ou le software                                                                                                    |  |
| 7                                                                                                    | Symbole 'Communication'         Le symbole communication apparaît lorsque la comm<br>HART <sup>®</sup> est active. |                                                                                                    |  |

#### Configuration sur site

La protection en écriture du hardware et la fonction Bluetooth<sup>®</sup> peuvent être activées via les commutateurs DIP situés sur le module électronique. Lorsque la protection en écriture est active, il n'est pas possible de modifier les paramètres. Un symbole de cadenas sur l'affichage indique que la protection en écriture est activée. La protection en écriture empêche tout accès en écriture aux paramètres. Lorsque la fonction Bluetooth<sup>®</sup> est activée, l'appareil est prêt à communiquer avec l'app SmartBlue via Bluetooth<sup>®</sup>.

La fonction Bluetooth<sup>®</sup> peut également être désactivée via la configuration de l'appareil. Si la fonction Bluetooth<sup>®</sup> est désactivée via le commutateur DIP, elle ne peut pas être activée via la configuration de l'appareil. Le commutateur DIP a une priorité supérieure.

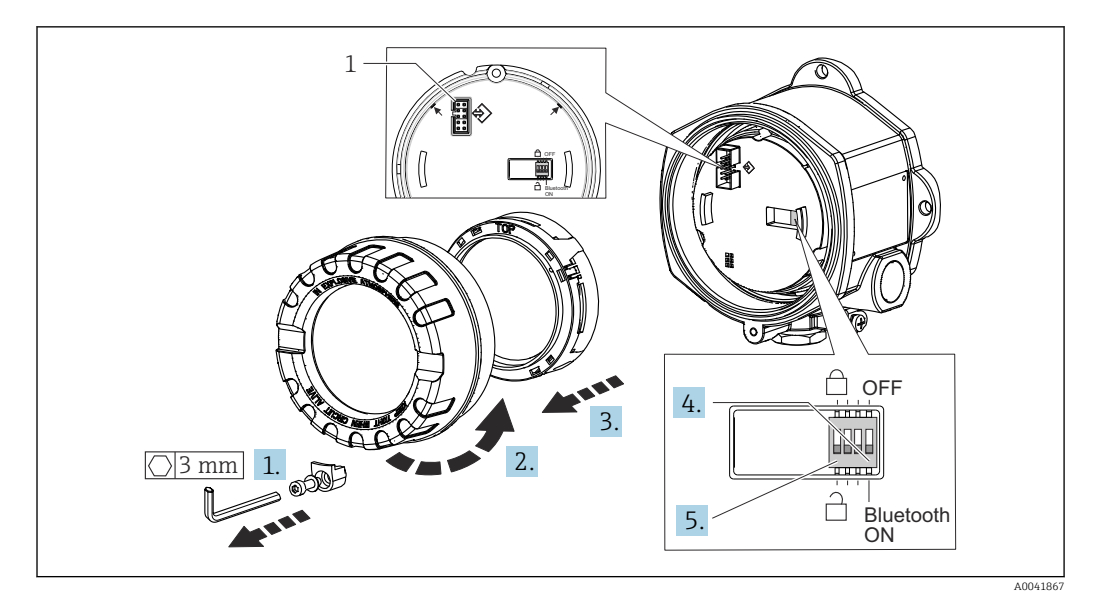

#### 1 Interface CDI

Procédure de réglage du commutateur DIP :

- 1. Retirer l'attache de couvercle.
- 2. Dévisser le couvercle de boîtier ainsi que le joint torique.
- 3. Si nécessaire, retirer l'afficheur avec le kit de fixation du module électronique.
- 4. Configurer la fonction Bluetooth<sup>®</sup> à l'aide du commutateur DIP. De façon générale : commutateur sur ON = fonction activée, commutateur sur OFF = fonction désactivée.
- 5. Configurer la protection en écriture du hardware à l'aide du commutateur DIP. De façon générale : commutateur réglé sur le symbole du verrou fermé = fonction activée, commutateur réglé sur le symbole du verrou ouvert = fonction désactivée.

Une fois le réglage matériel effectué, remonter le couvercle du boîtier dans l'ordre inverse.

# 6.2 Structure et principe de fonctionnement du menu de configuration

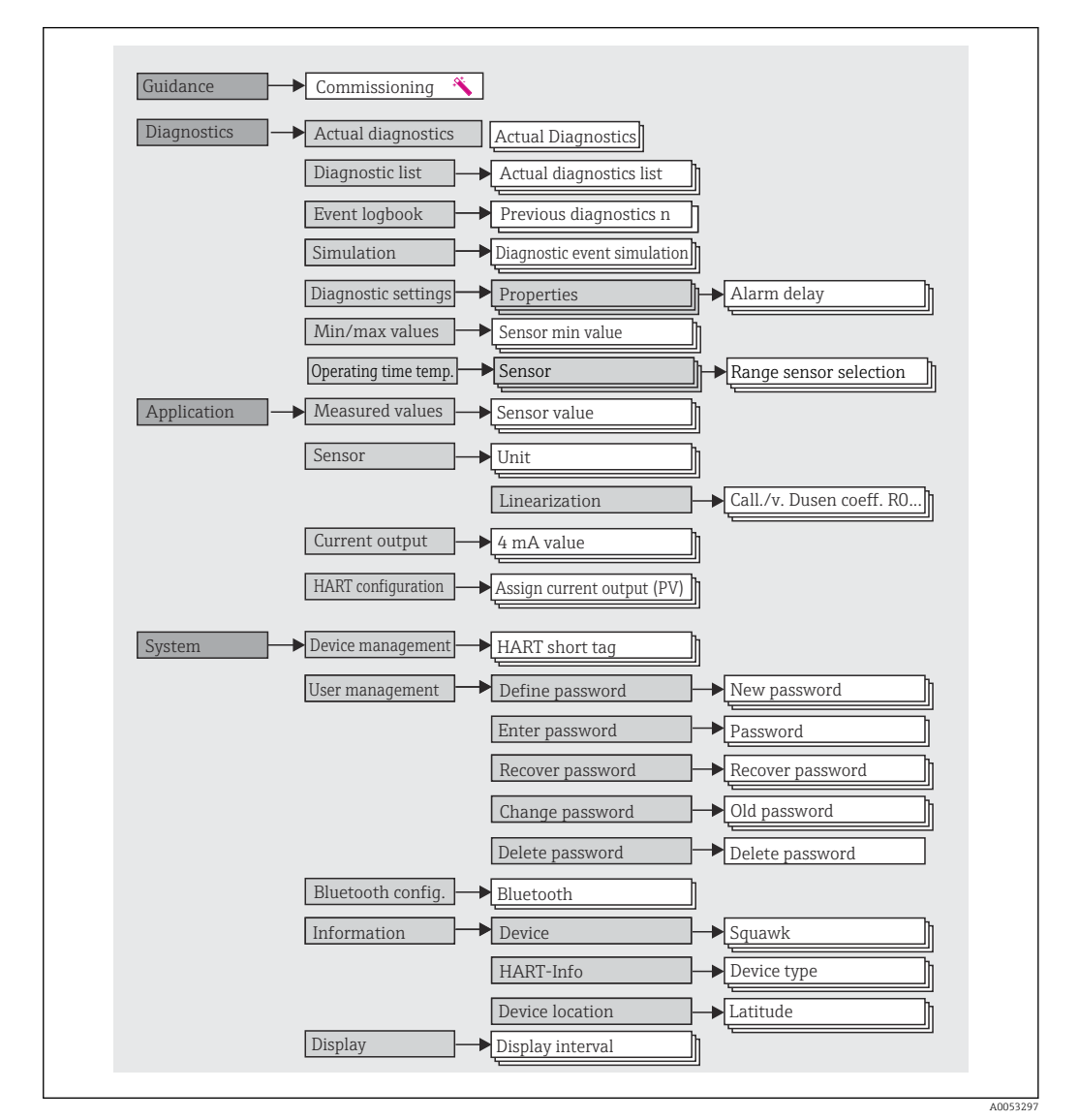

## 6.2.1 Structure du menu de configuration

#### Rôles utilisateur

Le concept d'accès basé sur les rôles d'Endress+Hauser consiste en deux niveaux hiérarchisés pour les utilisateurs et présente différents rôles utilisateur avec des autorisations de lecture/écriture définies.

#### Operator

L'utilisateur de l'installation ne peut modifier que les réglages qui n'affectent pas l'application – et en particulier le trajet de mesure – et les fonctions simples, spécifiques à l'application, qui sont utilisées pendant le fonctionnement. Cependant, l'utilisateur est en mesure de lire tous les paramètres.

Maintenance

Le rôle utilisateur **Maintenance** se réfère aux situations de configuration : mise en service et adaptations du process, ainsi que suppression des défauts. Il permet à l'utilisateur de configurer et de modifier tous les paramètres disponibles. Contrairement au rôle utilisateur **Operator**, dans le rôle Maintenance, l'utilisateur a un accès en lecture et en écriture à l'ensemble des paramètres.

#### Changement du rôle utilisateur

Un rôle utilisateur – et donc une autorisation de lecture et d'écriture existante – se modifie en sélectionnant le rôle utilisateur souhaité (déjà présélectionné en fonction de l'outil de configuration) et en saisissant le mot de passe correct lorsqu'on y est invité par la suite. Lorsqu'un utilisateur se déconnecte, l'accès système retourne toujours au niveau le plus bas dans la hiérarchie. Un utilisateur est déconnecté soit en sélectionnant activement la fonction de déconnexion lors de l'utilisation de l'appareil, soit automatiquement si l'appareil n'est pas utilisé pendant plus de 600 secondes. Indépendamment de cela, les actions déjà en cours (p. ex. upload/download actif, sauvegarde des données, etc.) continuent à être exécutées en arrière-plan.

#### État à la livraison

Si l'appareil est livré départ usine, le rôle utilisateur **Operator** n'est pas activé ; par conséquent, le rôle **Maintenance** est le niveau le plus bas dans la hiérarchie au départ usine. Cet état permet de procéder à la mise en service de l'appareil et d'effectuer d'autres adaptations du process sans devoir entrer un mot de passe. Ensuite, un mot de passe peut être affecté au rôle utilisateur **Maintenance** afin de protéger cette configuration. Le rôle utilisateur **Operator** n'est pas visible lorsque l'appareil est livré au départ usine.

#### Mot de passe

Le rôle utilisateur **Maintenance** peut affecter un mot de passe afin de limiter l'accès aux fonctions de l'appareil. Ceci active le rôle utilisateur **Operator**, qui est maintenant le niveau hiérarchique le plus bas, dans lequel l'utilisateur n'est pas invité à entrer un mot de passe. Le mot de passe peut uniquement être modifié ou désactivé dans le rôle utilisateur **Maintenance**. Un mot de passe peut être défini en différents points dans la configuration de l'appareil :

Dans le menu : Guidance  $\rightarrow$  Commissioning wizard : dans le cadre de la configuration guidée de l'appareil

Dans le menu : System  $\rightarrow$  User management

| Menu                                                                                                    | Applications typiques                                                                                                    | Contenu/signification                                                                                                    |  |
|----------------------------------------------------------------------------------------------------|----------------------------------------------------------------------------------------------------|----------------------------------------------------------------------------------------------------|--|
| <ul> <li>"Diagnostics"</li> <li>Suppression des défauts :         <ul> <li>Diagnostic et suppression des erreurs process.</li> <li>Diagnostic des erreurs dans des cas difficiles.</li> <li>Interprétation des messages d'erreur de l'appareil et suppression des erreurs correspondantes.</li> </ul> </li> </ul> |                                                                                                    | <ul> <li>Contient tous les paramètres pour la détection et l'analyse des erreurs :</li> <li>Diagnostic list<br/>Contient jusqu'à 3 messages d'erreur actuellement valables</li> <li>Event logbook<br/>Contient les 10 derniers messages d'erreur</li> <li>Sous-menu "Simulation"<br/>Sert à la simulation des valeurs mesurées, des valeurs de sortie ou des<br/>messages de diagnostic</li> <li>Sous-menu "Diagnostic settings"<br/>Contient tous les paramètres pour la configuration des événements<br/>d'erreur</li> <li>Sous-menu "Min/max values"<br/>Contient l'indicateur de valeur minimum/maximum et l'option de<br/>reset</li> <li>Operating time temperature range<br/>Contient les temps pendant lesquels le capteur a fonctionné dans les<br/>gammes de température prédéfinies</li> </ul> |  |
| "Application"                                                                                                    | <ul> <li>Mise en service :</li> <li>Configuration de la mesure.</li> <li>Configuration du traitement des données (mise à l'échelle, linéarisation, etc.).</li> <li>Configuration de la sortie analogique de la valeur mesurée.</li> <li>Tâches en cours de fonctionnement :<br/>Lecture des valeurs mesurées.</li> </ul>                                                                                                    | Contient tous les paramètres pour la mise en service : Sous-menu "Measured values" Contient toutes les valeurs mesurées actuelles Sous-menu "Sensor" Contient tous les paramètres pour la configuration de la mesure Sous-menu "Output" Contient tous les paramètres pour la configuration de la sortie courant analogique Sous-menu "HART configuration" Contient les réglages et les principaux paramètres pour la communication HART                                                                                                    |  |
| "System"                                                                                                    | <ul> <li>Tâches qui nécessitent des connaissances détaillées de<br/>l'administration du système de l'appareil :</li> <li>Adaptation optimale de la mesure pour l'intégration<br/>du système.</li> <li>Configuration détaillée de l'interface de<br/>communication.</li> <li>Administration des utilisateurs et des accès,<br/>contrôle des mots de passe</li> <li>Informations concernant l'identification de<br/>l'appareil, informations HART et configuration<br/>d'affichage</li> </ul> | <ul> <li>de Contient tous les paramètres d'appareil de niveau supérieur qui sont affectés pour le système, l'appareil et la gestion des utilisateurs, configuration Bluetooth incluse.</li> <li>Sous-menu "Device management"<br/>Contient les paramètres pour la gestion générale de l'appareil</li> <li>Sous-menu "Bluetooth configuration" (option)<br/>Contient la fonction pour l'activation/la désactivation de l'interface Bluetooth<sup>®</sup></li> <li>Sous-menus "Device and user management"<br/>Paramètres pour l'autorisation des accès, l'affection des mots de pass etc.</li> <li>Sous-menu "Information"<br/>Contient tous les paramètres pour l'identification unique de l'apparei</li> <li>Sous-menu "Display"<br/>Configuration de l'affichage</li> </ul>                            |  |

#### Sous-menus

# 6.3 Accès au menu de configuration via l'outil de configuration

## 6.3.1 DeviceCare

#### Étendue des fonctions

DeviceCare est un outil de configuration gratuit pour les appareils Endress+Hauser. Il prend en charge les appareils avec les protocoles suivants, à condition qu'un driver d'appareil (DTM) approprié soit installé : HART, PROFIBUS, FOUNDATION Fieldbus, Ethernet/IP, Modbus, CDI, ISS, IPC et PCP. Le groupe-cible comprend les clients sans réseau numérique dans leurs usines et ateliers ainsi que les techniciens de maintenance Endress+Hauser. Les appareils peuvent être connectés directement via un modem (point-à-point) ou un système de bus. DeviceCare est rapide, intuitif et simple à utiliser. Il peut

fonctionner sur un PC, un ordinateur portable ou une tablette avec un système d'exploitation Windows.

#### Source pour les fichiers de description d'appareil

Voir les informations  $\rightarrow$   $\cong$  32

## 6.3.2 FieldCare

#### Étendue des fonctions

Outil de gestion des équipements basé sur FDT/DTM d'Endress+Hauser. Il est capable de configurer tous les équipements de terrain intelligents de l'installation et facilite leur gestion. Grâce à l'utilisation d'informations d'état, il constitue en outre un moyen simple, mais efficace, de contrôler leur fonctionnement. L'accès s'effectue via le protocole HART<sup>®</sup>, interface CDI (= Endress+Hauser Common Data Interface). Les appareils avec les protocoles suivants sont également pris en charge, à condition qu'un pilote d'appareil (DTM) approprié soit installé : PROFIBUS, FOUNDATION Fieldbus.

Fonctions typiques :

- Configuration des paramètres des transmetteurs
- Chargement et sauvegarde de données d'appareil (upload/download)
- Documentation du point de mesure
- Visualisation de la mémoire de valeurs mesurées (enregistreur à tracé continu) et du journal des événements

Pour les détails, voir manuels de mise en service BA027S/04/xx et BA059AS/04/xx

#### Source pour les fichiers de description d'appareil

Voir les informations→ 🗎 32

#### Raccordement de l'appareil

Exemple : modem HART<sup>®</sup> Commubox FXA195 (USB)

- 1. Veiller à mettre à jour la bibliothèque DTM pour tous les appareils raccordés (p. ex. FXA19x, TMTxy).
- 2. Lancer FieldCare et créer un projet.
- 3. Aller à View --> Network : cliquer avec le bouton droit sur **Host PC** Add device...
  - └ La fenêtre **add device** s'ouvre.
- 4. Sélectionner l'option **HART Communication** dans la liste et appuyer sur **OK** pour confirmer.
- 5. Double-cliquer sur l'instance DTM **HART communication**.
  - ▶ Vérifier que le bon modem est relié à la connexion de l'interface série et appuyer sur OK pour confirmer.
- 6. Cliquer avec le bouton droit sur **HART communication** et sélectionner l'option **Add device...** dans le menu contextuel qui s'ouvre.
- 7. Sélectionner l'appareil souhaité dans la liste et appuyer sur **OK** pour confirmer.
  - └ L'appareil apparaît désormais dans la liste du réseau.
- 8. Cliquer avec le bouton droit sur l'appareil et sélectionner l'option **Connect** dans le menu contextuel.
  - └ Le CommDTM est affiché en vert.

- 9. Double-cliquer sur l'appareil dans le réseau et établir la connexion en ligne avec l'appareil.
  - └ La configuration en ligne est disponible.

En cas de transfert des paramètres de l'appareil après une configuration hors ligne, le mot de passe pour **Maintenance** - s'il a été attribué - doit d'abord être entré dans le menu "User management".

#### Interface utilisateur

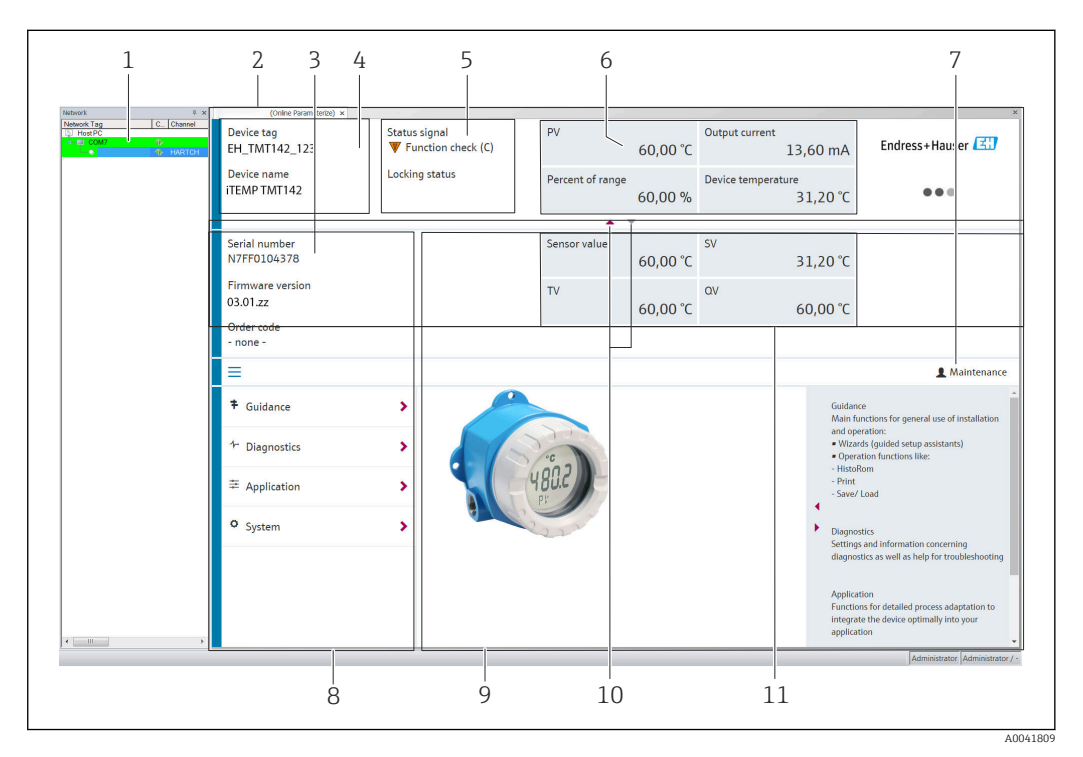

- E 15 Interface utilisateur FieldCare avec informations sur l'appareil
- 1 Vue réseau
- 2 En-tête
- 3 En-tête étendu
- 4 Repère et nom de l'appareil
- 5 Signal d'état
- 6 Valeurs mesurées avec l'appareil et informations d'état de la valeur mesurée, présentation simple, p. ex. PV, courant de sortie, étendue de mesure en %, température de l'appareil
- 7 Rôle utilisateur actuel (avec lien direct vers la gestion des utilisateurs)
- 8 Zone de navigation avec structure du menu de configuration
- 9 L'espace de travail et la section d'aide peuvent être affichés/masqués
- 10 Flèche de navigation pour afficher/masquer l'en-tête étendu
- 11 Affichage étendu de l'appareil et informations sur la valeur mesurée, p. ex. valeur du capteur, SV (TV, QV)

#### 6.3.3 Field Xpert

#### Étendue des fonctions

Field Xpert pour la gestion mobile des équipements est disponible sous forme de tablette PC et de PDA industriel avec écran tactile intégré pour la mise en service et la maintenance des appareils de terrain dans les zones explosibles et non explosibles. Il permet la configuration efficace d'appareils FOUNDATION Fieldbus, HART et WirelessHART. La communication est sans fil via les interfaces Bluetooth<sup>®</sup> ou WiFi.

Source pour les fichiers de description d'appareil

Voir les informations  $\rightarrow \implies 32$ .

## 6.3.4 AMS Device Manager

#### Étendue des fonctions

Programme d'Emerson Process Management pour la commande et la configuration d'appareils de mesure via protocole HART<sup>®</sup>.

#### Source pour les fichiers de description d'appareil

Voir les informations  $\rightarrow \square$  32.

# 6.3.5 SIMATIC PDM

#### Étendue des fonctions

Programme standard Siemens, indépendant du fabricant, destiné à la commande, à la configuration, à la maintenance et au diagnostic d'appareils de terrain intelligents via protocole HART<sup>®</sup>.

#### Source pour les fichiers de description d'appareil

Voir les informations  $\rightarrow \implies 32$ .

# 6.3.6 Field Communicator 375/475

#### Étendue des fonctions

Terminal portable industriel d'Emerson Process Management destiné au paramétrage à distance et à la lecture des valeurs mesurées via protocole HART<sup>®</sup>.

#### Source pour les fichiers de description d'appareil

Voir les informations  $\rightarrow \cong 32$ .

# 6.4 Accès au menu de configuration via l'app SmartBlue

## 🚹 Technologie sans fil Bluetooth®

La transmission du signal via la technologie sans fil Bluetooth® utilise une technique cryptographique testée par l'Institut Fraunhofer

L'appareil n'est pas visible via la technologie sans fil Bluetooth® sans l'app SmartBlue, DeviceCare ou FieldXpert SMT70

Une seule connexion point à point est établie entre un appareil de mesure et un smartphone ou une tablette

L'interface sans fil Bluetooth<sup>®</sup> peut être désactivée via SmartBlue, FieldCare et DeviceCare ou un commutateur DIP hardware

Condition préalable :

- L'appareil est doté de l'interface Bluetooth<sup>®</sup> optionnelle : référence de commande "Communication ; signal de sortie ; configuration", option P : "HART ; 4-20 mA ; configuration HART/Bluetooth (app)"
- Un smartphone ou une tablette avec l'app SmartBlue installé(e).

Fonctions prises en charge

- Sélection de l'appareil dans la liste en temps réel et accès à l'appareil (login)
- Configuration de l'appareil
- Accès aux valeurs mesurées, à l'état de l'appareil et aux informations de diagnostic

L'app SmartBlue peut être téléchargée gratuitement pour les appareils Android (Google Playstore) et les appareils iOS (iTunes Apple Shop) : *Endress+Hauser SmartBlue* 

Accès direct à l'app avec le QR code :

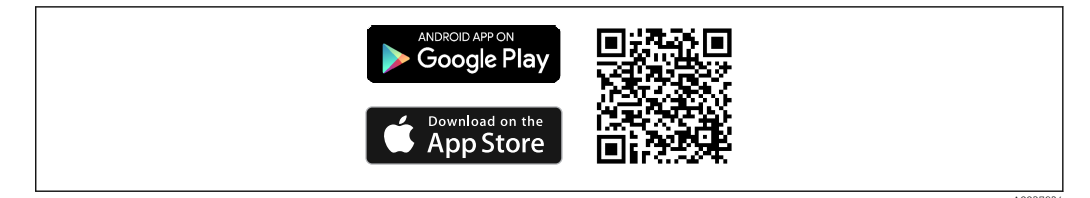

Télécharger l'app SmartBlue :

- 1. Installer et lancer l'app SmartBlue.
  - └ Une liste en temps réel montre tous les appareils disponibles.
- 2. Sélectionner l'appareil dans la liste en temps réel.
  - └ La boîte de dialogue Login s'ouvre.

Se connecter :

- 3. Entrer le nom d'utilisateur : admin
- 4. Entrer le mot de passe initial : numéro de série de l'appareil.
- 5. Valider l'entrée.
  - └ Les informations sur l'appareil s'ouvrent.
- Après une connexion réussie, l'afficheur de l'appareil commence à clignoter pendant 60 secondes. Ceci est destiné à l'identification de l'appareil. Cette fonction sert à faciliter l'identification de l'appareil sur le terrain.

Naviguer à travers les différents éléments d'information sur l'appareil : faire glisser l'écran sur le côté.

- Les gammes minimales dans les conditions de référence sont :
  - 25 m (82 ft) pour la version boîtier avec fenêtre de visualisation
  - 10 m (33 ft) pour la version boîtier sans fenêtre de visualisation
- Le cryptage de la communication et la protection par mot de passe empêchent toute mauvaise manipulation par des personnes non autorisées.
- L'interface sans fil Bluetooth<sup>®</sup> peut être désactivée.

# 7 Intégration système

# 7.1 Aperçu des fichiers de description d'appareil

Données de version pour l'appareil

| Firmware version        | 03.01.z | <ul> <li>Sur la page de titre du manuel de mise en service</li> <li>Sur la plaque signalétique</li> <li>Paramètre Firmware version</li> <li>Diagnostics → Device info → Firmware version</li> </ul> |
|-------------------------|---------|----------------------------------------------------------------------------------------------------|
| Manufacturer ID         | 0x11    | Paramètre <b>Manufacturer ID</b><br>Diagnostics → Device info → Manufacturer ID                                                                                                    |
| Device type ID          | 0x11D1  | Paramètre <b>Device type</b><br>Diagnostics → Device info → Device type                                                                                                    |
| Révision protocole HART | 7       |                                                                                                    |
| Device revision         | 3       | <ul> <li>Sur la plaque signalétique du transmetteur</li> <li>Paramètre Device revision</li> <li>Diagnostics → Device info → Device revision</li> </ul>                                              |

Le driver d'appareil (DD/DTM) adapté aux différents outils de configuration peut être acquis auprès de diverses sources :

- www.endress.com--> Téléchargements --> Drivers d'appareil (sélectionner le type et la racine du produit)
- www.endress.com--> Produits : Page produit spécifique, p. ex. TMTxy --> Téléchargements --> Drivers d'appareil : Electronic Data Description (EDD) ou Device Type Manager (DTM).

Endress+Hauser prend en charge tous les outils de configuration usuels d'une variété de fabricants (p. ex. Emerson Process Management, ABB, Siemens, Yokogawa, Honeywell, etc.). Les outils de configuration Endress+Hauser FieldCare et DeviceCare sont également disponibles pour le téléchargement (www.software-products.endress.com).

# 7.2 Variables mesurées via protocole HART

Les valeurs mesurées suivantes sont affectées par défaut aux variables d'appareil :

| Variable d'appareil                | Valeur mesurée            |  |
|------------------------------------|---------------------------|--|
| Première variable d'appareil (PV)  | Capteur 1                 |  |
| Deuxième variable d'appareil (SV)  | Température de l'appareil |  |
| Troisième variable d'appareil (TV) | Capteur 1                 |  |
| Quatrième variable d'appareil (QV) | Capteur 1                 |  |

# 7.3 Commandes HART<sup>®</sup> prises en charge

Le protocole HART<sup>®</sup> permet de transférer les données de mesure et les données de l'appareil entre le maître HART<sup>®</sup> et l'appareil de terrain pour la configuration et le diagnostic. Les maîtres HART<sup>®</sup> comme le terminal portable ou les logiciels d'exploitation PC (p. ex. FieldCare) ont besoin de fichiers de description d'appareil (DD, DTM), utilisés pour accéder à toutes les informations d'un appareil HART<sup>®</sup>. Ces informations sont transmises exclusivement via des "commandes".

- Il y a trois types de commandes différents
- Commandes universelles :
  - Tous les appareils HART<sup>®</sup> supportent et utilisent des commandes universelles. Elles sont associées aux fonctionnalités suivantes, par exemple :
  - Reconnaissance des appareils HART<sup>®</sup>
  - Lecture des valeurs mesurées numériques
- Commandes générales :
- Les commandes générales offrent des fonctions qui sont prises en charge et peuvent être exécutées par de nombreux appareils de terrain, mais pas par tous.
- Commandes spécifiques à l'appareil : Ces commandes donnent accès à des fonctions spécifiques à l'appareil qui ne sont pas des fonctions HART<sup>®</sup> standard. Ces commandes accèdent entre autres à des informations sur l'appareil de terrain.

| N° commande            | Désignation                                      |  |  |  |  |
|------------------------|--------------------------------------------------|--|--|--|--|
| Commandes universelles |                                                  |  |  |  |  |
| 0, Cmd0                | Lire identifiant unique                          |  |  |  |  |
| 1, Cmd001              | Lire variable primaire                           |  |  |  |  |
| 2, Cmd002              | Lire courant de boucle et pourcentage de gamme   |  |  |  |  |
| 3, Cmd003              | Lire variables dynamiques et courant de boucle   |  |  |  |  |
| 6, Cmd006              | Écrire adresse d'appel                           |  |  |  |  |
| 7, Cmd007              | Lire configuration boucle                        |  |  |  |  |
| 8, Cmd008              | Lire classifications variables dynamiques        |  |  |  |  |
| 9, Cmd009              | Lire variables d'appareil avec état              |  |  |  |  |
| 11, Cmd011             | Lire identifiant unique associé à TAG            |  |  |  |  |
| 12, Cmd012             | Lire message                                     |  |  |  |  |
| 13, Cmd013             | Lire TAG, descripteur, date                      |  |  |  |  |
| 14, Cmd014             | Lire informations transducteur variable primaire |  |  |  |  |
| 15, Cmd015             | Lire informations appareil                       |  |  |  |  |
| 16, Cmd016             | Lire numéro dernière modification                |  |  |  |  |
| 17, Cmd017             | Écrire message                                   |  |  |  |  |
| 18, Cmd018             | Écrire TAG, descripteur, date                    |  |  |  |  |
| 19, Cmd019             | Écrire numéro dernière modification              |  |  |  |  |
| 20, Cmd020             | Lire TAG long (32 octets)                        |  |  |  |  |
| 21, Cmd021             | Lire identifiant unique associé à TAG long       |  |  |  |  |
| 22, Cmd022             | Écrire TAG long (32 octets)                      |  |  |  |  |
| 38, Cmd038             | Reset drapeau configuration modifiée             |  |  |  |  |
| 48, Cmd048             | Lire état appareil additionnel                   |  |  |  |  |
| Commandes général      | es                                               |  |  |  |  |
| 33, Cmd033             | Lire variables d'appareil                        |  |  |  |  |
| 34, Cmd034             | Écrire valeur amortissement variable primaire    |  |  |  |  |
| 35, Cmd035             | Écrire valeurs gamme variable primaire           |  |  |  |  |
| 40, Cmd040             | Entrer/Quitter mode courant fixe                 |  |  |  |  |
| 42, Cmd042             | Reset appareil                                   |  |  |  |  |
| 44, Cmd044             | Écrire unités variable primaire                  |  |  |  |  |
| 45, Cmd045             | Ajuster zéro courant de boucle                   |  |  |  |  |
| 46, Cmd046             | Ajuster gain courant de boucle                   |  |  |  |  |

| N° commande | Désignation                                 |  |  |  |
|-------------|---------------------------------------------|--|--|--|
| 50, Cmd050  | Lire affectations variables dynamiques      |  |  |  |
| 54, Cmd054  | Lire informations variables d'appareil      |  |  |  |
| 59, Cmd059  | Écrire nombre de préambules réponses        |  |  |  |
| 72, Cmd072  | Signal sonore                               |  |  |  |
| 95, Cmd095  | Lire statistiques de communication appareil |  |  |  |
| 100, Cmd100 | Écrire code alarme variable primaire        |  |  |  |
| 516, Cmd516 | Lire emplacement appareil                   |  |  |  |
| 517, Cmd517 | Écrire emplacement appareil                 |  |  |  |
| 518, Cmd518 | Lire description emplacement                |  |  |  |
| 519, Cmd519 | Écrire description emplacement              |  |  |  |
| 520, Cmd520 | Lire repère unité de process                |  |  |  |
| 521, Cmd521 | Écrire repère unité de process              |  |  |  |
| 523, Cmd523 | Lire état condensé tableau mapping          |  |  |  |
| 524, Cmd524 | Écrire état condensé tableau mapping        |  |  |  |
| 525, Cmd525 | Reset état condensé tableau mapping         |  |  |  |
| 526, Cmd526 | Écrire mode simulation                      |  |  |  |
| 527, Cmd527 | Simuler bit d'état                          |  |  |  |

# 8 Mise en service

# 8.1 Contrôle du montage

Tous les contrôles finaux doivent être réalisés avant la mise en service du point de mesure : • Checklist pour "Contrôle du montage"  $\rightarrow \cong 14$ 

Checklist pour "Contrôle du raccordement"→ 
 <sup>1</sup> 21

# 8.2 Mise sous tension du transmetteur

Une fois les contrôles du raccordement effectués, appliquer la tension d'alimentation. Après mise sous tension, le transmetteur exécute plusieurs fonctions de test internes. Durant cette procédure, la séquence suivante de messages apparaît sur l'afficheur :

| Afficheur |                                                                                                    |  |  |  |  |
|-----------|----------------------------------------------------------------------------------------------------|--|--|--|--|
|           | Tous les segments allumés                                                                                                    |  |  |  |  |
|           | ▼                                                                                                    |  |  |  |  |
|           | Tous les segments éteints                                                                                                    |  |  |  |  |
|           | •                                                                                                    |  |  |  |  |
|           | Version de l'afficheur                                                                                                    |  |  |  |  |
|           | ▼                                                                                                    |  |  |  |  |
| Nom       | Nom de l'appareil (texte défilant), révision de l'appareil, version du firmware, version du hardware, adresse de<br>bus                                                                                                    |  |  |  |  |
| •         |                                                                                                    |  |  |  |  |
|           | Valeur mesurée ou message d'état actuel                                                                                                    |  |  |  |  |
| i         | Si la mise sous tension n'a pas réussi, un message de diagnostic s'affiche sur l'afficheur, selon la cause du<br>problème. Pour une liste détaillée des événements de diagnostic et les instructions de suppression des<br>défauts correspondantes, voir la section "Diagnostic et suppression des défauts". |  |  |  |  |

L'appareil fonctionne après env. 7 secondes. Si la mise sous tension a réussi, le mode de mesure normal débute. L'afficheur indique les valeurs mesurées et/ou les valeurs d'état.

# 8.3 Configuration de l'appareil de mesure

#### 8.3.1 Activation de la configuration

Si l'appareil est verrouillé et que le réglage des paramètres ne peut pas être modifié, il doit d'abord être activé via le verrouillage du hardware ou du software. L'appareil est protégé en écriture si le symbole de cadenas s'affiche.

Pour déverrouiller l'appareil

- commuter le commutateur de protection en écriture situé sur le module électronique sur la position "ON" (symbole de cadenas ouvert) (protection en écriture du hardware), ou
- désactiver la protection en écriture du software via l'outil de configuration. Voir la description relative au sous-menu 'User management'.

Lorsque la protection en écriture du hardware est active (commutateur de protection en écriture réglé sur la position avec le symbole de cadenas fermé), la protection en écriture ne peut pas être désactivée via l'outil de configuration. La protection en écriture du hardware doit toujours être désactivée avant que la protection en écriture du software puisse être activée ou désactivée via l'outil de configuration.

## 8.3.2 Assistants

Le point de départ pour les assistants de l'appareil est le menu **Guidance**. Les assistants permettent de déterminer les différents paramètres, mais ils guident également l'utilisateur lors de la configuration et/ou la vérification de jeux entiers de paramètres avec des instructions étape par étape compréhensibles, y compris des questions. Le bouton "Start" peut être désactivé pour les assistants qui nécessitent une autorisation d'accès spécifique (un symbole de cadenas apparaît à l'écran).

Les cinq éléments de configuration suivants sont pris en charge pour la navigation dans les assistants :

Start

Seulement sur la page initiale : démarrer l'assistant et aller à la première section

Next

Aller à la page suivante de l'assistant. N'est pas activé tant que des paramètres n'ont pas été entrés ou confirmés.

Back

Retour à la page précédente

Cancel

Si Cancel est sélectionné, l'état avant antérieur au démarrage de l'assistant est restauré **Finish** 

Ferme l'assistant et offre la possibilité d'effectuer des paramétrages supplémentaires sur l'appareil. Activé uniquement sur la page finale.

## 8.3.3 Assistant de mise en service

La mise en service est la première étape nécessaire à l'utilisation d'un appareil pour une application spécifique. L'assistant de mise en service contient une page d'introduction (avec l'élément de commande "Start") et une brève description du contenu. L'assistant se compose de plusieurs sections dans lesquelles l'utilisateur est guidé étape par étape lors de la mise en service de l'appareil.

"Device management" est la première section qui apparaît lorsque l'utilisateur exécute l'assistant ; celle-ci contient les paramètres suivants. Son principal but est de fournir des informations sur l'appareil :

Navigation  $\Box$  Guidance  $\rightarrow$  Commissioning  $\rightarrow$  Start  $\ll$ 

| Device management         | Sensor | Current output | User management |          |
|---------------------------|--------|----------------|-----------------|----------|
| Device TAG<br>Device name |        |                |                 | A0053293 |

Serial Number Extended order code (n) <sup>1)</sup>

1) n = paramètre fictif pour 1, 2, 3

La deuxième section, "Sensor", guide l'utilisateur lors de tous les réglages pertinents pour le capteur. Le nombre de paramètres affichés dépend des réglages correspondants. Les paramètres suivants peuvent être configurés :

| Navigation        | $ \qquad \qquad \qquad \qquad \qquad \qquad \qquad \qquad \qquad \qquad \qquad \qquad \qquad \qquad \qquad \qquad \qquad \qquad \qquad$ |        |                |                 |
|-------------------|----------------------------------------------------------------------------------------------------|--------|----------------|-----------------|
| Device management |                                                                                                    | Sensor | Current output | User management |
| Unit              |                                                                                                    |        |                | A0053294        |
| Sensor type       |                                                                                                    |        |                |                 |
Connection type 2-wire compensation Reference junction RJ preset value

Dans la troisième section, les réglages de la sortie analogique et de la réponse d'alarme de la sortie sont effectués. Les paramètres suivants peuvent être configurés :

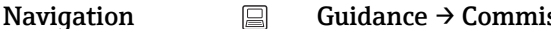

### Guidance $\rightarrow$ Commissioning $\rightarrow$ Current output $\ll$

| Device management | Sensor | Current output | User management |
|-------------------|--------|----------------|-----------------|
| / m A value       |        |                | A0053295        |
|                   |        |                |                 |
| 20 mA value       |        |                |                 |
| Failure mode      |        |                |                 |
| Failure current   |        |                |                 |

Dans la section finale, un mot de passe peut être défini pour le rôle utilisateur "Maintenance". Ceci est vivement recommandé pour protéger l'appareil contre un accès non autorisé. Les étapes suivantes décrivent comment configurer pour la première fois un mot de passe pour le rôle "Maintenance".

| Navigation        | Guidance $\rightarrow$ Commissioning $\rightarrow$ User management $\propto$ |                |                 |
|-------------------|------------------------------------------------------------------------------|----------------|-----------------|
| Device management | Sensor                                                                       | Current output | User management |

Access status New password Confirm new password

- 1. Le rôle **Maintenance** apparaît dans la liste de sélection "Access status". Le rôle utilisateur **Maintenance** doit d'abord être sélectionné lors de la configuration de l'appareil avec l'app SmartBlue.
  - └→ Ensuite, les boîtes de saisie New password et Confirm new password apparaissent.
- 2. Entrer un mot de passe personnalisé conforme aux règles concernant les mots de passe, indiquées dans l'aide en ligne.
- 3. Entrer une nouvelle fois le mot de passe dans la boîte de saisie **Confirm new password**.

Une fois le mot de passe saisi avec succès, les modifications de paramètres, en particulier celles qui sont nécessaires à la mise en service, l'adaptation/optimisation du process et la suppression des défauts, peuvent uniquement être effectuées dans le rôle utilisateur **Maintenance** et si le mot de passe a été saisi avec succès.

## 9 Diagnostic et suppression des défauts

## 9.1 Suppression générale des défauts

Toujours commencer la suppression des défauts à l'aide des checklists suivantes si des défauts sont apparus après la mise en service ou pendant le fonctionnement. Les checklists mènent l'utilisateur directement (via différentes questions) à la cause du problème et aux mesures correctives correspondantes.

En cas de défaut grave, il peut être nécessaire de retourner l'appareil au fabricant pour réparation. Voir la section "Retour de matériel" avant de retourner l'appareil au fabricant.

| _       |         |     |
|---------|---------|-----|
| Frenre  | nénéral | PS  |
| LIICUIS | ycncru  | CD. |

| Erreur                                   | Cause possible                                                                                      | Action corrective                                                                                           |
|------------------------------------------|----------------------------------------------------------------------------------------------------|----------------------------------------------------------------------------------------------------|
| L'appareil ne réagit pas.                | La tension d'alimentation ne<br>correspond pas à la tension indiquée<br>sur la plaque signalétique. | Contrôler la tension directement sur le<br>transmetteur à l'aide d'un voltmètre et<br>corriger le problème. |
|                                          | Les câbles de raccordement ne sont pas en contact avec les bornes.                                  | Vérifier le contact des câbles et des<br>bornes et corriger si nécessaire.                                  |
|                                          | L'unité électronique est défectueuse.                                                               | Remplacer l'appareil.                                                                                       |
| Courant de sortie < 3,6 mA               | Le câble de signal est mal raccordé.                                                                | Vérifier le câblage.                                                                                        |
|                                          | L'unité électronique est défectueuse.                                                               | Remplacer l'appareil.                                                                                       |
| La communication HART ne fonctionne pas. | Résistance de communication manquante ou mal installée.                                             | Monter correctement la résistance de communication (250 $\Omega$ ).                                         |
|                                          | Commubox mal raccordée.                                                                             | Raccorder correctement la Commubox.                                                                         |
|                                          | La Commubox n'est pas réglée sur<br>"HART".                                                         | Régler le commutateur de sélection de la<br>Commubox sur "HART".                                            |

### ♦

| Contrôle de l'afficheur (afficheur local)                                                        |                                                                                                    |  |  |
|--------------------------------------------------------------------------------------------------|----------------------------------------------------------------------------------------------------|--|--|
| L'afficheur est éteint – pas de<br>connexion avec le système hôte<br>HART.                       | <ol> <li>Vérifier la tension d'alimentation → bornes + et -</li> <li>Électronique de mesure défectueuse → commander une pièce de rechange, →          43     </li> </ol>                                                                                                    |  |  |
| L'afficheur est éteint – cependant,<br>une connexion a été établie avec le<br>système hôte HART. | <ol> <li>Vérifier si le kit de fixation du module d'affichage est correctement<br/>monté sur le module électronique →          <sup>1</sup> 14</li> <li>Module d'affichage défectueux → commander une pièce de rechange,<br/>→          <sup>1</sup> 44</li> <li>Électronique de mesure défectueuse → commander une pièce de<br/>rechange, →          <sup>1</sup> 44</li> </ol> |  |  |

### ŧ

| Messages d'erreur locaux sur l'afficheur |  |
|------------------------------------------|--|
| → 🗎 40                                   |  |

### ¥

| Connexion défaillante avec le système hôte de bus de terrain |                                                         |                                                                     |  |
|--------------------------------------------------------------|---------------------------------------------------------|---------------------------------------------------------------------|--|
| Erreur                                                       | Action corrective                                       |                                                                     |  |
| La communication<br>HART ne fonctionne                       | Résistance de communication manquante ou mal installée. | Monter correctement la résistance de communication (250 $\Omega$ ). |  |
| pas.                                                         | Commubox mal raccordée.                                 | Raccorder correctement la Commubox.                                 |  |

### ¥

| Messages d'erreur dans le logiciel de configuration |  |  |
|-----------------------------------------------------|--|--|
| → 🗎 40                                              |  |  |

| Frreurs | d'annlication | sans messaaes | d'état nour le | raccordement. | du canteur RTD |
|---------|---------------|---------------|----------------|---------------|----------------|
| LITEUIS | ααρριιτατισπ  | suns messuges | αειαι ρυαι ιε  | Tuccoruement  |                |

| Erreur                      | Cause possible                                                            | Action corrective                                                                                                    |
|-----------------------------|---------------------------------------------------------------------------|----------------------------------------------------------------------------------------------------|
|                             | Mauvaise position de montage du capteur.                                  | Installer correctement le capteur.                                                                                     |
|                             | Dissipation thermique par le capteur.                                     | Tenir compte de la longueur de montage du capteur.                                                                     |
|                             | La programmation de l'appareil est<br>incorrecte (nombre de fils).        | Modifier la fonction de l'appareil <b>Connection type</b> .                                                            |
| La valeur mesurée est       | La programmation de l'appareil est<br>incorrecte (mise à l'échelle).      | Modifier la mise à l'échelle.                                                                                          |
| enonce/ imprecise           | Mauvais RTD réglé.                                                        | Modifier la fonction de l'appareil <b>Sensor type</b> .                                                                |
|                             | Raccordement du capteur.                                                  | Vérifier que le capteur a été raccordé correctement.                                                                   |
|                             | La résistance du câble du capteur (2<br>fils) n'a pas été compensée.      | Compenser la résistance de câble.                                                                                      |
|                             | Offset mal réglé.                                                         | Vérifier l'offset.                                                                                                    |
|                             | Capteur défectueux.                                                       | Vérifier le capteur.                                                                                                   |
| Courant do défaut (< 3.6 mA | Mauvais raccordement du capteur<br>RTD.                                   | Raccorder les câbles de raccordement<br>correctement (schéma de<br>raccordement).                                      |
| ou $\geq$ 21 mA)            | La programmation de l'appareil est<br>incorrecte (p. ex. nombre de fils). | Modifier la fonction de l'appareil <b>Connection type</b> .                                                            |
|                             | Mauvaise programmation.                                                   | Mauvais type de capteur réglé dans la<br>fonction de l'appareil <b>Sensor type</b> .<br>Régler le bon type de capteur. |

## ţ

Erreurs d'application sans messages d'état pour le raccordement du capteur TC

| Erreur                                     | Cause possible                                                       | Action corrective                                     |
|--------------------------------------------|----------------------------------------------------------------------|-------------------------------------------------------|
|                                            | Mauvaise position de montage du capteur.                             | Installer correctement le capteur.                    |
| La valeur mesurée est<br>erronée/imprécise | Dissipation thermique par le capteur.                                | Tenir compte de la longueur de montage<br>du capteur. |
|                                            | La programmation de l'appareil est<br>incorrecte (mise à l'échelle). | Modifier la mise à l'échelle.                         |

| Erreur                                      | Cause possible                                                                                               | Action corrective                                                                                                    |
|---------------------------------------------|----------------------------------------------------------------------------------------------------|----------------------------------------------------------------------------------------------------|
|                                             | Mauvais type de thermocouple TC réglé.                                                                       | Modifier la fonction de l'appareil <b>Sensor type</b> .                                                                |
|                                             | Jonction de référence mal réglée.                                                                            | Régler la jonction de référence correcte .                                                                             |
|                                             | Défauts provenant du fil de<br>thermocouple soudé dans le<br>protecteur (couplage de tensions<br>parasites). | Utiliser un capteur pour lequel le fil de thermocouple n'est pas soudé.                                                |
|                                             | Offset mal réglé.                                                                                            | Vérifier l'offset.                                                                                                    |
|                                             | Capteur défectueux.                                                                                          | Vérifier le capteur.                                                                                                   |
| Courant de défaut (≤ 3,6 mA<br>ou > 2.1 mA) | Capteur est mal raccordé.                                                                                    | Raccorder les câbles de raccordement<br>correctement (schéma de<br>raccordement).                                      |
| ,                                           | Mauvaise programmation.                                                                                      | Mauvais type de capteur réglé dans la<br>fonction de l'appareil <b>Sensor type</b> .<br>Régler le bon type de capteur. |

## 9.2 Informations de diagnostic sur l'afficheur local

- Si aucune valeur mesurée valable n'est disponible, l'affichage alterne entre "- -- -" et le signal d'état plus le numéro de diagnostic et le symbole 'A'.
- Si une valeur mesurée valable est présente, l'afficheur alterne entre le signal d'état plus le numéro de diagnostic (afficheur 7 segments) et la valeur mesurée primaire (PV) avec le symbole 'A'.

# 9.3 Informations de diagnostic via l'interface de communication

### AVIS

Les signaux d'état et le comportement de diagnostic peuvent être configurés manuellement pour certains événements de diagnostic. En cas d'événement de diagnostic, il n'est toutefois pas garanti que les valeurs mesurées soient valables pour l'événement et qu'elles soient conformes au processus des signaux d'état S et M et au comportement de diagnostic : 'Avertissement' et 'Désactivé'.

• Réinitialiser l'affectation du signal d'état pour rétablir le réglage par défaut.

| Lettre/<br>symbole <sup>1</sup> | Catégorie<br>d'événements | Signification                                                                                                   |
|---------------------------------|---------------------------|----------------------------------------------------------------------------------------------------|
| F 😸                             | Operating<br>error        | Une erreur de fonctionnement s'est produite.                                                                    |
| С 🖤                             | Service mode              | L'appareil est en mode maintenance (p. ex. pendant une simulation).                                             |
| S                               | Out of specification      | L'appareil fonctionne en dehors de ses spécifications techniques (p. ex. pendant le démarrage ou le nettoyage). |
| M                               | Maintenance<br>required   | La maintenance de l'appareil est nécessaire.                                                                    |
| N -                             | Not<br>categorized        |                                                                                                    |

### Signaux d'état

1) Selon NAMUR NE107

Comportement du diagnostic

| Alarme        | La mesure est interrompue. Les signaux de sortie adoptent l'état d'alarme défini.<br>Un message de diagnostic est généré. |
|---------------|----------------------------------------------------------------------------------------------------|
| Avertissement | L'appareil continue de mesurer. Un message de diagnostic est généré.                                                      |
| Désactivé     | Le diagnostic est complètement désactivé même si l'appareil n'enregistre pas de valeur mesurée.                           |

## 9.4 Liste de diagnostic

Si plusieurs événements de diagnostic sont en cours simultanément, seul le message de diagnostic avec la priorité la plus élevée est affiché. Les autres messages de diagnostic actifs sont affichés dans le sous-menu **Diagnostic list** . Le signal d'état détermine la priorité selon laquelle les messages de diagnostic sont affichés. L'ordre de priorité utilisé est le suivant : F, C, S, M. Si plusieurs événements de diagnostic avec le même signal d'état sont actifs simultanément, l'ordre numérique des numéros d'événement détermine l'ordre de priorité dans lequel les événements sont affichés, p. ex. : F042 apparaît avant F044 et avant S044.

## 9.5 Journal d'événements

Les messages de diagnostic précédents sont affichés dans le sous-menu **Event** logbook. → 🗎 68

## 9.6 Aperçu des événements de diagnostic

Un niveau d'événement défini est affecté en usine à chaque événement de diagnostic. L'utilisateur peut modifier cette affectation pour certains événements de diagnostic.

|                                                                                        | Réglages                |                 | Comportement de l'appareil                       |                                                      |                                                        |                                             |           |
|----------------------------------------------------------------------------------------|-------------------------|-----------------|--------------------------------------------------|------------------------------------------------------|--------------------------------------------------------|---------------------------------------------|-----------|
| Exemples de configuration                                                              | Numéro de<br>diagnostic | Signal d'état   | Comportement<br>de diagnostic<br>défini en usine | Signal d'état (sortie<br>via communication<br>HART®) | Sortie<br>courant                                      | PV,état                                     | Affichage |
| 1. Réglage par défaut                                                                  | 047                     | S               | Avertissement                                    | S                                                    | Valeur<br>mesurée                                      | Valeur mesurée,<br>UNCERTAIN                | S047      |
| 2. Réglage manuel : signal<br>d'état signal S changé en F                              | 047                     | F               | Avertissement                                    | F                                                    | Valeur<br>mesurée                                      | Valeur mesurée,<br>UNCERTAIN                | F047      |
| 3. Réglage manuel :<br>comportement de diagnostic<br>Avertissement changé en<br>Alarme | 047                     | S               | Alarme                                           | S                                                    | Courant de<br>défaut<br>configuré                      | Valeur mesurée,<br>BAD                      | S047      |
| 4. Réglage manuel :<br><b>Avertissement</b> changé en<br><b>Désactivé</b>              | 047                     | S <sup>1)</sup> | Désactivé                                        | _ 2)                                                 | Dernière<br>valeur<br>mesurée<br>valable <sup>3)</sup> | Dernière valeur<br>mesurée valable,<br>GOOD | S047      |

Exemple :

1) Le réglage n'est pas pertinent.

2) Le signal d'état n'est pas affiché.

3) Le courant de défaut est fourni si aucune valeur mesurée valable n'est disponible.

| Numéro<br>de<br>diagnostic | Texte court                                        | Mesure corrective                                                                                                    | Signal<br>état<br>défini en<br>usine | Personnalisa<br>ble <sup>1)</sup><br>Non<br>personnalisa<br>ble | Comporte<br>ment de<br>diagnosti<br>c défini<br>en usine | Personnalisa<br>ble <sup>2)</sup><br>Non<br>personnalisa<br>ble |
|----------------------------|----------------------------------------------------|----------------------------------------------------------------------------------------------------|--------------------------------------|-----------------------------------------------------------------|----------------------------------------------------------|-----------------------------------------------------------------|
|                            |                                                    | Diagnostic du capteur                                                                                                    |                                      |                                                                 |                                                          |                                                                 |
| 041                        | Capteur interrompu                                 | <ol> <li>Vérifier le câblage électrique.</li> <li>Remplacer le capteur.</li> <li>Vérifier la configuration du type de<br/>raccordement.</li> </ol>                                                                               | F                                    |                                                                 | Alarme                                                   |                                                                 |
| 042                        | Corrosion du capteur                               | 1. Contrôler le capteur.<br>2. Remplacer le capteur.                                                                                                    | М                                    | $\checkmark$                                                    | Avertisse<br>ment                                        | $\checkmark$                                                    |
| 043                        | Court-circuit                                      | <ol> <li>Vérifier le raccordement électrique.</li> <li>Contrôler le capteur.</li> <li>Remplacer le capteur ou le câble.</li> </ol>                                                                                               | F                                    |                                                                 | Alarme                                                   | $\checkmark$                                                    |
| 047                        | Limite capteur atteinte, capteur<br>n              | <ol> <li>Contrôler le capteur.</li> <li>Contrôler les conditions de process.</li> </ol>                                                                                                    | S                                    |                                                                 | Avertisse<br>ment                                        | $\checkmark$                                                    |
| 145                        | Point de référence<br>compensation                 | <ol> <li>Contrôler la température de borne.</li> <li>Contrôler le point de référence externe.</li> </ol>                                                                                                    | F                                    |                                                                 | Alarme                                                   | $\checkmark$                                                    |
|                            |                                                    | Diagnostic de l'électronique                                                                                                    |                                      |                                                                 |                                                          |                                                                 |
| 201                        | Électronique défectueuse                           | 1. Redémarrer l'appareil.<br>2. Remplacer l'électronique.                                                                                                    | F                                    |                                                                 | Alarme                                                   | X                                                               |
| 221                        | Capteur de référence défectueux                    | Remplacer l'appareil.                                                                                                    | М                                    |                                                                 | Alarme                                                   | X                                                               |
|                            |                                                    | Diagnostic de la configuration                                                                                                    |                                      |                                                                 |                                                          |                                                                 |
| 401                        | RAZ usine active                                   | RAZ usine active, patienter.                                                                                                    | С                                    | X                                                               | Avertisse<br>ment                                        | ×                                                               |
| 402                        | L'initialisation est active                        | Initialisation active, patienter.                                                                                                    | С                                    | X                                                               | Avertisse<br>ment                                        | X                                                               |
| 410                        | Échec de la transmission de<br>données             | 1. Vérifier la connexion.<br>2. Relancer la transmission de données.                                                                                                    | F                                    | X                                                               | Alarme                                                   | X                                                               |
| 411                        | Upload/download actif                              | Upload/download actif, patienter.                                                                                                    | С                                    | X                                                               | Avertisse<br>ment                                        | X                                                               |
| 435                        | Linéarisation incorrecte                           | Vérifier la linéarisation.                                                                                                    | F                                    | X                                                               | Alarme                                                   | ×                                                               |
| 485                        | La simulation de la variable de process est active | Désactiver la simulation.                                                                                                    | С                                    | X                                                               | Avertisse<br>ment                                        | X                                                               |
| 491                        | Simulation sortie courant                          | Désactiver la simulation.                                                                                                    | С                                    |                                                                 | Avertisse<br>ment                                        |                                                                 |
| 495                        | Simulation événement diagnostic active             | Désactiver la simulation.                                                                                                    | С                                    |                                                                 | Avertisse<br>ment                                        | $\checkmark$                                                    |
| 531                        | Étalonnage en usine manquant                       | 1. Contacter le SAV.<br>2. Remplacer l'appareil.                                                                                                    | F                                    | $\mathbf{X}$                                                    | Alarme                                                   | X                                                               |
| 537                        | Configuration                                      | <ol> <li>Vérifier la configuration de l'appareil</li> <li>Uploader et downloader la nouvelle<br/>configuration.</li> <li>(Dans le cas de la sortie courant : contrôler<br/>la configuration de la sortie analogique).</li> </ol> | F                                    | X                                                               | Alarme                                                   | X                                                               |
| 582                        | Diagnostic capteur TC désactivé                    | Activer le diagnostic pour la mesure par thermocouple                                                                                                    | С                                    | $\mathbf{X}$                                                    | Avertisse<br>ment                                        | $\mathbf{X}$                                                    |

| Numéro<br>de<br>diagnostic | Texte court                                      | Mesure corrective                                                                                                    | Signal<br>état<br>défini en<br>usine | Personnalisa<br>ble <sup>1)</sup><br>Non<br>personnalisa<br>ble | Comporte<br>ment de<br>diagnosti<br>c défini<br>en usine | Personnalisa<br>ble <sup>2)</sup><br>Non<br>personnalisa<br>ble |
|----------------------------|--------------------------------------------------|----------------------------------------------------------------------------------------------------|--------------------------------------|-----------------------------------------------------------------|----------------------------------------------------------|-----------------------------------------------------------------|
|                            |                                                  | Diagnostic du process                                                                                                    |                                      |                                                                 |                                                          |                                                                 |
| 801                        | Tension d'alimentation trop faible <sup>3)</sup> | Augmenter la tension d'alimentation.                                                                                                    | S                                    | $\checkmark$                                                    | Alarme                                                   | ×                                                               |
| 825                        | Température de service                           | <ol> <li>Vérifier la température ambiante.</li> <li>Vérifier la température de process.</li> </ol>                                                                                  | S                                    | $\checkmark$                                                    | Avertisse<br>ment                                        |                                                                 |
| 844                        | Valeur de process en dehors des spécifications   | <ol> <li>Vérifier la valeur de process.</li> <li>Vérifier l'application.</li> <li>Vérifier le capteur.</li> <li>Vérifier la mise à l'échelle de la sortie<br/>analogique</li> </ol> | S                                    |                                                                 | Avertisse<br>ment                                        |                                                                 |

1) Peut être défini sur F, C, S, M, N

2) Peut être défini sur 'Alarme', 'Avertissement' et 'Désactivé'

3) Dans le cas de cet événement, l'appareil émet toujours un état d'alarme "low" (courant de sortie ≤ 3,6 mA).

## 9.7 Historique du firmware

### Versions de l'appareil

La version du firmware (FW) sur la plaque signalétique et dans le manuel de mise en service indique la version de l'appareil : XX.YY.ZZ (exemple : 01.02.01).

| XX   | Modification de la version principale. Compatibilité plus assurée.                                |
|------|---------------------------------------------------------------------------------------------------|
| 1777 | Madification des fanctionnelités et de la commande de l'appareil                                  |
| ΥΥ   | Compatibilité assurée. Le manuel de mise en service est modifié.                                  |
| ZZ   | Suppression de défauts et modifications internes. Le manuel de mise er service n'est pas modifié. |

| Date    | Version de firmware | Modifications      | Documentation        |
|---------|---------------------|--------------------|----------------------|
| 05/2020 | 03.01.zz            | Firmware d'origine | BA00191R/09/en/13.20 |

## 10 Maintenance et nettoyage

En principe, l'appareil ne requiert pas de maintenance spécifique. Un chiffon propre et sec peut être utilisé pour nettoyer l'appareil.

## 11 Réparation

## 11.1 Informations générales

En raison de sa conception, l'appareil ne peut pas être réparé.

## 11.2 Pièces de rechange

Les pièces de rechange actuellement disponibles pour l'appareil peuvent être trouvées en ligne à l'adresse suivante : http://www.products.endress.com/spareparts\_consumables. Toujours indiquer le numéro de série de l'appareil lors de la commande de pièces de rechange !

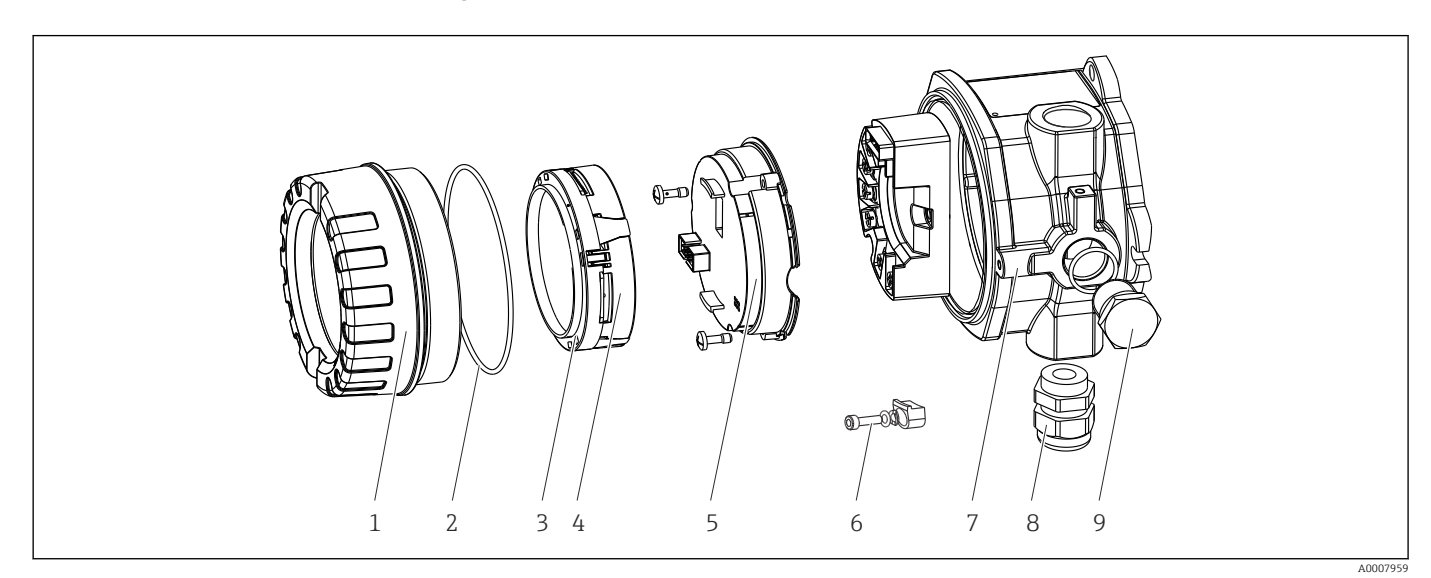

🖻 16 Pièces de rechange du transmetteur de terrain

| Pos. 7   | Boîtier      |        |                                                                        |                                                                          |                                    |  |  |
|----------|--------------|--------|------------------------------------------------------------------------|--------------------------------------------------------------------------|------------------------------------|--|--|
|          | Certificat : |        |                                                                        |                                                                          |                                    |  |  |
|          | А            | Zone n | ne non Ex + Ex ia / IS                                                 |                                                                          |                                    |  |  |
|          | В            | ATEX I | Ex d / XP                                                              |                                                                          |                                    |  |  |
|          |              | Matéri | au :                                                                   |                                                                          |                                    |  |  |
|          |              | С      | Alumin                                                                 | ium, HA                                                                  | RT7                                |  |  |
|          |              | D      | Inox 31                                                                | 6L, HAF                                                                  | 877                                |  |  |
|          |              |        | Entrée                                                                 | de câble                                                                 | 2:                                 |  |  |
|          |              |        | 1                                                                      | 1 3 x taraudages NPT ½" + bornier de raccordement + 1 bouchon<br>aveugle |                                    |  |  |
|          |              |        | 2 3 x taraudages M20x1,5 + bornier de raccordement + 1 bouchon aveugle |                                                                          |                                    |  |  |
|          |              |        | 4 2x taraudages G ½" + bornier de raccordement + 1 bouchon<br>aveugle  |                                                                          |                                    |  |  |
|          |              |        | 5 M20x1,5 + M24x1,5 + bornier de raccordement + 1 bouchon<br>aveugle   |                                                                          |                                    |  |  |
|          |              |        | 6 2x taraudages M20x1,5 + bornier de raccordement + 1 bouchon aveugle  |                                                                          |                                    |  |  |
|          |              |        |                                                                        | Versio                                                                   | 1:                                 |  |  |
|          |              |        |                                                                        | A                                                                        | Standard                           |  |  |
| TMT142G- |              |        |                                                                        | A                                                                        | $\leftarrow$ Référence de commande |  |  |

| Pos. 5 | Électro  | nique                            |
|--------|----------|----------------------------------|
|        | Certific | at :                             |
|        | А        | Zone non Ex, Ex d/XP             |
|        | В        | Ex ia / IS, sécurité intrinsèque |

| Pos. 5   | Électronique |        |                                             |                                                                      |                                                                     |  |  |
|----------|--------------|--------|---------------------------------------------|----------------------------------------------------------------------|---------------------------------------------------------------------|--|--|
|          |              | Entrée | rée capteur ; communication ; configuration |                                                                      |                                                                     |  |  |
|          |              | В      | 1x;HA                                       | 1x ; HART7, FW03.01.z, DevRev03 ; configuration HART                 |                                                                     |  |  |
|          |              | С      | 1x;HA                                       | 1x ; HART7, FW03.01.z, DevRev03 ; configuration HART/(app) Bluetooth |                                                                     |  |  |
|          |              |        | Configuration                               |                                                                      |                                                                     |  |  |
|          |              |        | A Filtre de réseau 50 Hz                    |                                                                      |                                                                     |  |  |
|          |              |        |                                             | Service                                                              |                                                                     |  |  |
|          |              |        |                                             | I6                                                                   | Configuré selon la commande originale (indiquer le numéro de série) |  |  |
| TMT142E- |              |        | А                                           |                                                                      | ← Référence de commande                                             |  |  |

| Pos. | Référence de<br>commande | Pièces de rechange                                                                                                    |  |  |
|------|--------------------------|----------------------------------------------------------------------------------------------------|--|--|
| 3, 4 | TMT142X-D1               | Afficheur HART7 + kit de fixation + protection antitorsion                                                                                                    |  |  |
| 3, 4 | TMT142X-DC               | Kit de fixation afficheur + protection antitorsion                                                                                                    |  |  |
| 1    | TMT142X-HA               | Couvercle du boîtier, aveugle, 316L Ex d, FM XP, CSA XP + joint                                                                                                    |  |  |
| 1    | TMT142X-HB               | Couvercle du boîtier, aveugle, 316L + joint                                                                                                    |  |  |
| 1    | TMT142X-HC               | Couvercle du boîtier pour afficheur, 316L, Ex d, FM XP, CSA XP + joint                                                                                                    |  |  |
| 1    | TMT142X-HD               | Couvercle du boîtier pour afficheur, 316L + joint                                                                                                    |  |  |
| 1    | TMT142X-HH               | Couvercle du boîtier, aveugle, aluminium Ex d, FM XP, + joint, agrément<br>CSA, uniquement en tant que couvercle du compartiment de<br>raccordement                                           |  |  |
| 1    | TMT142X-HI               | Couvercle du boîtier, aveugle, aluminium + joint                                                                                                    |  |  |
| 1    | TMT142X-HK               | Couvercle du boîtier pour afficheur, aluminium Ex d + joint                                                                                                    |  |  |
| 1    | TMT142X-HL               | Couvercle du boîtier pour afficheur, aluminium + joint                                                                                                    |  |  |
| 2    | 71439499                 | Joint torique 88x3 HNBR 70° Shore, revêtement PTFE                                                                                                    |  |  |
|      | 71158816                 | Joint torique 88x3 EPDM70, revêtement PTFE anti-friction                                                                                                    |  |  |
| 3    | 71310423                 | Kit de fixation afficheur, boîtier de terrain (3 pces), 1 pack = 3 pièces                                                                                                    |  |  |
| 6    | 51004948                 | Jeu de pièces de rechange "attache de couvercle" : vis, rondelle, rondelle ressort                                                                                                    |  |  |
| 8    | 51004949                 | Presse-étoupe M20x1,5                                                                                                    |  |  |
| 8    | 51006845                 | Presse-étoupe NPT ½" D4-8.5, IP68                                                                                                    |  |  |
| 9    | 51004489                 | Bouchon (aveugle) M20x1,5 Ex-d / XP                                                                                                    |  |  |
| 9    | 51004490                 | Bouchon (aveugle) NPT ½", 1.0718                                                                                                    |  |  |
| 9    | 51004916                 | Bouchon (aveugle) G ½", Ex-d / XP                                                                                                    |  |  |
| 9    | 51006888                 | Bouchon (aveugle) NPT ½" V4A                                                                                                    |  |  |
| -    | 51007995                 | Étrier de montage inox pour tubes 1.5" à 3", 316L                                                                                                    |  |  |
| -    | 51004387                 | Adaptateur pour entrée de câble, NPT ½" / M20x1,5                                                                                                    |  |  |
| -    | 51004915                 | Adaptateur M20x1,5 mâle/ M24x1,5 femelle VA                                                                                                    |  |  |
| -    | SERVICE-                 | Maintenance                                                                                                    |  |  |
| -    | XPRFID-                  | TAG RFID en pièce de rechange uniquement pour les appareils avec<br>l'option L, identification TAG RFID<br>Remplace le TAG RFID constitué de : TAG RFID, fil de fixation, douille à<br>sertir |  |  |

## 11.3 Retour de matériel

Les exigences pour un retour sûr de l'appareil peuvent varier en fonction du type d'appareil et de la législation nationale.

- Consulter la page web pour les informations : http://www.endress.com/support/return-material
   Sélectionner la région.
- 2. Retourner l'appareil s'il a besoin d'être réparé ou étalonné en usine, ou si le mauvais appareil a été commandé ou livré.

## 11.4 Mise au rebut

## X

Si la directive 2012/19/UE sur les déchets d'équipements électriques et électroniques (DEEE) l'exige, le produit porte le symbole représenté afin de réduire la mise au rebut des DEEE comme déchets municipaux non triés. Ne pas éliminer les produits portant ce marquage comme des déchets municipaux non triés. Les retourner au fabricant en vue de leur mise au rebut dans les conditions applicables.

## 12 Accessoires

Différents accessoires sont disponibles pour l'appareil ; ceux-ci peuvent être commandés avec l'appareil ou ultérieurement auprès de Endress+Hauser. Des indications détaillées relatives à la référence de commande concernée sont disponibles auprès d'Endress+Hauser ou sur la page Produits du site Internet Endress+Hauser : www.endress.com.

Toujours indiquer le numéro de série de l'appareil lors de la commande d'accessoires !

## 12.1 Accessoires spécifiques à l'appareil

| Accessoires                       | Description                                                                                                    |
|-----------------------------------|----------------------------------------------------------------------------------------------------|
| Bouchon aveugle                   | <ul> <li>M20x1,5 Ex-d</li> <li>G <sup>1</sup>/<sub>2</sub>" Ex-d</li> <li><sup>1</sup>/<sub>2</sub>" NPT</li> </ul> |
| Presse-étoupe                     | <ul> <li>M20x1,5</li> <li>NPT ½" D4-8.5, IP68</li> </ul>                                                            |
| Adaptateur pour presse-<br>étoupe | M20x1,5 mâle/M24x1,5 femelle                                                                                        |
| Support de montage sur<br>tube    | Pour tube 2" 316L                                                                                                   |
| Parafoudre                        | Le module protège l'électronique contre les surtensions.                                                            |

| 12.2 | Accessoires spécifiques à la communication |
|------|--------------------------------------------|
| 12.2 | Accessones specifiques à la communication  |

| Accessoires                | Description                                                                                                    |
|----------------------------|----------------------------------------------------------------------------------------------------|
| Commubox FXA195<br>HART    | Pour communication HART® à sécurité intrinsèque avec FieldCare via interface<br>USB.<br>Il Pour plus de détails, voir l'Information technique TI404F.                                                                                                    |
| Commubox FXA291            | Relie les appareils de terrain Endress+Hauser avec une interface CDI (= Endress<br>+Hauser Common Data Interface) et le port USB d'un ordinateur de bureau ou<br>portable.<br>Pour plus de détails, voir l'Information technique TI405C.                                                                                                    |
| Adaptateur<br>WirelessHART | Sert à la connexion sans fil d'appareils de terrain.<br>L'adaptateur WirelessHART <sup>®</sup> , facilement intégrable sur les appareils de terrain et<br>dans une infrastructure existante, garantit la sécurité des données et de<br>transmission et peut être utilisé en parallèle avec d'autres réseaux sans fil.<br>Pour plus de détails, voir le manuel de mise en service BA00061S                                                                                                    |
| Field Xpert SMT70          | Tablette PC hautes performances, universelle, pour la configuration des appareils<br>La tablette PC permet une gestion mobile des outils de production dans les zones<br>explosibles et non explosibles. Elle permet aux équipes de mise en service et de<br>maintenance de gérer les appareils de terrain avec une interface de communication<br>numérique et d'enregistrer les opérations effectuées. Cette tablette PC est conçue<br>en tant que solution tout-en-un complète. Avec une bibliothèque de pilotes<br>préinstallée, c'est un outil tactile facile à utiliser qui peut être utilisé pour gérer les<br>instruments de terrain tout au long de leur cycle de vie.<br>Pour plus de détails, voir l'Information technique TI01342S. |

## 12.3 Accessoires spécifiques à la maintenance

| Accessoires   | Description                                                                                                    |
|---------------|----------------------------------------------------------------------------------------------------|
| Applicator    | <ul> <li>Logiciel pour la sélection et le dimensionnement d'appareils de mesure Endress<br/>+Hauser :</li> <li>Calcul de toutes les données nécessaires à la détermination de l'appareil optimal :<br/>p. ex. perte de charge, précision de mesure ou raccords process.</li> <li>Représentation graphique des résultats du calcul</li> <li>Gestion, documentation et accès à toutes les données et tous les paramètres relatifs<br/>à un projet sur l'ensemble de son cycle de vie.</li> <li>Applicator est disponible :</li> </ul>                                                                                                    |
|               | Via Internet : https://portal.endress.com/webapp/applicator                                                                                                    |
| Accessoires   | Description                                                                                                    |
| Configurateur | <ul> <li>Configurateur de produit - l'outil pour la configuration personnalisée du produit</li> <li>Données de configuration actuelles</li> <li>En fonction de l'appareil : entrée directe des informations spécifiques au point de mesure, telles que la gamme de mesure ou la langue d'interface</li> <li>Vérification automatique des critères d'exclusion</li> <li>Création automatique de la référence de commande avec édition en format PDF ou Excel</li> <li>Possibilité de commande directe dans le shop en ligne Endress+Hauser</li> <li>Le Configurateur de produit est disponible sur le site Web Endress+Hauser Endress +Hauser : www.endress.com-&gt; Sélectionner le pays concerné -&gt; Cliquer sur "Produits" -&gt; Sélectionner le produit à l'aide des filtres et du champ de recherche -&gt; Ouvrir la page produit -&gt; Le bouton "Configurer" à droite de la photo du produit permet d'ouvrir le Configurateur de produit.</li> </ul> |

| DeviceCare SFE100 | Outil de configuration pour appareils via protocoles de bus de terrain et protocoles<br>de service Endress+Hauser.<br>DeviceCare est l'outil Endress+Hauser destiné à la configuration des appareils<br>Endress+Hauser. Tous les appareils intelligents d'une installation peuvent être<br>configurés au moyen d'une connexion point-à-point. Les menus conviviaux<br>permettent un accès transparent et intuitif à l'appareil de terrain.<br>Pour plus de détails, voir le manuel de mise en service BA00027S |
|-------------------|----------------------------------------------------------------------------------------------------|
| FieldCare SFE500  | Outil de gestion des équipements basé FDT d'Endress+Hauser.<br>Il est capable de configurer tous les équipements de terrain intelligents de votre<br>installation et facilite leur gestion. Grâce à l'utilisation d'informations d'état, il<br>constitue en outre un moyen simple, mais efficace, de contrôler leur<br>fonctionnement.<br>Pour plus de détails, voir les manuels de mise en service BA00027S et<br>BA00065S                                                                                    |

## 12.4 Produits système

| Accessoires                           | Description                                                                                                    |
|---------------------------------------|----------------------------------------------------------------------------------------------------|
| RN22                                  | Barrière active à 1 ou 2 voies pour une séparation sûre des circuits de signal standard 0/4 à 20 mA avec transmission HART <sup>®</sup> bidirectionnelle. Dans l'option duplicateur de signal, le signal d'entrée est transmis à deux sorties séparées galvaniquement. L'appareil dispose d'une entrée courant active et d'une entrée courant passive ; les sorties peuvent être actives ou passives. Le RN22 nécessite une tension d'alimentation de 24 $V_{DC}$ .                                                                                                    |
|                                       | Pour plus de détails, voir l'Information technique TI01515K.                                                                                                    |
| RN42                                  | Barrière active à 1 voie pour une séparation sûre des circuits de signal standard 0/4<br>à 20 mA avec transmission HART <sup>®</sup> bidirectionnelle. L'appareil dispose d'une entrée<br>courant active et d'une entrée courant passive ; les sorties peuvent être actives ou<br>passives. Le RN42 peut être alimenté par une tension universelle de<br>24 230 V <sub>AC/DC</sub> .                                                                                                    |
|                                       |                                                                                                    |
| RIA15                                 | Afficheur de process numérique autoalimenté par boucle de courant pour circuit<br>4 20 mA, montage en façade d'armoire, avec communication HART <sup>®</sup> en option.<br>Affiche la valeur 4 20 mA ou jusqu'à 4 variables de process HART <sup>®</sup>                                                                                                    |
|                                       | Pour plus de détails, voir l'Information technique Tl01043K.                                                                                                    |
| Enregistreur graphique<br>Memograph M | L'enregistreur graphique évolué Memograph M est un système flexible et<br>performant pour la gestion des valeurs de process. Des cartes d'entrée HART®<br>optionnelles sont disponibles, chacune avec 4 entrées (4/8/12/16/20), avec des<br>valeurs de process très précises provenant des appareils HART® directement<br>raccordés, à des fins de calcul et d'enregistrement des données. Les valeurs<br>mesurées du process sont clairement présentées sur l'afficheur et enregistrées en<br>toute sécurité, surveillées en ce qui concerne les valeurs limites et analysées. Via<br>des protocoles de communication standard, les valeurs mesurées et calculées<br>peuvent être facilement communiquées à des systèmes experts ou certains modules<br>de l'installation peuvent être interconnectés. |
|                                       | Pour plus de détails, voir l'Information technique TI01180R.                                                                                                    |

## 13 Caractéristiques techniques

## 13.1 Entrée

Variable mesurée Température (mode de transmission linéaire en température), résistance et tension.

| Thermorésistances (RTD)<br>selon norme | Désignation                                                                                                    | α        | Limites de gamme de mesure                                                                                                    | Étendue<br>min. |
|----------------------------------------|----------------------------------------------------------------------------------------------------|----------|----------------------------------------------------------------------------------------------------|-----------------|
| IEC 60751:2008                         | Pt100 (1)<br>Pt200 (2)<br>Pt500 (3)<br>Pt1000 (4)                                                                                                    | 0,003851 | -200 +850 °C (-328 +1562 °F)<br>-200 +850 °C (-328 +1562 °F)<br>-200 +500 °C (-328 +932 °F)<br>-200 +250 °C (-328 +482 °F)        | 10 K<br>(18 °F) |
| JIS C1604:1984                         | Pt100 (5)                                                                                                    | 0,003916 | −200 +510 °C (−328 +950 °F)                                                                                                    | 10 K<br>(18 °F) |
| DIN 43760 IPTS-68                      | Ni100 (6)<br>Ni120 (7)                                                                                                    | 0,006180 | -60 +250 °C (-76 +482 °F)<br>-60 +250 °C (-76 +482 °F)                                                                            | 10 K<br>(18 °F) |
| GOST 6651-94                           | Pt50 (8)<br>Pt100 (9)                                                                                                    | 0,003910 | -185 +1 100 °C (-301 +2 012 °F)<br>-200 +850 °C (-328 +1 562 °F)                                                                  | 10 K<br>(18 °F) |
| OIML R84: 2003,<br>GOST 6651-2009      | Cu50 (10)<br>Cu100 (11)                                                                                                    | 0,004280 | -180 +200 °C (-292 +392 °F)<br>-180 +200 °C (-292 +392 °F)                                                                        | 10 K<br>(18 °F) |
|                                        | Ni100 (12)<br>Ni120 (13)                                                                                                    | 0,006170 | -60 +180 ℃ (-76 +356 ℉)<br>-60 +180 ℃ (-76 +356 ℉)                                                                                | 10 K<br>(18 °F) |
| OIML R84: 2003,<br>GOST 6651-94        | Cu50 (14)                                                                                                    | 0,004260 | −50 +200 °C (−58 +392 °F)                                                                                                    | 10 K<br>(18 °F) |
| -                                      | Pt100 (Callendar van Dusen)<br>Nickel polynomial<br>Cuivre polynomial                                                                                                    | -        | Les limites de gamme de mesure sont déterminées en<br>entrant des valeurs de seuil qui dépendent des<br>coefficients A à C et RO. | 10 K<br>(18 °F) |
|                                        | <ul> <li>Type de raccordement : 2 fils, 3 fils ou 4 fils, courant au capteur : ≤ 0,3 mA</li> <li>Avec un circuit 2 fils, compensation de la résistance du fil possible (0 30 Ω)</li> <li>Avec un raccordement 3 fils et 4 fils, résistance des fils de capteur jusqu'à max. 50 Ω par fil</li> </ul> |          |                                                                                                    |                 |
| Résistance                             | Résistance Ω                                                                                                    |          | 10 400 Ω<br>10 2 000 Ω                                                                                                    | 10 Ω<br>10 Ω    |

| Thermocouples selon norme                          | Désignation                                                                                                    | Limites de gamme de mesure                                                                                                    |                                                                                                    | Étendue<br>min.                                                                                                    |
|----------------------------------------------------|----------------------------------------------------------------------------------------------------|----------------------------------------------------------------------------------------------------|----------------------------------------------------------------------------------------------------|----------------------------------------------------------------------------------------------------|
| IEC 60584, partie 1<br>ASTM E230-3                 | Type A (W5Re-W20Re) (30)<br>Type B (PtRh30-PtRh6) (31)<br>Type E (NiCr-CuNi) (34)<br>Type J (Fe-CuNi) (35)<br>Type K (NiCr-Ni) (36)<br>Type N (NiCrSi-NiSi) (37)<br>Type R (PtRh13-Pt) (38)<br>Type S (PtRh10-Pt) (39)<br>Type T (Cu-CuNi) (40) | 0 +2 500 °C (+32 +4 532 °F)<br>+40 +1 820 °C (+104 +3 308 °F)<br>-250 +1 000 °C (-482 +1 832 °F)<br>-210 +1 200 °C (-346 +2 192 °F)<br>-270 +1 372 °C (-454 +2 501 °F)<br>-270 +1 300 °C (-454 +2 372 °F)<br>-50 +1 768 °C (-58 +3 214 °F)<br>-50 +1 768 °C (-58 +3 214 °F)<br>-200 +400 °C (-328 +752 °F) | Gamme de température<br>recommandée :<br>0 +2 500 °C (+32 +4 532 °F)<br>+500 +1 820 °C (+932 +3 308 °F)<br>-150 +1 000 °C (-238 +1 832 °F)<br>-150 +1 200 °C (-238 +2 192 °F)<br>-150 +1 200 °C (-238 +2 192 °F)<br>-150 +1 300 °C (-238 +2 372 °F)<br>+50 +1 768 °C (+122 +3 214 °F)<br>+50 +1 768 °C (+122 +3 214 °F)<br>-150 +400 °C (-238 +752 °F) | 50 K (90 °F)<br>50 K (90 °F)<br>50 K (90 °F)<br>50 K (90 °F)<br>50 K (90 °F)<br>50 K (90 °F)<br>50 K (90 °F)<br>50 K (90 °F) |
| IEC 60584, partie 1<br>ASTM E230-3<br>ASTM E988-96 | Type C (W5Re-W26Re) (32)                                                                                                    | 0 +2 315 ℃ (+32 +4 199 ℉)                                                                                                    | 0 +2 000 °C (+32 +3 632 °F)                                                                                                    | 50 K (90 °F)                                                                                                    |
| ASTM E988-96                                       | Type D (W3Re-W25Re) (33)                                                                                                    | 0 +2 315 ℃ (+32 +4 199 ℉)                                                                                                    | 0 +2 000 °C (+32 +3 632 °F)                                                                                                    | 50 K (90 °F)                                                                                                    |
| DIN 43710                                          | Type L (Fe-CuNi) (41)<br>Type U (Cu-CuNi) (42)                                                                                                    | -200 +900 °C (-328 +1652 °F)<br>-200 +600 °C (-328 +1112 °F)                                                                                                    | -150 +900 ℃ (-238 +1652 ℉)<br>-150 +600 ℃ (-238 +1112 ℉)                                                                                                    | 50 K (90 °F)                                                                                                    |
| GOST R8.585-2001                                   | Type L (NiCr-CuNi) (43)                                                                                                    | –200 +800 °C (–328 +1472 °F)                                                                                                    | –200 +800 °C (+328 +1472 °F)                                                                                                    | 50 K (90 °F)                                                                                                    |

| Thermocouples selon norme | Désignation                                                                                                    | Limites de gamme de mesure | Étendue<br>min. |
|---------------------------|----------------------------------------------------------------------------------------------------|----------------------------|-----------------|
|                           | <ul> <li>Jonction de référence : interne, avec valeur préréglée -40 +85 °C (-40 +185 °F) ou avec capteur externe</li> <li>Résistance maximale 10 kΩ (Si la résistance du fil de capteur est supérieure à 10 kΩ, un message d'erreur est émis selon la norme NAMUR NE89).</li> </ul> |                            |                 |
| Tension (mV)              | Transmetteur en millivolts<br>(mV)                                                                                                    | -20 100 mV                 | 5 mV            |

#### 13.2 Sortie

| Signal de sortie | Sortie analogique                   | 4 20 mA, 20 4 mA (peut être inversé)         |
|------------------|-------------------------------------|----------------------------------------------|
|                  | Codage du signal                    | FSK ±0,5 mA via le signal de courant         |
|                  | Vitesse de transmission des données | 1200 bauds                                   |
|                  | Séparation galvanique               | U = 2 kV AC pendant 1 minute (entrée/sortie) |

Information de défaut

Information de défaut selon NAMUR NE43 :

Elle est générée lorsque l'information de mesure est incorrecte ou manquante. Une liste complète de tous les défauts survenant au niveau de l'installation est émise.

| Dépassement de gamme par défaut                       | Décroissance linéaire de 4,0 3,8 mA                                                                                                    |
|-------------------------------------------------------|----------------------------------------------------------------------------------------------------|
| Dépassement de gamme par excès                        | Montée linéaire de 20,0 20,5 mA                                                                                                    |
| Défaut, p. ex. défaut capteur ; court-circuit capteur | On peut opter pour $\leq$ 3,6 mA ("low") ou $\geq$ 21 mA ("high")<br>L'alarme "high" est réglable entre 21,5 mA et 23 mA, offrant<br>ainsi la souplesse nécessaire permettant de satisfaire aux<br>exigences des différents systèmes de commande. |

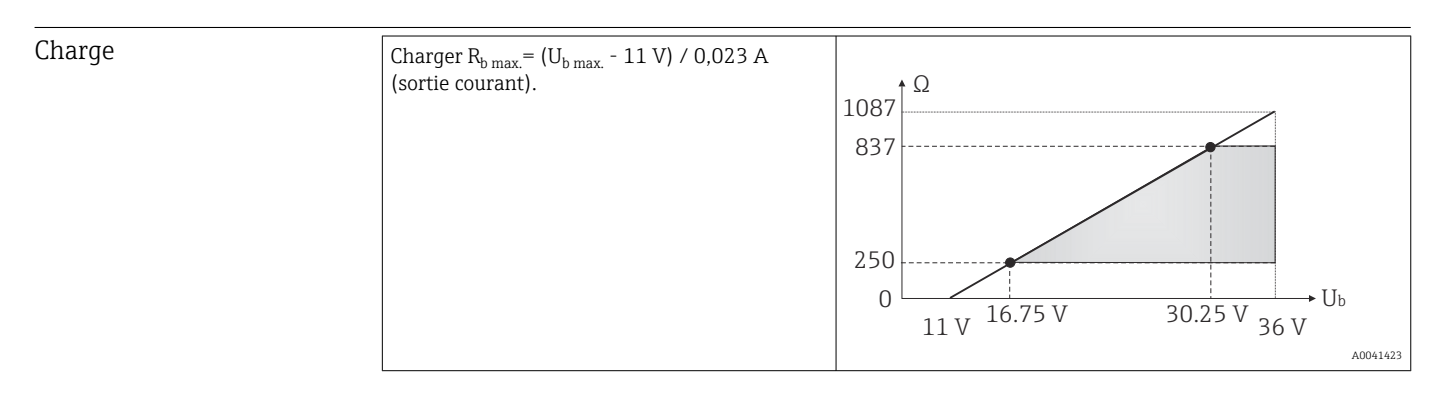

| Mode de linéarisation / | Linéaire en température, en résistance et en tension |
|-------------------------|------------------------------------------------------|
| transmission            |                                                      |

Filtre fréquence réseau

50/60 Hz

Filtre

### Filtre numérique 1er ordre : 0 ... 120 s

| Données spécifiques au | ID fabricant                                 | 17 (0x11)                          |
|------------------------|----------------------------------------------|------------------------------------|
| protocole              | ID type d'appareil                           | 0x11D1                             |
|                        | Spécification HART®                          | 7                                  |
|                        | Adresse de l'appareil en mode multi-<br>drop | Réglage software des adresses 0 63 |

| Fichiers de description d'appareil<br>(DTM, DD) | Informations et fichiers sous :<br>www.fr.endress.com<br>www.fieldcommgroup.org                                                                                                    |
|-------------------------------------------------|----------------------------------------------------------------------------------------------------|
| Charge HART                                     | Min. 250 Ω                                                                                                    |
| Variables d'appareil HART                       | <b>Valeur mesurée pour valeur principale (PV)</b><br>Capteur (valeur mesurée)                                                                                                    |
|                                                 | Valeurs mesurées pour SV, TV, QV (deuxième, troisième et<br>quatrième variables)<br>• SV : température de l'appareil<br>• TV : capteur (valeur mesurée)<br>• QV : capteur (valeur mesurée) |
| Fonctions supportées                            | <ul><li>Squawk</li><li>Condensed Status</li></ul>                                                                                                    |

### Données WirelessHART

| Tension de démarrage min.                                             | $11V_{DC}$ |
|-----------------------------------------------------------------------|------------|
| Courant de démarrage                                                  | 3,58 mA    |
| Temps de démarrage jusqu'à ce que la communication HART soit possible | 2 s        |
| Temps de démarrage jusqu'à ce que la valeur mesurée soit disponible   | 7 s        |
| Tension de fonctionnement minimale                                    | $11V_{DC}$ |
| Courant Multidrop                                                     | 4,0 mA     |

| Protection en écriture des<br>paramètres de l'appareil | <ul> <li>Hardware : protection en écriture via commutateur DIP</li> <li>Software : concept basé sur les rôles utilisateur (attribution d'un mot de passe)</li> </ul>                          |
|--------------------------------------------------------|----------------------------------------------------------------------------------------------------|
| Temporisation au<br>démarrage                          | <ul> <li>≤ 2 s jusqu'au démarrage de la communication HART<sup>®</sup>.</li> <li>≤ 7 s jusqu'à ce que le premier signal de valeur mesurée valide soit présent à la sortie courant.</li> </ul> |
|                                                        | Tandis que la temporisation au démarrage : $I_a \le 3,8$ mA.                                                                                                    |

## 13.3 Alimentation électrique

| Tension d'alimentation  | Valeurs pour zone non Ex, protection contre les inversions de polarité :<br>U = 11 36 $V_{DC}$ (standard)<br>Valeurs pour zone Ex, voir documentation Ex $\rightarrow \textcircled{B}$ 62 |                               |  |
|-------------------------|----------------------------------------------------------------------------------------------------|-------------------------------|--|
| Consommation électrique | Consommation électrique                                                                                                    | 3,6 23 mA                     |  |
|                         | Consommation de courant<br>minimale                                                                                                    | ≤ 3,5 mA, mode Multidrop 4 mA |  |

|            | Limite de courant                                                        | ≤ 23 mA                                                                                                    |  |  |
|------------|--------------------------------------------------------------------------|----------------------------------------------------------------------------------------------------|--|--|
| Bornes     | 2,5 mm <sup>2</sup> (12 AWG) plu                                         | us extrémité préconfectionnée                                                                                                    |  |  |
| Parafoudre | Le parafoudre peut être<br>dommages dus à une s<br>ex. 4 20 mA, lignes o | Le parafoudre peut être commandé en option. Le module protège l'électronique contre les dommages dus à une surtension. Les surtensions survenant dans les câbles de signaux (p. ex. 4 20 mA lignes de communication (systèmes de bus de terrain)) et dans |  |  |

l'alimentation électrique sont dérivées vers la terre. La fonctionnalité du transmetteur n'est pas affectée, étant donné qu'aucune chute de tension problématique ne se produit.

Données de raccordement :

| Tension permanente maximale (tension nominale)                                                                                                  | $U_{C} = 36 V_{DC}$                                                                                       |
|----------------------------------------------------------------------------------------------------|----------------------------------------------------------------------------------------------------|
| Courant nominal                                                                                                    | $I = 0.5 \text{ A à } T_{\text{amb.}} = 80 \text{ °C } (176 \text{ °F})$                                  |
| Résistance aux courants de surtension<br>• Courant de surtension dû à la foudre D1 (10/350 μs)<br>• Courant de décharge nominal C1/C2 (8/20 μs) | • $I_{imp} = 1 \text{ kA (par fil)}$<br>• $I_n = 5 \text{ kA (par fil)}$<br>$I_n = 10 \text{ kA (total)}$ |
| Résistance série par fil                                                                                                    | 1,8 $\Omega$ , tolérance ±5 %                                                                             |

## 13.4 Performances

| Temps de réponse        | Thermorésistance (RTD) et résistance (mesure en $\Omega$ ) $\leq 1$ s                                                                                                    |                                                                                            |  |  |
|-------------------------|----------------------------------------------------------------------------------------------------|--------------------------------------------------------------------------------------------|--|--|
|                         | Thermocouples (TC) et tension (mV)                                                                                                    | ≤ 1 s                                                                                      |  |  |
|                         | Température de référence                                                                                                    | ≤ 1 s                                                                                      |  |  |
|                         | Lors de l'enregistrement des réponses à un échelon, il faut tenir compte du fait que les temps du point de mesure de référence interne sont ajoutés aux temps spécifiés, le cas échéant. |                                                                                            |  |  |
| Conditions de référence | <ul> <li>Température d'étalonnage : +25 °C ±3 K (72</li> <li>Tension d'alimentation : 24 V DC</li> <li>Circuit 4 fils pour étalonnage de résistance</li> </ul>                           | 7 °F ±5,4 °F)                                                                              |  |  |
| Écart de mesure maximal | Selon DIN EN 60770 et les conditions de réfé<br>relatives à l'écart de mesure correspondent à<br>comprennent les non-linéarités et la répétabi                                           | rence indiquées ci-dessus. Les indications<br>±2 σ (distribution de Gauss). Elles<br>lité. |  |  |
|                         | ME = Écart de mesure                                                                                                    |                                                                                            |  |  |
|                         | MV = Valeur mesurée                                                                                                    |                                                                                            |  |  |
|                         | LRV = Début d'échelle du capteur concerné                                                                                                    |                                                                                            |  |  |

### Typique

| Norme Désignation Gamme de m        |                                       | Gamme de mesure         | Écart de mesure typique (±     | )                             |
|-------------------------------------|---------------------------------------|-------------------------|--------------------------------|-------------------------------|
| Thermorésistances (RTD) selon norme |                                       |                         | Valeur numérique <sup>1)</sup> | Valeur à la sortie<br>courant |
| IEC 60751:2008                      | Pt100 (1)                             |                         | 0,08 °C (0,14 °F)              | 0,1 °C (0,18 °F)              |
| IEC 60751:2008                      | Pt1000 (4)                            | 0 +200 °C (32 +392 °F)  | 0,14 °C (0,25 °F)              | 0,15 °C (0,27 °F)             |
| GOST 6651-94                        | Pt100 (9)                             |                         | 0,08 °C (0,14 °F)              | 0,1 °C (0,18 °F)              |
|                                     | · · · · · · · · · · · · · · · · · · · |                         |                                |                               |
| Thermocouples (TC) selon no         | rme                                   |                         | Valeur numérique <sup>1)</sup> | Valeur à la sortie<br>courant |
| IEC 60584, partie 1                 | Type K (NiCr-Ni) (36)                 |                         | 0,41 °C (0,74 °F)              | 0,47 °C (0,85 °F)             |
| IEC 60584, partie 1                 | Type S (PtRh10-Pt) (39)               | 0 +800 °C (32 +1472 °F) | 1,83 °C (3,29 °F)              | 1,84 °C (3,31 °F)             |
| GOST R8.585-2001                    | Type L (NiCr-CuNi) (43)               |                         | 2,45 °C (4,41 °F)              | 2,46 °C (4,43 °F)             |

1) Valeur mesurée transmise via HART<sup>®</sup>.

| Norme                           | Désignation  | Gamme de mesure                    | Écart de mesure (±)                                 |                                                   |  |
|---------------------------------|--------------|------------------------------------|-----------------------------------------------------|---------------------------------------------------|--|
|                                 |              |                                    | Numérique <sup>1)</sup>                             | N/A <sup>2)</sup>                                 |  |
|                                 |              |                                    | Basé sur la valeur mesurée <sup>3)</sup>            |                                                   |  |
|                                 | Pt100 (1)    | 200 1950 °C ( 229 11562 °C)        | ME = ± (0,06 °C (0,11 °F) + 0,006% * (MV - LRV))    |                                                   |  |
| IEC 607E1.2009                  | Pt200 (2)    | -200 1000 C (-520 1002 F)          | ME = ± (0,13 °C (0,234 °F) + 0,011% * (MV - LRV))   |                                                   |  |
| IEC 00751.2008                  | Pt500 (3)    | −200 +510 °C (−328 +950 °F)        | ME = ± (0,19 °C (0,342 °F) + 0,008% * (MV - LRV))   |                                                   |  |
|                                 | Pt1000 (4)   | −200 +500 °C (−328 +932 °F)        | ME = ± (0,11 °C (0,198 °F) + 0,007% * (MV - LRV))   | 4,8 μA)                                           |  |
| JIS C1604:1984                  | Pt100 (5)    | −200 +510 °C (−328 +950 °F)        | ME = ± (0,11 °C (0,198 °F) + 0,006% * (MV - LRV))   | 1                                                 |  |
| GOST 6651-94                    | Pt50 (8)     | −185 +1 100 °C<br>(−301 +2 012 °F) | ME = ± (0,15 °C (0,27 °F) + 0,008% * (MV - LRV))    |                                                   |  |
|                                 | Pt100 (9)    | –200 +850 °C (–328 +1562 °F)       | ME = ± (0,06 °C (0,11 °F) + 0,006% * (MV - LRV))    |                                                   |  |
| DIN 42760 IDTS 69               | Ni100 (6)    | _60 ±250 °C (_76 ±482 °E)          | 40 μ2E0°C ( 74 μ/92°E) ΜΕ - μ (0.11°C (0.109°       | ME = 1 (0.11 °C (0.109 °E) = 0.00.69 * (MW I DW)) |  |
| DIN 43760 IP15-68               | Ni120 (7)    | -00 +2 30 C (-70 +402 P)           | $IVIE - \pm (0,11 C (0,130 F) - 0,004\% (MIV-LKV))$ |                                                   |  |
|                                 | Cu50 (10)    | −180 +200 °C (−292 +392 °F)        | ME = ± (0,13 °C (0,234 °F) + 0,006% * (MV - LRV))   |                                                   |  |
| OIML R84: 2003 /                | Cu100 (11)   | –180 +200 °C (–292 +392 °F)        | ME = ± (0,14 °C (0,252 °F) + 0,003% * (MV - LRV))   | 4,8 μA)                                           |  |
| GOST 6651-2009                  | Ni100 (12)   | (0, 100°C / 7( 125(°E)             | ME = ± (0,16 °C (0,288 °F) - 0,004% * (MV-LRV))     |                                                   |  |
|                                 | Ni120 (13)   | -00 +100 C (-70 +300 F)            | ME = ± (0,11 °C (0,198 °F) - 0,004% * (MV-LRV))     |                                                   |  |
| OIML R84: 2003, GOST<br>6651-94 | Cu50 (14)    | −50 +200 °C (−58 +392 °F)          | ME = ± (0,14 °C (0,252 °F) + 0,004% * (MV - LRV))   |                                                   |  |
| Résistance                      | Résistance Ω | 10 400 Ω                           | ME = ± 37 mΩ + 0,0032 % * MV                        | 0.03 % (≘                                         |  |
|                                 |              | 10 2 000 Ω                         | ME = ± 180 mΩ + 0,006 % * MV                        | 4,8 µA)                                           |  |

### Écart de mesure pour thermorésistances (RTD) et résistances

1) Valeur mesurée transmise via HART<sup>®</sup>.

2) Pourcentages basés sur l'étendue de mesure réglée pour le signal de sortie analogique.

3) Possibilités d'écarts par rapport à l'écart de mesure maximal en raison de l'arrondi.

### Écart de mesure pour les thermocouples (TC) et les transmetteurs de tension

| Norme                                        | Désignation | Gamme de mesure                  | Écart de mesure (±)                                                  |                   |
|----------------------------------------------|-------------|----------------------------------|----------------------------------------------------------------------|-------------------|
|                                              |             |                                  | Numérique <sup>1)</sup>                                              | N/A <sup>2)</sup> |
|                                              |             |                                  | Basé sur la valeur mesurée <sup>3)</sup>                             |                   |
| IEC 60584-1 / ASTM                           | Type A (30) | 0 +2 500 ℃ (+32 +4 532 ℉)        | ME = ± (1,0 °C (1,8 °F) + 0,026% * (MV - LRV))                       |                   |
| E230-3                                       | Туре В (31) | +500 +1820 ℃<br>(+932 +3 308 ℉)  | ME = ± (3,0 °C (5,4 °F) - 0,09% * (MV - LRV))                        |                   |
| IEC 60584-1 / ASTM<br>E230-3<br>ASTM E988-96 | Туре С (32) | 0 +2 000 °C (+32 +3 632 °F)      | ME = ± (0,9 °C (1,62 °F) + 0,0055% * (MV - LRV))                     | 0,03 % (≙         |
| ASTM E988-96                                 | Type D (33) |                                  | ME = ± (1,1 °C (1,98 °F) - 0,016% * (MV - LRV))                      | 4,8 μA)           |
|                                              | Туре Е (34) | −150 +1000 °C<br>(−238 +1832 °F) | ME = ± (0,4 °C (0,72 °F) - 0,012% * (MV - LRV))                      |                   |
|                                              | Туре Ј (35) | −150 +1200 °C                    | $ME = \pm (0.5 ^{\circ}C (0.9 ^{\circ}E) - 0.01\% ^{*} (MV - I.DV))$ |                   |
|                                              | Туре К (36) | (−238 +2192 °F)                  | $\frac{101E - \pm (0.5 C (0.9 F) - 0.01\% (1010 - LKV))}{1000}$      |                   |
| IEC 60584-1 / ASTM<br>E230-3                 | Туре N (37) | −150 +1300 °C<br>(−238 +2372 °F) | ME = ± (0,7 °C (1,26 °F) - 0,025% * (MV - LRV))                      |                   |
|                                              | Type R (38) | +50 +1768 ℃                      | ME = ± (1,6 °C (2,88 °F) - 0,04% * (MV - LRV))                       | 0,03 % (≏         |
|                                              | Type S (39) | (+122 +3 214 °F)                 | ME = ± (1,6 °C (2,88 °F) - 0,03% * (MV - LRV))                       | 4,8 μΑ)           |
|                                              | Туре Т (40) | –150 +400 °C (–238 +752 °F)      | ME = ± (0,5 °C (0,9 °F) - 0,05% * (MV - LRV))                        |                   |

| Norme            | Norme Désignation Gamme de mesure |                               | Écart de mesure (±)                             |                   |
|------------------|-----------------------------------|-------------------------------|-------------------------------------------------|-------------------|
|                  |                                   |                               | Numérique <sup>1)</sup>                         | N/A <sup>2)</sup> |
| 142710           | Type L (41)                       | –150 +900 °C (–238 +1652 °F)  | ME = ± (0,5 °C (0,9 °F) - 0,016% * (MV - LRV))  |                   |
| DIN 43710        | Type U (42)                       | –150 +600 °C (–238 +1112 °F)  | ME = ± (0,5 °C (0,9 °F) - 0,025% * (MV - LRV))  |                   |
| GOST R8.585-2001 | Type L (43)                       | –200 +800 °C (–328 +1 472 °F) | ME = ± (2,3 °C (4,14 °F) - 0,015% * (MV - LRV)) |                   |
|                  |                                   |                               |                                                 |                   |
| Tension (mV)     |                                   | –20 +100 mV                   | ME = ± 10,0 μV                                  | 4,8 µA            |

1) Valeur mesurée transmise via HART<sup>®</sup>.

2) Pourcentages basés sur l'étendue de mesure réglée pour le signal de sortie analogique.

3) Possibilités d'écarts par rapport à l'écart de mesure maximal en raison de l'arrondi.

Écart de mesure total du transmetteur à la sortie courant =  $\sqrt{(écart de mesure numérique^2 + écart de mesure N/A^2)}$ 

Exemple de calcul avec Pt100, gamme de mesure 0 ... +200 °C (+32 ... +392 °F), température ambiante +25 °C (+77 °F), tension d'alimentation 24 V :

| Écart de mesure numérique = 0,09 °C + 0,006% x (200 °C - (-200 °C)) :                                               | 0,08 °C (0,14 °F) |
|----------------------------------------------------------------------------------------------------|-------------------|
| Écart de mesure N/A = 0,03 % x 200 °C (360 °F)                                                                      | 0,06 °C (0,11 °F) |
|                                                                                                    |                   |
| Écart de mesure valeur numérique (HART) :                                                                           | 0,08 °C (0,14 °F) |
| Écart de mesure valeur analogique (sortie courant) : $\sqrt{(écart de mesure numérique^2 + écart de mesure N/A^2)}$ | 0,1 °C (0,18 °F)  |

## Exemple de calcul avec Pt100, gamme de mesure 0 ... +200 °C (+32 ... +392 °F), température ambiante +35 °C (+95 °F), tension d'alimentation 30 V :

| Écart de mesure numérique = 0,04 °C + 0,006% x (200 °C - (-200 °C)) :                                                                                     | 0,08 °C (0,14 °F) |
|----------------------------------------------------------------------------------------------------|-------------------|
| Écart de mesure N/A = 0,03 % x 200 °C (360 °F)                                                                                                    | 0,06 °C (0,11 °F) |
| Effet de la température ambiante (numérique) = (35 - 25) x (0,0013 % x 200 °C - (-200 °C)), min. 0,003 °C                                                 | 0,05 °C (0,09 °F) |
| Effet de la température ambiante (N/A) = (35 - 25) x (0,03% x 200 °C)                                                                                     | 0,06 °C (0,11 °F) |
| Effet de la tension d'alimentation (numérique) = (30 - 24) x (0,0007 % x 200 °C - (-200 °C)), min. 0,005 °C                                               | 0,02 °C (0,04 °F) |
| Effet de la tension d'alimentation (N/A) = (30 - 24) x (0,03 % x 200 °C)                                                                                  | 0,04 °C (0,72 °F) |
| Écort de mecure valeur numérique (HAPT) :                                                                                                    | 0 10 °C (0 14 °E) |
| $\sqrt{[(\text{Écart de mesure valeur humerique}^2 + effet de la température ambiante (numérique)^2 + effet de la tension d'alimentation (numérique)^2]}$ | 0,10 C (0,14 F)   |
| Écart de mesure valeur analogique (sortie courant) : $\sqrt{\frac{1}{2}}$                                                                                 | 0,13 °C (0,23 °F) |

Les indications relatives à l'écart de mesure correspondent à 2  $\sigma$  (distribution de Gauss)

| Gamme d'entrée physic | que des capteurs                                           |
|-----------------------|------------------------------------------------------------|
| 10 400 Ω              | Cu50, Cu100, Polynôme RTD, Pt50, Pt100, Ni100, Ni120       |
| 10 2 000 Ω            | Pt200, Pt500                                               |
| -20 100 mV            | Thermocouples type : A, B, C, D, E, J, K, L, N, R, S, T, U |

| Étalonnage du capteur | Appairage capteur-transmetteur                                                                                                    |
|-----------------------|----------------------------------------------------------------------------------------------------|
|                       | Les thermorésistances font partie des éléments de mesure de la température les plus<br>linéaires. Cependant, il convient de linéariser la sortie. Afin d'améliorer de manière<br>significative la précision de mesure de température, l'appareil utilise deux méthodes :                                                                                                    |
|                       | • Coefficients Callendar-Van-Dusen (thermorésistances Pt100)<br>L'équation de Callendar-Van-Dusen est décrite comme suit :<br>$R_T = R_0[1+AT+BT^2+C(T-100)T^3]$                                                                                                    |
|                       | Les coefficients A, B et C servent à l'adaptation du capteur (platine) et du transmetteur<br>dans le but d'améliorer la précision du système de mesure. Les coefficients sont indiqués<br>pour un capteur standard dans IEC 751. Si l'on ne dispose pas d'un capteur standard ou si<br>une précision plus élevée est exigée, il est possible de déterminer les coefficients<br>spécifiques pour chaque capteur au moyen de l'étalonnage de capteur. |
|                       | • Linéarisation pour thermorésistances cuivre/nickel (RTD)<br>L'équation polynomiale pour cuivre/nickel est décrite comme suit :<br>$R_T = R_0(1+AT+BT^2)$                                                                                                    |
|                       | Les coefficients A et B servent à la linéarisation de thermorésistances nickel ou cuivre (RTD). Les valeurs exactes des coefficients sont issues des données d'étalonnage et sont spécifiques à chaque capteur. Les coefficients spécifiques au capteur sont transmis ensuite au transmetteur.                                                                                                    |
|                       | L'appairage capteur-transmetteur avec l'une des méthodes décrites ci-dessus améliore la<br>précision de la mesure de température pour l'ensemble du système de manière notable.<br>Ceci provient du fait que le transmetteur utilise, à la place des données caractéristiques de<br>capteur standardisées, les données spécifiques du capteur raccordé pour le calcul de la<br>température mesurée.                                                 |
|                       | Étalonnage 1 point (offset)                                                                                                    |
|                       | Décalage de la valeur du capteur                                                                                                    |
|                       |                                                                                                    |

Réglage sortie courant Correction de la valeur de sortie courant 4 et/ou 20 mA.

Effets du fonctionnement Les indications relatives à l'écart de mesure correspondent à 2 σ (distribution de Gauss).

Effet de la température ambiante et de la tension d'alimentation sur le fonctionnement des thermorésistances (RTD) et des résistances

| Désignation | Norme          | Température ambiante :<br>Effet (±) par changement de 1 °C (1,8 °F) |                                                       |                   | Ef                       | Tension d'alimentation :<br>fet (±) par changement de 1 V |                   |
|-------------|----------------|---------------------------------------------------------------------|-------------------------------------------------------|-------------------|--------------------------|-----------------------------------------------------------|-------------------|
|             |                | Numérique <sup>1)</sup>                                             |                                                       | N/A <sup>2)</sup> | Numérique <sup>1)</sup>  |                                                           | N/A <sup>2)</sup> |
|             |                | Maximum                                                             | Basé sur la valeur mesurée                            |                   | Maximum                  | Basé sur la valeur mesurée                                |                   |
| Pt100 (1)   |                | ≤ 0,013 °C<br>(0,023 °F)                                            | 0,0013% * (MV - LRV),<br>au moins 0,003 °C (0,005 °F) |                   | ≤ 0,007 °C<br>(0,013 °F) | 0,0007% * (MV - LRV),<br>au moins 0,003 °C (0,005 °F)     |                   |
| Pt200 (2)   | IEC            | ≤ 0,017 °C<br>(0,031 °F)                                            | -                                                     |                   | ≤ 0,009 °C<br>(0,016 °F) | -                                                         |                   |
| Pt500 (3)   | 60751:2008     | ≤ 0,008 °C<br>(0,014 °F)                                            | 0,0013% * (MV - LRV),<br>au moins 0,006 °C (0,011 °F) |                   | ≤ 0,004 °C<br>(0,007 °F) | 0,0007% * (MV - LRV),<br>au moins 0,006 °C (0,011 °F)     |                   |
| Pt1000 (4)  |                | ≤ 0,005 °C<br>(0,009 °F)                                            | -                                                     | 0,003 %           | ≤ 0,003 °C<br>(0,005 °F) | -                                                         | 0,003 %           |
| Pt100 (5)   | JIS C1604:1984 | ≤ 0,009 °C<br>(0,016 °F)                                            | 0,0013% * (MV - LRV),<br>au moins 0,003 °C (0,005 °F) |                   | ≤ 0,004 °C<br>(0,007 °F) | 0,0007% * (MV - LRV),<br>au moins 0,003 °C (0,005 °F)     |                   |
| Pt50 (8)    | GOST 6651-94   | ≤ 0,017 °C<br>(0,031 °F)                                            | 0,0015% * (MV - LRV),<br>au moins 0,01 ℃ (0,018 ℉)    |                   | ≤ 0,009 °C<br>(0,016 °F) | 0,0007% * (MV - LRV),<br>au moins 0,01 ℃ (0,018 ℉)        |                   |

| Désignation    | Norme                               | Température ambiante :<br>Effet (±) par changement de 1 °C (1,8 °F) |                                                       |            | Ef                       | Tension d'alimentation :<br>fet (±) par changement de 1 V |                   |            |   |  |
|----------------|-------------------------------------|---------------------------------------------------------------------|-------------------------------------------------------|------------|--------------------------|-----------------------------------------------------------|-------------------|------------|---|--|
|                |                                     | Numérique <sup>1)</sup>                                             |                                                       |            |                          | Numérique <sup>1)</sup>                                   | N/A <sup>2)</sup> |            |   |  |
| Pt100 (9)      |                                     | ≤ 0,013 °C<br>(0,023 °F)                                            | 0,0013% * (MV - LRV),<br>au moins 0,003 °C (0,005 °F) |            | ≤ 0,007 °C<br>(0,013 °F) | 0,0007% * (MV - LRV),<br>au moins 0,003 °C (0,005 °F)     |                   |            |   |  |
| Ni100 (6)      | DIN 43760                           | ≤ 0,003 °C                                                          | -                                                     |            | ≤ 0,001 °C               | -                                                         |                   |            |   |  |
| Ni120 (7)      | IPTS-68                             | (0,005 °F)                                                          | -                                                     |            | (0,002 °F)               | -                                                         |                   |            |   |  |
| Cu50 (10)      | 011/1 20/                           | ≤ 0,005 °C<br>(0,009 °F)                                            | -                                                     | ≤ 0,002 °C |                          | -                                                         |                   |            |   |  |
| Cu100 (11)     | 2003 /<br>GOST                      | ≤ 0,004 °C<br>(0,007 °F)                                            | -                                                     | 0,003 %    | (0,004 °F)               | -                                                         | 0,003 %           |            |   |  |
| Ni100 (12)     | 6651-2009                           | ≤ 0,003 °C                                                          | ≤ 0,003 °C                                            | ≤ 0,003 °C | ≤ 0,003 °C               | ≤ 0,003 °C                                                |                   | ≤ 0,001 °C | - |  |
| Ni120 (13)     |                                     | (0,005 °F)                                                          | -                                                     |            | (0,002 °F)               | -                                                         |                   |            |   |  |
| Cu50 (14)      | OIML R84:<br>2003 /<br>GOST 6651-94 | ≤ 0,005 °C<br>(0,009 °F)                                            | -                                                     |            | ≤ 0,002 °C<br>(0,004 °F) | -                                                         |                   |            |   |  |
| Résistance (Ω) |                                     |                                                                     |                                                       |            |                          |                                                           |                   |            |   |  |
| 10 400 Ω       |                                     | ≤ 4 mΩ                                                              | 0,001% * MV,<br>au moins 1 mΩ                         | 0.003.0/   | ≤ 2 mΩ                   | 0,0005% * MV,<br>au moins 1 mΩ                            | 0 003 %           |            |   |  |
| 10 2 000 Ω     |                                     | ≤ 20 mΩ                                                             | 0,001% * MV,<br>au moins 10 mΩ                        | 1 0,005 %  | ≤ 10 mΩ                  | 0,0005% * MV,<br>au moins 5 mΩ                            | 1 0,005 %         |            |   |  |

1)

Valeur mesurée transmise via HART<sup>®</sup>. Pourcentages basés sur l'étendue de mesure réglée du signal de sortie analogique 2)

Effet de la température ambiante et de la tension d'alimentation sur le fonctionnement des thermocouples (TC) et des tensions

| Désignation | Norme                                        | Température ambiante :<br>Effet (±) par changement de 1 °C (1,8 °F) |                                                       |           | Ef                      | Tension d'alimentation :<br>fet (±) par changement de 1 V |         |
|-------------|----------------------------------------------|---------------------------------------------------------------------|-------------------------------------------------------|-----------|-------------------------|-----------------------------------------------------------|---------|
|             |                                              |                                                                     | N/A <sup>2)</sup>                                     | Numérique |                         | N/A <sup>2)</sup>                                         |         |
|             |                                              | Maximum                                                             | Basé sur la valeur mesurée                            |           | Maximum                 | Basé sur la valeur mesurée                                |         |
| Туре А (30) | IEC 60584-1/                                 | ≤ 0,07 °C<br>(0,126 °F)                                             | 0,003% * (MV - LRV),<br>au moins 0,01 °C (0,018 °F)   |           | ≤ 0,03 °C<br>(0,054 °F) | 0,0012% * (MV - LRV),<br>au moins 0,013 °C (0,023 °F)     |         |
| Туре В (31) | ASTM E230-3                                  | ≤ 0,04 °C<br>(0,072 °F)                                             | -                                                     |           | ≤ 0,02 °C<br>(0,036 °F) | -                                                         |         |
| Туре С (32) | IEC 60584-1 /<br>ASTM E230-3<br>ASTM E988-96 | ≤ 0,04 °C<br>(0,072 °F)                                             | 0,0021% * (MV - LRV),<br>au moins 0,01 °C (0,018 °F)  |           | ≤ 0,02 °C<br>(0,036 °F) | 0,0012% * (MV - LRV),<br>au moins 0,013 ℃ (0,023 ℉)       |         |
| Type D (33) | ASTM E988-96                                 | ≤ 0,04 °C<br>(0,072 °F)                                             | 0,0019% * (MV - LRV),<br>au moins 0,01 °C (0,018 °F)  | 0,003 %   | ≤ 0,02 °C<br>(0,036 °F) | 0,0011% * (MV - LRV),<br>au moins 0,0 °C (0,0 °F)         | 0,003 % |
| Туре Е (34) |                                              | ≤ 0,02 °C                                                           | 0,0014% * (MV - LRV),<br>au moins 0,0 °C (0,0 °F)     | _         | ≤ 0,01 °C               | 0,0008% * (MV - LRV),<br>au moins 0,0 °C (0,0 °F)         | -       |
| Туре Ј (35) |                                              | (0,036 °F)                                                          | 0,0014% * (MV - LRV),<br>au moins 0,0 °C (0,0 °F)     | _         | (0,018 °F)              | 0,0008% * MV,<br>au moins 0,0 °C (0,0 °F)                 | -       |
| Туре К (36) | IFC 60584-1 /                                | ≤ 0,02 °C                                                           | 0,0015% * (MV - LRV),<br>au moins 0,0 °C (0,0 °F)     | _         | ≤ 0,01 °C               | 0,0009% * (MV - LRV),<br>au moins 0,0 °C (0,0 °F)         |         |
| Type N (37) | ASTM E230-3                                  | (0,036 °F)                                                          | 0,0014% * (MV - LRV),<br>au moins 0,010 °C (0,018 °F) |           | (0,018 °F)              | 0,0008% * MV,<br>au moins 0,0 °C (0,0 °F)                 |         |
| Type R (38) |                                              | ≤ 0,03 °C                                                           | -                                                     |           | ≤ 0,02 °C               | -                                                         |         |
| Type S (39) |                                              | (0,054 °F)                                                          | -                                                     | 0,003 %   | (0,036 °F)              | -                                                         | 0,003 % |
| Туре Т (40) |                                              | ≤ 0,01 °C<br>(0,018 °F)                                             | -                                                     |           | 0,0 °C<br>(0,0 °F)      | -                                                         |         |

| Désignation  | Norme               | Température ambiante :<br>Effet (±) par changement de 1 ℃ (1,8 °F) |                         |                   | Ef                      | Tension d'alimentation :<br>fet (±) par changement de 1 V |                   |
|--------------|---------------------|--------------------------------------------------------------------|-------------------------|-------------------|-------------------------|-----------------------------------------------------------|-------------------|
|              |                     |                                                                    | Numérique <sup>1)</sup> | N/A <sup>2)</sup> |                         | Numérique                                                 | N/A <sup>2)</sup> |
| Type L (41)  | DIN 42710           |                                                                    | -                       |                   | ≤ 0,01 °C<br>(0,018 °F) | -                                                         |                   |
| Туре U (42)  | - 10 45710          |                                                                    | -                       |                   | 0,0 °C<br>(0,0 °F)      | -                                                         |                   |
| Type L (43)  | GOST<br>R8.585-2001 |                                                                    | -                       |                   | ≤ 0,01 °C<br>(0,018 °F) | -                                                         |                   |
|              |                     |                                                                    |                         |                   |                         |                                                           |                   |
| Tension (mV) |                     |                                                                    |                         | 0.003 %           |                         |                                                           | 0.003 %           |
| -20 100 mV   | -                   | ≤ 1,5 µV                                                           | 0,0015% * MV            | 0,000 %           | ≤ 0,8 µV                | 0,0008% * MV                                              | 0,000 //          |

1) Valeur mesurée transmise via  $HART^{\circ}$ .

2) Pourcentages basés sur l'étendue de mesure réglée du signal de sortie analogique

MV = Valeur mesurée

LRV = Début d'échelle du capteur concerné

Écart de mesure total du transmetteur à la sortie courant =  $\sqrt{(écart de mesure numérique^2 + écart de mesure N/A^2)}$ 

| Dérive à long terme, | thermorésistances | (RTD) | ) et résistances |
|----------------------|-------------------|-------|------------------|
|----------------------|-------------------|-------|------------------|

| Désignation | Norme             | Dérive à long terme (±) <sup>1)</sup>           |                                                   |                                                   |                                                   |                                                   |  |
|-------------|-------------------|-------------------------------------------------|---------------------------------------------------|---------------------------------------------------|---------------------------------------------------|---------------------------------------------------|--|
|             |                   | après 1 mois                                    | après 6 mois                                      | après 1 an                                        | après 3 ans                                       | après 5 ans                                       |  |
|             |                   | Basé sur la valeur mesur                        | ée                                                |                                                   |                                                   |                                                   |  |
| Pt100 (1)   |                   | ≤ 0,039% * (MV - LRV)<br>ou 0,01 ℃ (0,02 ℉)     | ≤ 0,061% * (MV - LRV)<br>ou 0,02 ℃ (0,04 ℉)       | ≤ 0,007% * (MV -<br>LRV) ou<br>0,02 °C (0,04 °F)  | ≤ 0,0093% * (MV -<br>LRV) ou<br>0,03 ℃ (0,05 ℉)   | ≤ 0,0102% * (MV -<br>LRV) ou<br>0,03 °C (0,05 °F) |  |
| Pt200 (2)   |                   | 0,05 °C (0,09 °F)                               | 0,08 °C (0,14 °F)                                 | 0,09 °C (0,17 °F)                                 | 0,12 °C (0,27 °F)                                 | 0,13 °C (0,24 °F)                                 |  |
| Pt500 (3)   | IEC<br>60751:2008 | ≤ 0,048% * (MV - LRV)                           | ≤ 0,0075% * (MV -<br>LRV) ou<br>0,02 °C (0,04 °F) | ≤ 0,086% * (MV -<br>LRV) ou<br>0,03 °C (0,06 °F)  | ≤ 0,011% * (MV -<br>LRV) ou<br>0,03 ℃ (0,05 ℉)    | ≤ 0,0124% * (MV -<br>LRV) ou<br>0,04 °C (0,07 °F) |  |
| Pt1000 (4)  |                   | ou 0,01 °C (0,02 °F)                            | ≤ 0,0077% * (MV -<br>LRV) ou<br>0,02 °C (0,04 °F) | ≤ 0,0088% * (MV -<br>LRV) ou<br>0,02 °C (0,04 °F) | ≤ 0,0114% * (MV -<br>LRV) ou<br>0,03 °C (0,05 °F) | ≤ 0,013% * (MV -<br>LRV) ou<br>0,03 °C (0,05 °F)  |  |
| Pt100 (5)   | JIS<br>C1604:1984 | ≤ 0,039% * (MV - LRV)<br>ou 0,01 ℃ (0,02 ℉)     | ≤ 0,0061% * (MV -<br>LRV) ou<br>0,02 °C (0,04 °F) | ≤ 0,007% * (MV -<br>LRV) ou<br>0,02 °C (0,04 °F)  | ≤ 0,0093% * (MV -<br>LRV) ou<br>0,03 ℃ (0,05 ℉)   | ≤ 0,0102% * (MV -<br>LRV) ou<br>0,03 °C (0,05 °F) |  |
| Pt50 (8)    | GOST              | ≤ 0,042% * (MV - LRV)<br>ou 0,02 °C (0,04 °F)   | ≤ 0,0068% * (MV -<br>LRV) ou<br>0,04 °C (0,07 °F) | ≤ 0,0076% * (MV -<br>LRV) ou<br>0,04 °C (0,08 °F) | ≤ 0,01% * (MV -<br>LRV) ou<br>0,06 ℃ (0,11 ℉)     | ≤ 0,011% * (MV -<br>LRV) ou<br>0,07 °C (0,12 °F)  |  |
| Pt100 (9)   | 6651-94           | ≤ 0,039% * (MV - LRV)<br>ou 0,011 °C (0,012 °F) | ≤ 0,0061% * (MV -<br>LRV) ou<br>0,02 °C (0,04 °F) | ≤ 0,007% * (MV -<br>LRV) ou<br>0,02 °C (0,04 °F)  | ≤ 0,0093% * (MV -<br>LRV) ou<br>0,03 ℃ (0,05 ℉)   | ≤ 0,0102% * (MV -<br>LRV) ou<br>0,03 °C (0,05 °F) |  |
| Ni100 (6)   | DIN 43760         | 0 01 °C (0 02 °E)                               |                                                   | 0 02 °C (0 04 °E)                                 | 0 02 °C (0 04 °F)                                 |                                                   |  |
| Ni120 (7)   | IPTS-68           | 0,01 C (0,02 F)                                 | 0,01 C (0,02 F)                                   | 0,02 C (0,04 P)                                   | 0,02 C (0,04 P)                                   | 0,02 C (0,04 F)                                   |  |
| Cu50 (10)   |                   | 0,02 °C (0,04 °F)                               | 0,03 °C (0,05 °F)                                 | 0,04 °C (0,07 °F)                                 | 0,05 °C (0,09 °F)                                 | 0,05 °C (0,09 °F)                                 |  |
| Cu100 (11)  | 2003 /            |                                                 | 0,02 °C (0,04 °F)                                 | 0,02 °C (0,04 °F)                                 | 0,03 °C (0,05 °F)                                 | 0,04 °C (0,07 °F)                                 |  |
| Ni100 (12)  | GOST<br>6651-2009 | 0,01 °C (0,02 °F)                               | 0 01 °C (0 02 °F)                                 | 0 02 °C (0 04 °F)                                 | 0 02 °C (0 04 °F)                                 | 0 02 °C (0 04 °F)                                 |  |
| Ni120 (13)  |                   |                                                 | 0,01 0 (0,02 1)                                   | 0,02 0 (0,01 1)                                   | 0,02 0 (0,01 1)                                   | 0,02 0 (0,01 1 )                                  |  |

| Désignation | Norme                                  | Dérive à long terme (±)    | 1)                        |                                   |                                   |                                    |
|-------------|----------------------------------------|----------------------------|---------------------------|-----------------------------------|-----------------------------------|------------------------------------|
| Cu50 (14)   | OIML R84:<br>2003 /<br>GOST<br>6651-94 | 0,02 °C (0,04 °F)          | 0,03 ℃ (0,05 ℉)           | 0,04 ℃ (0,07 ℉)                   | 0,05 °C (0,09 °F)                 | 0,05 °C (0,09 °F)                  |
|             |                                        |                            |                           |                                   |                                   |                                    |
| Résistance  |                                        |                            |                           |                                   |                                   |                                    |
| 10 400 Ω    |                                        | ≤ 0,003% * MV ou<br>4 mΩ   | ≤ 0,0048% * MV ou<br>6 mΩ | ≤ 0,0055% * MV ou<br>7 mΩ         | ≤ 0,0073% * MV ou<br>10 mΩ        | ≤ 0,008% * (MV -<br>LRV) ou 11 mΩ  |
| 10 2 000 Ω  |                                        | ≤ 0,0038% * MV ou<br>25 mΩ | ≤ 0,006% * MV ou<br>40 mΩ | ≤ 0,007% * (MV -<br>LRV) ou 47 mΩ | ≤ 0,009% * (MV -<br>LRV) ou 60 mΩ | ≤ 0,0067% * (MV -<br>LRV) ou 67 mΩ |

1) La plus grande valeur est valable

### Dérive à long terme, thermocouples (TC) et tensions

| Désignation  | Norme                                                 | Dérive à long terme (±)                     | 1)                                               |                                                  |                                                  |                                                  |
|--------------|-------------------------------------------------------|---------------------------------------------|--------------------------------------------------|--------------------------------------------------|--------------------------------------------------|--------------------------------------------------|
|              |                                                       | après 1 mois                                | après 6 mois                                     | après 1 an                                       | après 3 ans                                      | après 5 ans                                      |
|              |                                                       | Basé sur la valeur mesur                    | ée                                               |                                                  |                                                  |                                                  |
| Type A (30)  | IEC<br>60584-1 /<br>ASTM                              | ≤ 0,021% * (MV - LRV)<br>ou 0,34 ℃ (0,61 ℉) | ≤ 0,037% * (MV -<br>LRV) ou<br>0,59 °C (1,06 °F) | ≤ 0,044% * (MV -<br>LRV) ou<br>0,70 °C (1,26 °F) | ≤ 0,058% * (MV -<br>LRV) ou<br>0,93 °C (1,67 °F) | ≤ 0,063% * (MV -<br>LRV) ou<br>1,01 °C (1,82 °F) |
| Туре В (31)  | E230-3                                                | 0,80 °C (1,44 °F)                           | 1,40 °C (2,52 °F)                                | 1,66 °C (2,99 °F)                                | 2,19 °C (3,94 °F)                                | 2,39 °C (4,30 °F)                                |
| Type C (32)  | IEC<br>60584-1 /<br>ASTM<br>E230-3<br>ASTM<br>E988-96 | 0,34 °C (0,61 °F)                           | 0,58 °C (1,04 °F)                                | 0,70 °C (1,26 °F)                                | 0,92 °C (1,66 °F)                                | 1,00 °C (1,80 °F)                                |
| Type D (33)  | ASTM<br>E988-96                                       | 0,42 °C (0,76 °F)                           | 0,73 °C (1,31 °F)                                | 0,87 °C (1,57 °F)                                | 1,15 °C (2,07 °F)                                | 1,26 °C (2,27 °F)                                |
| Туре Е (34)  |                                                       | 0,13 °C (0,23 °F)                           | 0,22 °C (0,40 °F)                                | 0,26 °C (0,47 °F)                                | 0,34 °C (0,61 °F)                                | 0,37 °C (0,67 °F)                                |
| Туре Ј (35)  |                                                       | 0,15 °C (0,27 °F)                           | 0,26 °C (0,47 °F)                                | 0,31 °C (0,56 °F)                                | 0,41 °C (0,74 °F)                                | 0,44 °C (0,79 °F)                                |
| Туре К (36)  | IEC                                                   | 0,17 °C (0,31 °F)                           | 0,30 °C (0,54 °F)                                | 0,36 °C (0,65 °F)                                | 0,47 °C (0,85 °F)                                | 0,51 °C (0,92 °F)                                |
| Type N (37)  | 60584-1 /<br>ASTM                                     | 0,25 °C (0,45 °F)                           | 0,44 °C (0,79 °F)                                | 0,52 °C (0,94 °F)                                | 0,69 °C (1,24 °F)                                | 0,75 ℃ (1,35 °F)                                 |
| Type R (38)  | E230-3                                                | E230-3                                      | 1.08°C (1.94°E)                                  | 1,28 °C (2,30 °F)                                | 1,69 °C (3,04 °F)                                | 1 85 °C (3 33 °F)                                |
| Type S (39)  |                                                       | 0,02 C (1,12 F)                             | 1,00 C (1,74 F)                                  | 1,29 °C (2,32 °F)                                | 1,70 °C (3,06 °F)                                | 1,05 (5,55 1)                                    |
| Туре Т (40)  |                                                       | 0,18 °C (0,32 °F)                           | 0,32 °C (0,58 °F)                                | 0,38 °C (0,68 °F)                                | 0,50 °C (0,90 °F)                                | 0,54 °C (0,97 °F)                                |
| Type L (41)  | DIN 43710                                             | 0,12 °C (0,22 °F)                           | 0,21 °C (0,38 °F)                                | 0,25 °C (0,45 °F)                                | 0,33 °C (0,59 °F)                                | 0,36 °C (0,65 °F)                                |
| Type U (42)  | 10 49710                                              | 0,18 °C (0,32 °F)                           | 0,31 °C (0,56 °F)                                | 0,37 °C (0,67 °F)                                | 0,49 °C (0,88 °F)                                | 0,53 °C (0,95 °F)                                |
| Type L (43)  | GOST<br>R8.585-200<br>1                               | 0,15 °C (0,27 °F)                           | 0,26 °C (0,47 °F)                                | 0,31 °C (0,56 °F)                                | 0,41 °C (0,74 °F)                                | 0,44 ℃ (0,79 ℉)                                  |
| Tension (mV) |                                                       |                                             |                                                  |                                                  |                                                  |                                                  |
| -20 100 mV   |                                                       | ≤ 0,012% * MV ou<br>4 µV                    | ≤ 0,021% * MV ou<br>7 µV                         | ≤ 0,025% * MV ou<br>8 µV                         | ≤ 0,033% * MV ou<br>11 µV                        | ≤ 0,036% * MV ou<br>12 µV                        |

1) La plus grande valeur est valable

| Dérive à long terme D/A <sup>1)</sup> (±) |              |            |             |             |  |
|-------------------------------------------|--------------|------------|-------------|-------------|--|
| après 1 mois                              | après 6 mois | après 1 an | après 3 ans | après 5 ans |  |
| 0,018%                                    | 0,026%       | 0,030%     | 0,036%      | 0,038%      |  |

1) Pourcentages basés sur l'étendue de mesure réglée du signal de sortie analogique.

| Effet de la jonction de                | Pt100 DIN IEC 60751 Cl. B (jonction de référence interne avec thermocouples TC)                                                                                                    |  |  |  |
|----------------------------------------|----------------------------------------------------------------------------------------------------|--|--|--|
| référence                              | En cas d'utilisation d'un capteur 2 fils externe à thermorésistance Pt100 pour la mesure de<br>la jonction de référence, l'écart de mesure causé par le transmetteur est < 0,5 °C (0,9 °F).<br>L'écart de mesure de l'élément sensible doit également être ajouté. |  |  |  |
|                                        | 13.5 Environnement                                                                                                    |  |  |  |
| Température ambiante                   | <ul> <li>-40 +85 °C (-40 +185 °F), pour zones Ex, voir documentation Ex →</li></ul>                                                                                                    |  |  |  |
|                                        | L'afficheur peut réagir lentement à des températures < −20 °C (−4 °F).La lisibilité de l'affichage n'est plus garantie à des températures < −30 °C (−22 °F).                                                                                                    |  |  |  |
| Température de stockage                | <ul> <li>Sans afficheur : -50 +100 °C (-58 +212 °F)</li> <li>Avec afficheur : -40 +80 °C (-40 +176 °F)</li> <li>Avec module de protection contre les surtensions : -50 +100 °C (-58 +212 °F)</li> </ul>                                                            |  |  |  |
| Humidité relative                      | Autorisée : 0 95 %                                                                                                    |  |  |  |
| Altitude d'exploitation                | Jusqu'à 4 000 m (13 123 ft) au-dessus du niveau de la mer                                                                                                    |  |  |  |
| Classe climatique                      | Selon IEC 60654-1, Classe Dx                                                                                                    |  |  |  |
| Indice de protection                   | Boîtier en fonte d'aluminium ou inox : IP66/67, type 4X                                                                                                    |  |  |  |
| Résistance aux chocs et aux vibrations | Résistance aux chocs selon DIN EN 60068-2-27 et KTA 3505 (section 5.8.4 Essai de choc) : 30g / 18 ms                                                                                                    |  |  |  |
|                                        | Résistance aux vibrations selon DIN EN 60068-2-6 :<br>• 2 à 8,6 Hz / 10 mm<br>• 8,6 à 150 Hz / 3g                                                                                                    |  |  |  |
|                                        | L'utilisation de supports de montage en forme de L peut provoquer une résonance<br>(voir support de montage sur tube 2" dans la section 'Accessoires'). Attention : les<br>vibrations se produisant au niveau du transmetteur ne doivent pas excéder les           |  |  |  |

Compatibilité électromagnétique (CEM) Compatibilité électromagnétique conforme à toutes les exigences pertinentes de la série de normes IEC/EN 61326 et à la recommandation CEM NAMUR (NE21). Pour plus de détails, se reporter à la Déclaration de conformité.

spécifications.

Écart de mesure maximal < 1 % de la gamme de mesure.

Immunité aux interférences selon la série de normes IEC/EN 61326, exigences industrielles

Émissivité selon la série de normes IEC/EN 61326, équipement de Classe B

Un câble blindé, mis à la terre des deux côtés, doit être utilisé pour les longueurs de câble de capteur supérieures ou égales à 30 m (98.4 ft). L'utilisation de câbles de capteur blindés est généralement recommandée.

Le raccordement de la terre fonctionnelle peut être nécessaire à des fins de fonctionnement. La conformité avec les codes électriques des différents pays est obligatoire.

| Catégorie de surtension | II |  |  |  |  |  |
|-------------------------|----|--|--|--|--|--|
|                         |    |  |  |  |  |  |
| Degré de pollution      | 2  |  |  |  |  |  |

## 13.6 Construction mécanique

Construction, dimensions

Dimensions en mm (in)

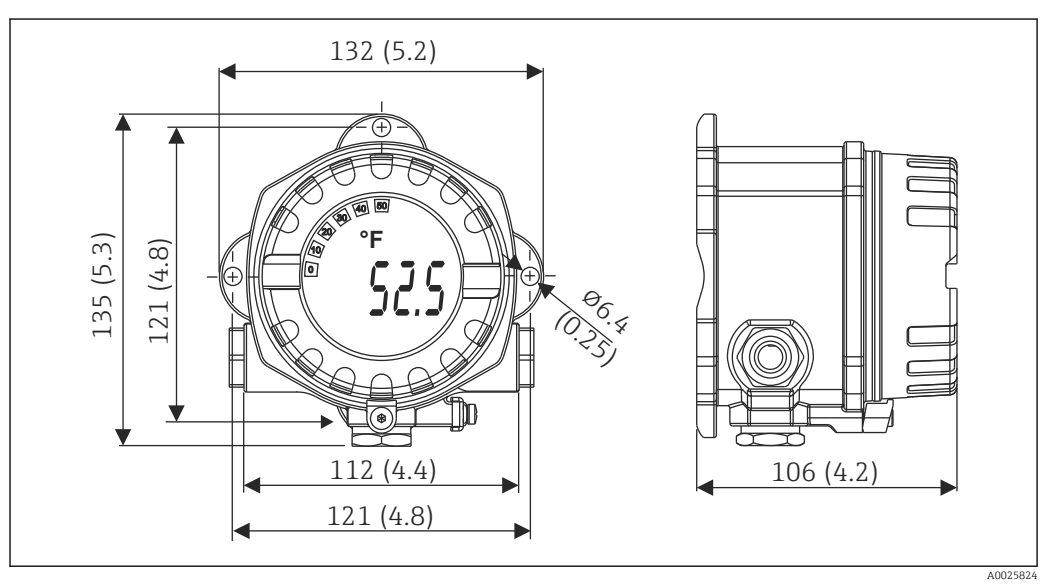

I7 Boîtier en fonte d'aluminium pour les applications générales ou boîtier inox en option (316L)

- Module électronique et compartiment de raccordement
- Affichage pouvant être monté par paliers de 90°

- Boîtier alu env. 1,4 kg (3 lb), avec afficheur
- Boîtier inox env. 4,2 kg (9,3 lb), avec afficheur

| Matériaux | Boîtier                                                                                         | Bornes du capteur                                                       | Plaque signalétique           |
|-----------|-------------------------------------------------------------------------------------------------|-------------------------------------------------------------------------|-------------------------------|
|           | Boîtier en fonte d'aluminium<br>AlSi10Mg/AlSi12 avec revêtement<br>pulvérisé sur base polyester | Laiton nickelé 0,3 µm doré<br>par soufflage / chromé,<br>sans corrosion | Aluminium AlMgl, anodisé noir |
|           | 316L                                                                                            |                                                                         | 1.4404 (AISI 316L)            |
|           | Joint torique 88x3 HNBR 70° Shore,<br>revêtement PTFE                                           | -                                                                       | -                             |

| Entrées de câble                                                                                                    | Version                                                                                                    | ersion Type                                                                                                    |                                    |  |  |
|----------------------------------------------------------------------------------------------------|----------------------------------------------------------------------------------------------------|----------------------------------------------------------------------------------------------------|------------------------------------|--|--|
|                                                                                                    | Filetage                                                                                                    | 3x raccords filetés 1/2" NPT                                                                                                    |                                    |  |  |
|                                                                                                    |                                                                                                    | 3x raccords filetés M20                                                                                                    |                                    |  |  |
|                                                                                                    |                                                                                                    | 3x raccords filetés G½"                                                                                                    |                                    |  |  |
|                                                                                                    |                                                                                                    |                                                                                                    |                                    |  |  |
| Câble de raccordement                                                                                                    | <ul> <li>Spécification de câble</li> <li>Un câble d'appareil conventionnel suffit en cas d'utilisation du seul signal analogique.</li> <li>En communication HART<sup>®</sup>, un câble blindé est recommandé. Respecter le concept de mise à la terre de l'installation.</li> <li>Les bornes pour le raccordement du bus de terrain ont une protection de polarité intégrée.</li> <li>Section de câble : 2,5 mm<sup>2</sup> max.</li> </ul> |                                                                                                    |                                    |  |  |
|                                                                                                    | 13.7 Certific                                                                                                    | cats et agréments                                                                                                    |                                    |  |  |
| Marquage CE                                                                                                    | Le produit satisfait au<br>conforme aux prescrij<br>fabricant certifie que                                                                                                    | ux exigences des normes européennes harmonisées. Il<br>ptions légales des directives CE. Par l'apposition du ma<br>le produit a passé les tests avec succès. | est ainsi<br>arquage CE, le        |  |  |
| Marquage EAC                                                                                                    | Le produit satisfait au<br>l'appareil a passé les t                                                                                                    | ux exigences légales des directives EEU. Le fabricant a<br>rests avec succès en apposant le marquage EAC.                                                    | tteste que                         |  |  |
| Agréments Ex                                                                                                    | Plus d'informations su<br>disponibles auprès du<br>données importantes                                                                                                    | ur les versions Ex actuellement disponibles (ATEX, CS.<br>1 fournisseur. La documentation Ex séparée contient to<br>pour la protection antidéflagrante.      | A, etc.) sont<br>outes les         |  |  |
| CSA C/US                                                                                                    | Le produit satisfait au<br>"CLASS 2252 86 – Pro                                                                                                    | ux exigences selon "CLASS 2252 06 – Process Control .<br>ocess Control Equipment – Certified to US Standards".                                               | Equipment" et                      |  |  |
| Certification HART®                                                                                                    | Le transmetteur de te<br>les exigences des HAI                                                                                                    | empérature est enregistré par le FieldComm Group. L'a<br>RT® Communication Protocol Specifications, Revision (                                               | ppareil remplit<br>7.              |  |  |
| Agrément radiotechnique L'appareil dispose de l'homologation radio Bluetooth <sup>®</sup> conformément à la directive<br>équipements radio (RED) pour l'Europe et à la Federal Communications Commissio<br>15.247 pour l'Amérique du Nord. |                                                                                                    |                                                                                                    | irective sur les<br>nmission (FCC) |  |  |
|                                                                                                    | Europe                                                                                                    |                                                                                                    |                                    |  |  |
|                                                                                                    | Cet appareil satisfait aux exigences de la directive concernant les télécommunications RED<br>2014/53/UE :• EN 300 3<br>• EN 301 4<br>• EN 301 4                                                                                                    |                                                                                                    |                                    |  |  |

| Canada et États-Unis                                                                                                    |                                                                                                    |
|----------------------------------------------------------------------------------------------------|----------------------------------------------------------------------------------------------------|
| Anglais :<br>This device complies with Part 15 of the FCC Rules and<br>with Industry Canada licenceexempt RSS standard(s).<br>Operation is subject to the following two conditions:<br>• This device may not cause harmful interference, and<br>• This device must accept any interference received,<br>including interference that may cause undesired<br>operation.<br>Changes or modifications made to this equipment not<br>expressly approved by Endress+Hauser may void the user's<br>nuthorization to operate this equipment.<br>This equipment has been tested and found to comply with<br>he limits for a Class B digital device, pursuant to part 15<br>of the FCC Rules. These limits are designed to provide<br>easonable protection against harmful interference in a<br>esidential installation. This equipment generates, uses<br>and can radiate radio frequency energy and, if not installed<br>and used in accordance with the instructions, may cause<br>harmful interference to radio communications. However,<br>here is no guarantee that interference will not occur in a<br>barticular installation.<br>f this equipment does cause harmful interference to radio<br>or television reception, which can be determined by<br>urning the equipment off and on, the user is encouraged<br>o try to correct the interference by one or more of the<br>ollowing measures:<br>• Reorient or relocate the receiving antenna.<br>• Increase the separation between the equipment and<br>receiver.<br>• Connect the equipment into an outlet on a circuit<br>different from that to which the receiver is connected.<br>• Consult the dealer or an experienced radio/TV<br>technician for help.<br>This equipment complies with FCC and IC radiation<br>exposure limits set forth for an uncontrolled environment.<br>This equipment should be installed and operated with<br>his equipment should be installed and operated with<br>his equipment should be installed and operated with<br>his equipment should be installed and operated with<br>his equipment should be installed and operated with | <ul> <li>Français :<br/>Le présent appareil est conforme aux CNR<br/>d'industrie Canada applicables aux appareils radio<br/>exempts de licence.</li> <li>L'exploitation est autorisée aux deux conditions<br/>suivantes : <ul> <li>L'appareil ne doit pas produire de brouillage, et</li> <li>L'utilisateur de l'appareil doit accepter tout<br/>brouillage radioélectrique subi, même si le<br/>brouillage est susceptible d'en compromettre le<br/>fonctionnement.</li> </ul> </li> <li>Les changements ou modifications apportés à cet<br/>appareil non expressément approuvés par Endress<br/>+Hauser peuvent annuler l'autorisation de<br/>l'utilisateur d'opérer cet appareil.</li> <li>Déclaration d'exposition aux radiations : cet<br/>équipement est conforme aux limites d'exposition<br/>aux rayonnements IC établies pour un<br/>environnement non contrôlé. Cet équipement doit<br/>être installé et utilisé avec un minimum de 20 cm<br/>de distance entre la source de rayonnement et le<br/>corps de l'utilisateur.</li> </ul> |

MTTF

• Sans technologie sans fil Bluetooth<sup>®</sup> : 152 ans

Avec technologie sans fil Bluetooth<sup>®</sup>: 114 ans

Selon Siemens SN-29500 à 40 °C (104 °F)

Le temps moyen avant défaillance (MTTF) indique le temps théoriquement prévu avant que l'appareil ne tombe en panne pendant le fonctionnement normal. Le terme MTTF est utilisé pour les systèmes non réparables tels que les transmetteurs de température.

## 13.8 Documentation complémentaire

- Documentation ATEX complémentaire :
  - ATEX/IECEx : II1G Ex ia IIC T6...T4 Ga : XA01957T
  - II1G Ex ia IIC ; II2D Ex ia IIIC : XA01958T
  - ATEX : II3G Ex ic IIC T6 Gc, II3G Ex nA IIC T6 Gc, II3D Ex tc IIIC Dc : XA02090T
- Documentation complémentaire CSA : XP, DIP, NI : XA01977T/09 Sécurité intrinsèque : XA01979T/09

## 14 Menu de configuration et description des paramètres

Les tableaux suivants comprennent tous les paramètres des menus de configuration "Guidance, Diagnostics, Application et System". Le numéro de page renvoie à la description du paramètre.

En fonction du paramétrage, tous les menus et paramètres ne sont pas disponibles pour tous les appareils. Pour obtenir des informations à ce sujet, voir la description des paramètres sous "Condition préalable".

Ce symbole 🗐 indique comment accéder au paramètre à l'aide des outils de configuration (p. ex. FieldCare).

| Guidance → | Commissioning $\rightarrow$ | Assistant de mise en service | → 🖺 36 |
|------------|-----------------------------|------------------------------|--------|
|            |                             | Démarrer                     |        |
|            |                             |                              |        |

| Guidance → | Create documentation <sup>1)</sup> d'Endress+Hauser                                 |  |  |
|------------|-------------------------------------------------------------------------------------|--|--|
|            | Save / restore <sup>1)</sup>                                                        |  |  |
|            | Compare datasets <sup>1)</sup>                                                      |  |  |
|            | Operating time temperature ranges <sup>2)</sup>                                     |  |  |
|            | Création de rapport dans les cas suivants : Backup & reset, Reset, Parameter report |  |  |

1) Ces paramètres apparaissent uniquement dans les outils de configuration basés FDT/DTM, tels que FieldCare et DeviceCare

2) Ce paramètre n'apparait pas sur les terminaux portables

Les informations issues du menu **Diagnostics** → **Operating time temperature ranges** → **Sensor** peuvent être traitées avec les fonctions sous **Guidance** → **Operating time temperature ranges**. Avec l'option "Backup & reset", les paramètres sont sauvegardés dans une mémoire séparée avec le temps actuel pendant lequel le capteur a fonctionné dans la gamme de température spécifique, et les valeurs de courant sont réinitialisées dans le menu **Diagnostics** → **Operating time temperature ranges** → **Sensor**. Cette fonction peut être utilisée après une remplacement de capteur, par exemple. La mémoire séparée contient toujours le dernier bloc de données enregistré. L'option "Reset" réinitialise irrévocablement les valeurs actuelles dans le menu **Diagnostics** → **Operating time temperature ranges** → **Sensor**. Si l'option "Create protocol" est sélectionnée, un rapport est créé avec les blocs de données pour les temps actuels et le bloc de données enregistré. Ce rapport est enregistré au format PDF.

| Diagnostics $\rightarrow$ | Actual diagnostics $\rightarrow$ | Actual diagnostics 1      | → 🖺 67 |
|---------------------------|----------------------------------|---------------------------|--------|
|                           |                                  | Last rectified diagnostic | → 🖺 67 |
|                           |                                  | Time stamp                | → 🖺 67 |
|                           |                                  | Operating time            | → 🖺 67 |

| Diagnostics $\rightarrow$ | Diagnostic list → | Actual diagnostics 1, 2, 3  | → 🗎 67 |
|---------------------------|-------------------|-----------------------------|--------|
|                           |                   | Actual diag channel 1, 2, 3 | → 🗎 68 |
|                           |                   | Time stamp 1, 2, 3          | → 🗎 67 |

| Diagnostics $\rightarrow$ | Event logbook $\rightarrow$ | Previous diagnostics n  | → 🖺 68 |
|---------------------------|-----------------------------|-------------------------|--------|
|                           |                             | Previous diag n channel | → 🖺 69 |
|                           |                             | Time stamp n            | → 🗎 68 |

| Diagnostics $\rightarrow$ | Simulation $\rightarrow$ | Diagnostic event simulation | → 🖺 69 |
|---------------------------|--------------------------|-----------------------------|--------|
|                           |                          | Current output simulation   | → 🖺 70 |
|                           |                          | Value current output        | → 🖺 70 |

| Sensor simulation       | → 🗎 70 |
|-------------------------|--------|
| Sensor simulation value | → 🗎 70 |

| Diagnostics $\rightarrow$ | Diagnostic settings $\rightarrow$ | Properties $\rightarrow$                                  | Alarm delay               | → 🗎 71 |
|---------------------------|-----------------------------------|-----------------------------------------------------------|---------------------------|--------|
|                           |                                   |                                                           | Limit corrosion detection | → 🖹 71 |
|                           |                                   |                                                           | Sensor line resistance    | → 🖺 71 |
|                           |                                   |                                                           | Thermocouple diagnostic   | → 🗎 72 |
|                           |                                   | Sensor →<br>Electronics →<br>Process →<br>Configuration → | Diagnostic behavior       | → 🗎 72 |
|                           |                                   | Sensor →<br>Electronics →<br>Process →<br>Configuration → | Status signal             | → 🗎 72 |

| Diagnostics → | Min/max values → | Sensor min value                  | → 🗎 73 |
|---------------|------------------|-----------------------------------|--------|
|               |                  | Sensor max value                  | → 🗎 73 |
|               |                  | Reset sensor min/max values       | → 🖺 73 |
|               |                  | Device temperature min value      | → 🗎 73 |
|               |                  | Device temperature max value      | → 🖺 74 |
|               |                  | Reset device temp. min/max values | → 🗎 74 |

| Diagnostics → | Operating time<br>temperature ranges → | Sensor →                  | Range<br>Sensor technology | → 🗎 74 |
|---------------|----------------------------------------|---------------------------|----------------------------|--------|
|               |                                        | Electronics $\rightarrow$ | Range                      | → 🗎 75 |

| Application $\rightarrow$ | Measured values $\rightarrow$ | Sensor value       | → 🗎 75 |
|---------------------------|-------------------------------|--------------------|--------|
|                           |                               | Sensor raw value   | → 🗎 75 |
|                           |                               | Output current     | → 🗎 75 |
|                           |                               | Percent of range   | → 🗎 75 |
|                           |                               | Device temperature | → 🗎 75 |
|                           |                               | PV                 | → 🗎 76 |
|                           |                               | SV                 | → 🖺 76 |
|                           |                               | TV                 | → 🖺 76 |
|                           |                               | QV                 | → 🗎 77 |

| Application $\rightarrow$ | Sensor $\rightarrow$ | Unit                | → 🗎 77 |
|---------------------------|----------------------|---------------------|--------|
|                           |                      | Sensor type         | → 🖺 77 |
|                           |                      | Connection type     | → 🗎 78 |
|                           |                      | 2-wire compensation | → 🗎 78 |
|                           |                      | Reference junction  | → 🖺 78 |
|                           |                      | RJ preset value     | → 🗎 79 |
|                           |                      | Sensor offset       | → 🖺 79 |

| Application $\rightarrow$ | Sensor →                         | Linearization $\rightarrow$    | Call./v. Dusen coeff. RO, A, B, C | → 🖺 79 |
|---------------------------|----------------------------------|--------------------------------|-----------------------------------|--------|
|                           |                                  |                                | Polynomial coeff. RO, A, B        | → 🗎 80 |
|                           |                                  |                                | Sensor lower limit                | → 🗎 80 |
|                           |                                  |                                | Sensor upper limit                | → 🗎 81 |
|                           |                                  |                                |                                   |        |
| Application $\rightarrow$ | Current output $\rightarrow$     | 4mA value                      |                                   | → 🖺 81 |
|                           |                                  | 20mA value                     |                                   | → 🖺 81 |
|                           |                                  | Failure mode                   |                                   | → 🖺 82 |
|                           |                                  | Failure current                |                                   | → 🖺 82 |
|                           |                                  | Current trimming 4 mA          |                                   | → 🖺 83 |
|                           |                                  | Current trimming 20 mA         | Δ                                 | → 🖺 83 |
|                           |                                  | Damping                        |                                   | → 🖺 83 |
|                           |                                  |                                |                                   |        |
| Application $\rightarrow$ | HART configuration $\rightarrow$ | Assign current output (P       | V)                                | → 🖺 84 |
|                           |                                  | Assign SV                      |                                   | → 🗎 84 |
|                           |                                  | Assign TV                      |                                   | → 🖹 84 |
|                           |                                  | Assign QV                      |                                   | → 🖺 84 |
|                           |                                  | HART address                   |                                   | → 🗎 85 |
|                           |                                  | No. of preambles               |                                   | → 🗎 85 |
|                           |                                  |                                |                                   |        |
| System→                   | Device management→               | HART short tag                 |                                   | → 🖺 85 |
|                           |                                  | Device tag                     |                                   | → 🖺 86 |
|                           |                                  | Locking status                 |                                   | → 🗎 86 |
|                           |                                  | Device reset                   |                                   | → 🗎 86 |
|                           |                                  | Configuration counter          |                                   | → 🗎 87 |
|                           |                                  | Configuration changed          |                                   | → 🗎 87 |
|                           |                                  | Reset configuration chan       | iged flag                         | → 🗎 87 |
|                           |                                  |                                |                                   |        |
| System→                   | User management →                | Define password →              | New password                      | → 🖺 88 |
|                           |                                  |                                | Confirm new password              | → 🖺 88 |
|                           |                                  |                                | Status password entry             | → 🖺 89 |
|                           |                                  | Change user role $\rightarrow$ | Password <sup>1)</sup>            | → 🗎 87 |
|                           |                                  |                                | Status password entry             | → 🗎 87 |
|                           |                                  | Reset password $\rightarrow$   | Reset password                    | → 🗎 89 |
|                           |                                  |                                | Status password entry             | → 🗎 89 |
|                           |                                  | Change password $\rightarrow$  | Old password                      | → 🖺 87 |
|                           |                                  |                                | New password                      | → 🖺 88 |
|                           |                                  |                                | Confirm new password              | → 🖺 88 |
|                           |                                  |                                | Status password entry             | → 🖺 91 |
|                           |                                  | Delete password $\rightarrow$  | Delete password                   | → 🖺 91 |

1) Le rôle utilisateur requis doit d'abord être sélectionné ici en cas d'utilisation de l'appareil via l'app SmartBlue.

| System→ | Bluetooth configuration $\rightarrow$ | Bluetooth                               | → 🖺 91 |
|---------|---------------------------------------|-----------------------------------------|--------|
|         |                                       | Bluetooth status                        | → 🗎 91 |
|         |                                       | Change Bluetooth password <sup>1)</sup> | → 🗎 92 |

1) La fonction est uniquement visible dans l'app SmartBlue

| System → | Information $\rightarrow$ | Device $\rightarrow$ | Squawk                  | → 🗎 92 |
|----------|---------------------------|----------------------|-------------------------|--------|
|          |                           |                      | Serial number           | → 🖺 92 |
|          |                           |                      | Order code              | → 🖺 93 |
|          |                           |                      | Firmware version        | → 🖺 93 |
|          |                           |                      | Hardware version        | → 🖺 93 |
|          |                           |                      | Extended order code (n) | → 🖺 94 |
|          |                           |                      | Device name             | → 🖺 94 |
|          |                           |                      | Manufacturer            | → 🖺 94 |

| System → | Information $\rightarrow$ | HART info $\rightarrow$ | Device type       | → 🖺 94 |
|----------|---------------------------|-------------------------|-------------------|--------|
|          |                           |                         | Device revision   | → 🗎 95 |
|          |                           |                         | HART revision     | → 🖺 95 |
|          |                           |                         | HART descriptor   | → 🖺 95 |
|          |                           |                         | HART message      | → 🖺 95 |
|          |                           |                         | Hardware revision | → 🗎 93 |
|          |                           |                         | Software revision | → 🗎 96 |
|          |                           |                         | HART date code    | → 🗎 96 |
|          |                           |                         | Manufacturer ID   | → 🖺 96 |
|          |                           |                         | Device ID         | → 🖺 96 |

| System → | Information $\rightarrow$ | Device location $\rightarrow$ | Latitude             | → 🗎 97 |
|----------|---------------------------|-------------------------------|----------------------|--------|
|          |                           |                               | Longitude            | → 🖺 97 |
|          |                           |                               | Altitude             | → 🖺 97 |
|          |                           |                               | Location method      | → 🖺 97 |
|          |                           |                               | Location description | → 🖺 98 |
|          |                           |                               | Process unit tag     | → 🗎 98 |

| System → | Display → | Display interval | → 🗎 98  |
|----------|-----------|------------------|---------|
|          |           | Value 1 display  | → 🗎 99  |
|          |           | Decimal places 1 | → 🗎 99  |
|          |           | Display text 1   | → 🗎 100 |
|          |           | Value 2 display  | → 🗎 99  |
|          |           | Decimal places 2 | → 🗎 99  |
|          |           | Display text 2   | → 🗎 100 |
|          |           | Value 3 display  | → 🗎 99  |
|          |           | Decimal places 3 | → 🗎 99  |
|          |           | Display text 3   | → 🗎 100 |

## 14.1 Menu : Diagnostics

## 14.1.1 Sous-menu : Actual diagnostics

| Actual diagnostics 1          |                                                                                                    |
|-------------------------------|----------------------------------------------------------------------------------------------------|
| Navigation                    | □ Diagnostics $\rightarrow$ Actual diagnostics $\rightarrow$ Actual diagnostics 1                                                                  |
| Description                   | Affiche le message de diagnostic en cours. Si plusieurs messages apparaissent simultanément, les messages sont affichés selon l'ordre de priorité. |
| Information<br>complémentaire | Exemple de format d'affichage :<br>F041-Sensor interrupted                                                                                         |
| Last rectified diagnostic     |                                                                                                    |
| Navigation                    | □ Diagnostic $\rightarrow$ Actual diagnostics $\rightarrow$ Last rectified diagnostic                                                              |
| Description                   | Affiche le dernier message de diagnostic rectifié                                                                                                  |
| Information<br>complémentaire | Exemple de format d'affichage :<br>F041-Sensor interrupted                                                                                         |
| Horodatage                    |                                                                                                    |
| Navigation                    | □ Diagnostics $\rightarrow$ Actual diagnostics $\rightarrow$ Time stamp                                                                            |
| Description                   | Affiche l'horodateur du dernier message de diagnostic rectifié en relation avec le temps de fonctionnement.                                        |
| Affichage                     | Heures (h)                                                                                                    |
| Operating time                |                                                                                                    |
| Navigation                    | □ Diagnostics $\rightarrow$ Actual diagnostics $\rightarrow$ Operating time                                                                        |
| Description                   | Affiche la durée de fonctionnement de l'appareil.                                                                                                  |
| Affichage                     | Heures (h)                                                                                                    |

## 14.1.2 Sous-menu : Diagnostic list

n = nombre de messages de diagnostic (n = 1 à 3)

| Actual diagnostics n          |                                                                                                    |
|-------------------------------|----------------------------------------------------------------------------------------------------|
| Navigation                    | $\Box Diagnostics \rightarrow Actual diagnostics \rightarrow Actual diagnostics n$                                                          |
| Description                   | Affiche le message de diagnostic en cours. Si plusieurs messages apparaissent simultanément, les messages sont triés par ordre de priorité. |
| Information<br>complémentaire | Exemple de format d'affichage :<br>F041-Sensor interrupted                                                                                  |
| Actual diag channel n         |                                                                                                    |
| Navigation                    | □ Diagnostics $\rightarrow$ Actual diagnostics $\rightarrow$ Actual diag channel n                                                          |
| Description                   | Affiche le module de fonction auquel le message de diagnostic se réfère.                                                                    |
| Affichage                     | <ul> <li>Appareil</li> <li>Capteur</li> <li>Device temperature</li> <li>Current output</li> <li>Sensor RJ</li> </ul>                        |
| Time stamp n                  |                                                                                                    |
| Navigation                    | □ Diagnostics $\rightarrow$ Actual diagnostics $\rightarrow$ Time stamp n                                                                   |
| Description                   | Affiche l'horodateur du message de diagnostic actuel en relation avec le temps de fonctionnement.                                           |
| Affichage                     | Heures (h)                                                                                                    |
|                               | 14.1.3 Sous-menu : Event logbook                                                                                                    |
|                               | n = nombre de messages de diagnostic (n = 1 à 10). Les 10 derniers messages sont représentés chronologiquement.                             |
| Previous diagnostics n        |                                                                                                    |
| Navigation                    | $\Box$ Diagnostics $\rightarrow$ Event logbook $\rightarrow$ Previous diagnostics n                                                         |

| Description                   | Affiche les messages de diagnostic survenus dans le passé. Les 10 derniers messages sont représentés chronologiquement. |
|-------------------------------|----------------------------------------------------------------------------------------------------|
| Affichage                     | Symbole pour le niveau d'événement et l'événement de diagnostic.                                                        |
| Information<br>complémentaire | Exemple de format d'affichage :<br>F201-Electronics faulty                                                              |

| Previous diag n | channel |
|-----------------|---------|
|-----------------|---------|

| Navigation  | □ Diagnostics $\rightarrow$ Event logbook $\rightarrow$ Previous diag n channel                                      |
|-------------|----------------------------------------------------------------------------------------------------|
| Description | Affiche le module de fonction auquel le message de diagnostic se réfère.                                             |
| Affichage   | <ul> <li>Appareil</li> <li>Capteur</li> <li>Device temperature</li> <li>Current output</li> <li>Sensor RJ</li> </ul> |

| Time stamp n |                                                                                                   |
|--------------|---------------------------------------------------------------------------------------------------|
| Navigation   | □ Diagnostics $\rightarrow$ Event logbook $\rightarrow$ Time stamp n                              |
| Description  | Affiche l'horodateur du message de diagnostic actuel en relation avec le temps de fonctionnement. |
| Affichage    | Heures (h)                                                                                        |

## 14.1.4 Simulation : Simulation

| Diagnostic event simulation |                                                                                                    |
|-----------------------------|----------------------------------------------------------------------------------------------------|
| Navigation                  | □ Diagnostics $\rightarrow$ Simulation $\rightarrow$ Diagnostic event simulation                                                                                                    |
| Description                 | Active et désactive la simulation de diagnostic. Le signal d'état indique un message de<br>diagnostic de catégorie "C" ("contrôle du fonctionnement") pendant que la simulation est en<br>cours.                                                                       |
| Options                     | Entrer l'un des événements de diagnostic à l'aide du menu déroulant → 🗎 41. Les signaux<br>d'état et les comportements de diagnostic assignés sont utilisés dans le mode simulation.<br>Sélectionner 'Off' pour quitter la simulation.<br>Exemple : court-circuit x043 |
| Réglage par défaut          | Off                                                                                                    |

### Current output simulation

| Navigation              | □ Diagnostics $\rightarrow$ Simulation $\rightarrow$ Current output simulation                                                                                                    |
|-------------------------|----------------------------------------------------------------------------------------------------|
| Description             | Cette fonction permet d'activer ou de désactiver la simulation de la sortie courant. Le signal<br>d'état indique un message de diagnostic de catégorie "C" ("contrôle du fonctionnement")<br>pendant que la simulation est en cours.                                                                                                    |
| Options                 | <ul><li>Off</li><li>On</li></ul>                                                                                                    |
| Réglage par défaut      | Off                                                                                                    |
| Value current output    |                                                                                                    |
| Navigation              | □ Diagnostics → Simulation → Value current output                                                                                                    |
| Description             | Réglage d'une valeur de courant pour la simulation. De cette manière, les utilisateurs<br>peuvent vérifier si la sortie courant est correctement ajustée et si les unités d'exploitation<br>en aval fonctionnent correctement.                                                                                                    |
| Entrée utilisateur      | 3,58 23 mA                                                                                                    |
| Réglage par défaut      | 3,58 mA                                                                                                    |
| Sensor simulation       |                                                                                                    |
| Navigation              | □ Diagnostics $\rightarrow$ Simulation $\rightarrow$ Sensor simulation                                                                                                    |
| Description             | Utiliser cette fonction pour activer la simulation de la variable de process. La valeur de simulation de la variable de process est définie dans le paramètre <b>Sensor simulation value</b> . Le signal d'état indique un message de diagnostic de catégorie "C" ("contrôle du fonctionnement") pendant que la simulation est en cours. |
| Options                 | <ul><li>Off</li><li>On</li></ul>                                                                                                    |
| Réglage par défaut      | Off                                                                                                    |
| Sensor simulation value |                                                                                                    |
| Navigation              | □ Diagnostics $\rightarrow$ Simulation $\rightarrow$ Sensor simulation value                                                                                                    |

| Description        | Utiliser cette fonction pour entrer une valeur de simulation pour la variable de process. Le traitement de la mesure ainsi que la sortie signal dépendent de cette valeur. De cette manière, il est possible de vérifier si l'appareil est correctement paramétré. |
|--------------------|----------------------------------------------------------------------------------------------------|
| Entrée utilisateur | -1,0 · 10 <sup>20</sup> +1,0 · 10 <sup>20</sup> °C                                                                                                    |
| Réglage par défaut | 0,00 °C                                                                                                    |

## 14.1.5 Sous-menu : Diagnostic settings

Sous-menu : Properties

| Alarm delay        |                                                                                                    |
|--------------------|----------------------------------------------------------------------------------------------------|
| Navigation         | □ Diagnostics $\rightarrow$ Diagnostic settings $\rightarrow$ Properties $\rightarrow$ Alarm delay                                |
| Description        | Cette fonction permet de définir la temporisation pendant laquelle un signal de diagnostic est supprimé avant qu'il ne soit émis. |
| Entrée utilisateur | 0 5 s                                                                                                    |
| Réglage par défaut | 2 s                                                                                                    |

| Limit corrosion detection |                                                                                                    |
|---------------------------|----------------------------------------------------------------------------------------------------|
|                           |                                                                                                    |
| Navigation                | $\square$ Diagnostics $\rightarrow$ Diagnostic settings $\rightarrow$ Properties $\rightarrow$ Limit corrosion detection                                                                            |
| Condition                 | Une thermorésistance (RTD) 4 fils ou un thermocouple (TC) doit être sélectionné comme<br>type de capteur ou type de raccordement. → 🗎 77                                                            |
| Description               | Utiliser cette fonction pour entrer la détection de niveau pour la détection de corrosion. Si<br>cette valeur est dépassée, l'appareil se comporte comme défini dans les réglages de<br>diagnostic. |
| Entrée utilisateur        | <ul> <li>5 250 Ω pour RTD 4 fils</li> <li>5 10 000 Ω pour TC</li> </ul>                                                                                                    |
| Réglage par défaut        | <ul> <li>50,0 Ω pour type de raccordement RTD 4 fils</li> <li>5000 Ω pour type de capteur TC</li> </ul>                                                                                             |

### Sensor line resistance

□ Diagnostics  $\rightarrow$  Diagnostic settings  $\rightarrow$  Properties  $\rightarrow$  Sensor line resistance

| Condition   | Une thermorésistance (RTD) 4 fils ou un thermocouple (TC) doit être sélectionné comme type de capteur ou type de raccordement. $\rightarrow \cong 77$ |
|-------------|----------------------------------------------------------------------------------------------------|
| Description | Affiche la valeur de résistance mesurée maximale des lignes de capteur.                                                                               |
| Affichage   | $-1,0 \cdot 10^{20} \dots +1,0 \cdot 10^{20} \Omega$                                                                                                  |

### Thermocouple diagnostic

| Navigation          | $\Box Diagnostics \rightarrow Diagnostic settings \rightarrow Properties \rightarrow Thermocouple diagnostic$                                                                                                    |
|---------------------|----------------------------------------------------------------------------------------------------|
| Description         | <ul> <li>Utiliser cette fonction pour désactiver les fonctions de diagnostic "Sensor corrosion" et "Sensor break" pendant la mesure par thermocouple.</li> <li>Ceci peut s'avérer nécessaire afin de raccorder des simulateurs électroniques (p. ex. étalonneurs) pendant une mesure par thermocouple. La précision du transmetteur n'est pas influencée par l'activation ou la désactivation de la fonction diagnostic du thermocouple.</li> </ul> |
| Options             | <ul><li>On</li><li>Off</li></ul>                                                                                                    |
| Réglage par défaut  | On                                                                                                    |
|                     |                                                                                                    |
| Diagnostic behavior |                                                                                                    |
| Navigation          | Diagnostics → Diagnostic settings → Sensor →<br>Electronics →<br>Process →<br>Configuration → Diagnostic behavior                                                                                                    |
| Description         | Chaque événement de diagnostic est affecté à un certain comportement de diagnostic.<br>L'utilisateur peut modifier cette affectation pour certains événements de diagnostic.<br>$\rightarrow \cong 41$                                                                                                    |
| Options             | <ul><li>Alarm</li><li>Warning</li><li>Disabled</li></ul>                                                                                                    |
| Réglage par défaut  | Voir la liste des événements de diagnostic → 🖺 42                                                                                                    |
| Status signal       |                                                                                                    |
|                     |                                                                                                    |
| Navigation          | $\square  \text{Diagnostics} \rightarrow \text{Diagnostic settings} \rightarrow \qquad \text{Sensor} \rightarrow$                                                                                                    |
| Description                      | Chaque événement de diagnostic est affecté par défaut à un certain signal d'état <sup>1)</sup> .<br>L'utilisateur peut modifier cette affectation pour certains événements de diagnostic.<br>$\rightarrow \cong 41$ |
|----------------------------------|----------------------------------------------------------------------------------------------------|
| 1) Informations numériques dispo | nibles via communication HART® et pour la visualisation des événements de diagnostic sur l'afficheur                                                                                                    |
| Options                          | <ul> <li>Défaut (F)</li> <li>Test fonction (C)</li> <li>Hors spécifications (S)</li> <li>Maintenance nécessaire (M)</li> <li>Pas d'effet (N)</li> </ul>                                                             |
| Réglage par défaut               | Voir la liste des événements de diagnostic → 🗎 41                                                                                                    |

### 14.1.6 Sous-menu : Min/max values

| Valeur min capteur |                 |                                                                                         |
|--------------------|-----------------|-----------------------------------------------------------------------------------------|
| Navigation         |                 | Diagnostics $\rightarrow$ Min/max values $\rightarrow$ Sensor min value                 |
| Description        | Affich<br>minin | ne la température minimum mesurée par le passé à l'entrée du capteur (fonction<br>num). |

| Valeur max capteur |                                                                                            |
|--------------------|--------------------------------------------------------------------------------------------|
| Navigation         | □ Diagnostics $\rightarrow$ Min/max values $\rightarrow$ Sensor max value                  |
| Description        | Affiche la température max. mesurée par le passé à l'entrée du capteur (fonction maximum). |

| Reset sensor min/max values |                                                                                                    |  |
|-----------------------------|----------------------------------------------------------------------------------------------------|--|
|                             |                                                                                                    |  |
| Navigation                  | □ Diagnostics $\rightarrow$ Min/max values $\rightarrow$ Reset sensor min/max values                                                                                                    |  |
| Description                 | Réinitialise les valeurs min/max du capteur à leurs valeurs par défaut.                                                                                                    |  |
| Entrée utilisateur          | Un clic sur le bouton <b>Reset sensor min/max values</b> active la fonction reset. Suite à cette action, les valeurs min/max du capteur n'affichent que les valeurs temporaires réinitialisées. |  |

#### Device temperature min value

#### Navigation

□ Diagnostics  $\rightarrow$  Min/max values  $\rightarrow$  Device temperature min value

Description

Affiche la température d'électronique minimum mesurée par le passé (fonction minimum).

| Device temperature m   | ax value                                                                                                    |
|------------------------|----------------------------------------------------------------------------------------------------|
| Navigation             | □ Diagnostics $\rightarrow$ Min/max values $\rightarrow$ Device temperature max value                                                                                                    |
| Description            | Affiche la température d'électronique maximum mesurée par le passé (fonction maximum).                                                                                                    |
| Reset device temp. min | n/max values                                                                                                    |
| Navigation             | □ Diagnostics $\rightarrow$ Min/max values $\rightarrow$ Reset device temp. min/max values                                                                                                    |
| Description            | Réinitialise les fonctions de suivi de mesure pour les températures d'électronique minimum et maximum mesurées.                                                                                                    |
| Entrée utilisateur     | Un clic sur le bouton <b>Reset device temperature min/max values</b> active la fonction reset.<br>Suite à cette action, les valeurs min/max pour la température de l'appareil n'affichent que<br>les valeurs temporaires réinitialisées.                                                                                                    |
|                        | 14.1.7 Sous-menu : Operating time temperature ranges                                                                                                    |
|                        | L'aperçu des temps indique depuis combien de temps le capteur connecté fonctionne<br>dans une gamme de température donnée. Cela peut être particulièrement utile<br>lorsque les capteurs fonctionnent aux limites de la gamme, tant en ce qui concerne les<br>températures que la charge mécanique. Ces valeurs visualisent la charge sur le capteur<br>et peuvent être utilisées pour tirer des conclusions à long terme concernant la<br>détérioration/le vieillissement ou la durée de vie du capteur. |

| Sensor      |                                                                                                    |
|-------------|----------------------------------------------------------------------------------------------------|
| Navigation  | □ Diagnostics $\rightarrow$ Operating time temperature ranges $\rightarrow$ Sensor                                                                                                    |
| Description | <ul> <li>Affiche le temps actuel en heures (h), pendant lequel le capteur a fonctionné dans la gamme de température prédéfinie.</li> <li>Sensor technology <ul> <li>Utiliser cette fonction pour sélectionner la technologie du capteur raccordé :</li> <li>None</li> <li>RTD wire wound</li> <li>RTD thinfilm basic</li> <li>RTD thinfilm standard</li> <li>RTD thinfilm QuickSens</li> <li>RTD thinfilm StrongSens</li> <li>Thermocouple</li> </ul> </li> </ul> |

| Information    | Gammes de température :             |
|----------------|-------------------------------------|
| complémentaire | ■ < -100 °C (-148 °F)               |
|                | ■ -10051 °C (-14859 °F)             |
|                | ■ -501 °C (-58 +31 °F)              |
|                | ■ 0 +49 °C (+32 +121 °F)            |
|                | ■ +50 +99 °C (+122 +211 °F)         |
|                | ■ +100 +149 °C (+212 +301 °F)       |
|                | ■ +150 +199 °C (+302 +391 °F)       |
|                | ■ +200 +299 °C (+392 +571 °F)       |
|                | ■ +300 +399 °C (+572 +751 °F)       |
|                | ■ +400 +499 °C (+752 +931 °F)       |
|                | ■ +500 +599 °C (+932 +1111 °F)      |
|                | ■ +600 +799 °C (+1112 +1471 °F)     |
|                | ■ +800 +999 °C (+1472 +1831 °F)     |
|                | ■ +1000 +1249 °C (+1832 +2281 °F)   |
|                | ■ +1250 +1499 °C (+2282 +2731 °F)   |
|                | ■ +1500 +1749 °C (+2732 +3181 °F)   |
|                | ■ +1750 +1999 °C (+3 182 +3 631 °F) |
|                | ■ ≥+2000 °C (+3632 °F)              |

#### Électronique

Navigation Diagnostics  $\rightarrow$  Operating time temperature ranges  $\rightarrow$  Electronics Description Affiche le temps actuel en heures (h), pendant lequel l'appareil a fonctionné dans la gamme de température prédéfinie. ■ < -25 °C (-13 °F) ■ -25 ... -1 °C (-13 ... 31 °F)

- 0 ... 39 °C (32 ... 103 °F)
- 40 ... 64 °C (104 ... 148 °F)
- ≥65 °C (149 °F)

#### 14.2 **Menu: Application**

#### 14.2.1 Sous-menu : Measured values

| Sensor value     |                                                                            |
|------------------|----------------------------------------------------------------------------|
| Navigation       |                                                                            |
| Description      | Affiche la valeur mesurée actuellement présente à l'entrée du capteur.     |
| Sensor raw value |                                                                            |
| Navigation       | □ Application $\rightarrow$ Measured values $\rightarrow$ Sensor raw value |

| Description        | Affiche la valeur non linéarisée en mV/Ohm à l'entrée capteur spécifique.                                    |
|--------------------|----------------------------------------------------------------------------------------------------|
| Output current     |                                                                                                    |
| Navigation         | $ \square Application \rightarrow Measured values \rightarrow Output current $                               |
| Description        | Affiche la sortie courant calculée en mA.                                                                    |
| Percent of range   |                                                                                                    |
| Navigation         | $ \square Application \rightarrow Measured values \rightarrow Percent of range $                             |
| Description        | Affiche la valeur mesurée en pourcentage de l'étendue de mesure                                              |
| Device temperature |                                                                                                    |
| Navigation         | $\square \qquad \text{Application} \rightarrow \text{Measured values} \rightarrow \text{Device temperature}$ |
| Description        | Affiche la température actuelle de l'électronique.                                                           |
| PV                 |                                                                                                    |
| Navigation         |                                                                                                    |
| Description        | Affiche la variable d'appareil primaire.                                                                     |
| SV                 |                                                                                                    |
| Navigation         | $\square  \text{Application} \rightarrow \text{Measured values} \rightarrow \text{SV}$                       |
| Description        | Affiche la variable d'appareil secondaire.                                                                   |
| TV                 |                                                                                                    |
| Navigation         | $ \square Application \rightarrow Measured values \rightarrow TV $                                           |

# 

### 14.2.2 Sous-menu : Sensor

| Unit                            |                                                                                                    |
|---------------------------------|----------------------------------------------------------------------------------------------------|
|                                 |                                                                                                    |
| Navigation                      |                                                                                                    |
| Description                     | Cette fonction permet de sélectionner l'unité de mesure pour toutes les valeurs mesurées.                                                                                                    |
| Sélection                       | <ul> <li>°C</li> <li>°F</li> <li>K</li> <li>Ω</li> <li>mV</li> </ul>                                                                                                    |
| Réglage par défaut              | °C                                                                                                    |
| Informations<br>complémentaires | <ul> <li>Remarque : Si une autre unité a été sélectionnée à la place du réglage par défaut (°C), toutes les valeurs de température définies sont converties pour correspondre à l'unité de température configurée.</li> <li>Exemple : la valeur 150 °C est définie comme fin d'échelle. Après avoir sélectionné °F comme unité de mesure, la nouvelle fin d'échelle (convertie) = 302 °F.</li> </ul> |

| Sensor type        |                                                                                                    |
|--------------------|----------------------------------------------------------------------------------------------------|
| Navigation         | $\Box  \text{Application} \rightarrow \text{Sensor} \rightarrow \text{Sensor type}$                                                                            |
| Description        | Cette fonction permet de sélectionner le type de capteur pour l'entrée capteur.<br>Tenir compte de l'affectation des bornes lors du raccordement des capteurs. |
| Sélection          | Une liste de l'ensemble des types de capteur possibles est fournie dans la section "Caractéristiques techniques". $\rightarrow \cong 49$                       |
| Réglage par défaut | Pt100 IEC751                                                                                                    |

#### Connection type

| Navigation         | $\square  \text{Application} \rightarrow \text{Sensor} \rightarrow \text{Connection type}$ |
|--------------------|--------------------------------------------------------------------------------------------|
| Condition          | Un capteur RTD ou une résistance doit être spécifié comme type de capteur.                 |
| Description        | Cette fonction permet de sélectionner le type de raccordement du capteur.                  |
| Sélection          | 2 fils, 3 fils, 4 fils                                                                     |
| Réglage par défaut | 4 fils                                                                                     |

### 

#### **Reference junction**

| Navigation         | $\square \qquad \text{Application} \rightarrow \text{Sensor} \rightarrow \text{Reference junction}$                                                                                                    |
|--------------------|----------------------------------------------------------------------------------------------------|
| Condition          | Un thermocouple (TC) doit être sélectionné comme type de capteur.                                                                                                    |
| Description        | Sélection de la mesure de jonction de référence pour la compensation de température de thermocouples (TC).                                                                                                    |
|                    | En cas de sélection de <b>Preset value</b> , la valeur de compensation est spécifiée via le paramètre <b>RJ preset value</b> .                                                                                                    |
| Sélection          | <ul> <li>Internal measurement : la température de la jonction de référence interne est utilisée.</li> <li>Fixed value : une valeur fixe est utilisée.</li> <li>Valeur mesurée du capteur externe : la valeur mesurée d'un capteur RTD Pt100 2 fils, qui est raccordé aux borne 1 et 3, est utilisée.</li> </ul> |
| Réglage par défaut | Internal measurement                                                                                                    |

| RJ preset value          |                                                                                                    |
|--------------------------|----------------------------------------------------------------------------------------------------|
| Navigation               | □ Application $\rightarrow$ Sensor $\rightarrow$ RJ preset value                                                                                           |
| Condition                | Utiliser le paramètre <b>Preset value</b> en cas de sélection de l'option <b>Reference junction</b> .                                                      |
| Description              | Détermination de la valeur réglée fixe pour la compensation de température.                                                                                |
| Entrée utilisateur       | -58 +360                                                                                                    |
| Réglage par défaut       | 0,00                                                                                                    |
|                          |                                                                                                    |
| Sensor offset            |                                                                                                    |
| Navigation               | $\square \qquad \text{Application} \rightarrow \text{Sensor} \rightarrow \text{Sensor offset}$                                                             |
| Description              | Cette fonction permet de régler la correction du zéro (offset) de la valeur mesurée par le<br>capteur. La valeur indiquée est ajoutée à la valeur mesurée. |
| Entrée utilisateur       | -18,0 +18,0                                                                                                    |
| Réglage par défaut       | 0,0                                                                                                    |
|                          | 14.2.3 Sous-menu : Linearization                                                                                                    |
| Call./v. Dusen coeff. R0 | )                                                                                                    |

| Navigation         | Application $\rightarrow$ Sensor $\rightarrow$ Linearization $\rightarrow$ Call./v. Dusen coeff. R0                |
|--------------------|----------------------------------------------------------------------------------------------------|
| Condition          | L'option RTD Platine (Callendar/Van Dusen) est activée dans le paramètre <b>Sensor type</b> .                      |
| Description        | Cette fonction est réservée au réglage de la valeur RO pour la linéarisation avec<br>Callendar/Van Dusen Polynôme. |
| Entrée utilisateur | 10 2 000 Ω                                                                                                    |
| Réglage par défaut | 100.000 Ω                                                                                                    |

### Call./v. Dusen coeff. A, B and C

Navigation Application  $\rightarrow$  Sensor  $\rightarrow$  Linearization  $\rightarrow$  Call./v. Dusen coeff. A, B and C Condition L'option RTD Platine (Callendar/Van Dusen) est activée dans le paramètre **Sensor type**. 79 Endress+Hauser

| Description        | Réglage des coefficients pour la linéarisation capteur selon la méthode Callendar/Van<br>Dusen.              |
|--------------------|----------------------------------------------------------------------------------------------------|
| Entrée utilisateur | <ul> <li>A: 3.0e-003 à 4.0e-003</li> <li>B: -2.0e-006 à 2.0e-006</li> <li>C: -1.0e-009 à 1.0e-009</li> </ul> |
| Réglage par défaut | <ul> <li>A: 3,90830e-003</li> <li>B: -5.77500e-007</li> <li>C: -4.18300e-012</li> </ul>                      |

#### Polynomial coeff. R0

| Navigation         | Image: Application $\rightarrow$ Sensor $\rightarrow$ Linearization $\rightarrow$ Polynomial coeff. R0  |
|--------------------|----------------------------------------------------------------------------------------------------|
| Condition          | L'option RTD poly nickel ou RTD copper polynomial est activée dans le paramètre <b>Sensor type</b> .    |
| Description        | Cette fonction est réservée au réglage de la valeur R0 pour la linéarisation de capteurs nickel/cuivre. |
| Entrée utilisateur | 10 2 000 Ω                                                                                              |
| Réglage par défaut | 100,00 Ω                                                                                                |

#### Polynomial coeff. A, B Navigation Application $\rightarrow$ Sensor $\rightarrow$ Linearization $\rightarrow$ Polynomial coeff. Polynomial coeff. A, B Condition L'option RTD poly nickel ou RTD copper polynomial est activée dans le paramètre Sensor type. Description Cette fonction permet de régler les coefficients pour la linéarisation du capteur avec des thermorésistances cuivre/nickel. Entrée utilisateur • Coeff. polynomial A : 4.0e-003 à 6.0e-003 • Coeff. polynomial B : -2.0e-005 à 2.0e-005 Réglage par défaut Polynomial coeff. A = 5.49630e-003 Polynomial coeff. B = 6.75560e-006

#### Sensor lower limit

#### Navigation

Application  $\rightarrow$  Sensor  $\rightarrow$  Linearization  $\rightarrow$  Sensor lower limit

| Condition          | L'option RTD platinum, RTD poly nickel ou RTD copper polynomial est activée dans le paramètre <b>Sensor type</b> . |
|--------------------|----------------------------------------------------------------------------------------------------|
| Description        | Cette fonction permet de définir la limite de calcul inférieure pour la linéarisation spéciale du capteur.         |
| Entrée utilisateur | Dépend du <b>sensor type</b> sélectionné.                                                                          |
| Réglage par défaut | Dépend du <b>sensor type</b> sélectionné.                                                                          |

### Sensor upper limit

| Navigation         | Application $\rightarrow$ Sensor $\rightarrow$ Linearization $\rightarrow$ Sensor upper limit                      |
|--------------------|----------------------------------------------------------------------------------------------------|
| Condition          | L'option RTD platinum, RTD poly nickel ou RTD copper polynomial est activée dans le paramètre <b>Sensor type</b> . |
| Description        | Cette fonction permet de définir la limite de calcul supérieure pour la linéarisation spéciale du capteur.         |
| Entrée utilisateur | Dépend du <b>sensor type</b> sélectionné.                                                                          |
| Réglage par défaut | Dépend du <b>sensor type</b> sélectionné.                                                                          |

## 14.2.4 Sous-menu : Current output

| 4mA value          |                                                                                   |
|--------------------|-----------------------------------------------------------------------------------|
| Navigation         | □ Application $\rightarrow$ Current output $\rightarrow$ 4mA value                |
| Description        | Cette fonction permet d'affecter une valeur mesurée à la valeur de courant 4 mA.  |
| Réglage par défaut | ℃ C                                                                               |
|                    |                                                                                   |
| 20mA value         |                                                                                   |
| Navigation         | □ Application $\rightarrow$ Current output $\rightarrow$ 20mA value               |
| Description        | Cette fonction permet d'affecter une valeur mesurée à la valeur de courant 20 mA. |
| Réglage par défaut | 100 °C                                                                            |

| Failure mode       |                                                                                                    |
|--------------------|----------------------------------------------------------------------------------------------------|
|                    |                                                                                                    |
| Navigation         | $ \qquad \qquad \text{Application} \rightarrow \text{Current output} \rightarrow \text{Failure mode} $        |
| Description        | Cette fonction permet de sélectionner le niveau du signal de défaut de la sortie courant en<br>cas de défaut. |
| Sélection          | <ul><li>High alarm</li><li>Low alarm</li></ul>                                                                |
| Réglage par défaut | Low alarm                                                                                                    |
| Failure current    |                                                                                                    |
| Navigation         |                                                                                                    |
| Condition          | L'option High alarm est activée dans le paramètre "Failure mode".                                             |
| Description        | Cette fonction permet de régler la valeur que la sortie courant adopte dans un état<br>d'alarme.              |
| Entrée utilisateur | 21,5 23 mA                                                                                                    |
| Réglage par défaut | 22,5 mA                                                                                                    |
|                    |                                                                                                    |

#### Ajustage de la sortie analogique (4 and 20 mA current trimming)

Le réglage courant sert à la compensation de la sortie analogique (conversion N/A). Ici, le courant de sortie du transmetteur peut être adapté de sorte qu'il corresponde à la valeur attendue par le système de niveau supérieur.

Le réglage courant n'a aucun effet sur la valeur HART<sup>®</sup> numérique. Ceci peut avoir pour conséquence que la valeur affichée sur un afficheur local soit légèrement différente de la valeur affichée dans le système expert.

#### Procédure

| 1. Démarrer                                                                                     |
|-------------------------------------------------------------------------------------------------|
| $\downarrow$                                                                                    |
| 2. Installer un ampèremètre précis (plus précis que le transmetteur) dans la boucle de courant. |
| $\downarrow$                                                                                    |
| 3. Activer la simulation de la sortie courant et régler la valeur de simulation sur 4 mA.       |
| $\downarrow$                                                                                    |
| 4. Mesurer le courant de boucle avec l'ampèremètre et noter la valeur.                          |
| $\downarrow$                                                                                    |
| 5. Régler la valeur de simulation sur 20 mA.                                                    |
| $\downarrow$                                                                                    |
| 6. Mesurer le courant de boucle avec l'ampèremètre et noter la valeur.                          |
| $\downarrow$                                                                                    |

| 7. Entrer | les valeurs de courant déterminées comme valeurs d'ajustage pour les paramètres <b>Current trimming 4</b><br>mA / 20 mA |
|-----------|----------------------------------------------------------------------------------------------------|
|           | $\checkmark$                                                                                                    |
|           | 8. Désactiver la simulation                                                                                             |
|           | $\checkmark$                                                                                                    |
|           | 9. Fin                                                                                                    |

| Current trimming 4 mA |                                                                                                    |
|-----------------------|----------------------------------------------------------------------------------------------------|
| Navigation            | $\Box \qquad \text{Application} \rightarrow \text{Current output} \rightarrow \text{Current trimming 4 mA}$   |
| Description           | Cette fonction permet de régler le facteur de correction pour la sortie courant en début<br>d'échelle à 4 mA. |
| Entrée utilisateur    | 3,85 4,15 mA                                                                                                  |

| Réglage par défaut              | 4 mA                                                                                                    |
|---------------------------------|----------------------------------------------------------------------------------------------------|
| Informations<br>complémentaires | Le réglage du courant n'affecte que les valeurs de la boucle de courant à partir de 3,8 20,5 mA. Le mode défaut avec des valeurs de courant <b>Low Alarm</b> et <b>High Alarm</b> n'est pas soumis au réglage. |

| Current trimming 20 mA          |                                                                                                    |
|---------------------------------|----------------------------------------------------------------------------------------------------|
| Navigation                      | □ Application → Current output → Current trimming 20 mA                                                                                                    |
| Description                     | Cette fonction permet de régler le facteur de correction pour la sortie courant en fin<br>d'échelle à 20 mA.                                                                                                    |
| Entrée utilisateur              | 19,85 20,15 mA                                                                                                    |
| Réglage par défaut              | 20.000 mA                                                                                                    |
| Informations<br>complémentaires | Le réglage du courant n'affecte que les valeurs de la boucle de courant à partir de<br>3,8 20,5 mA. Le mode défaut avec des valeurs de courant <b>Low Alarm</b> et <b>High Alarm</b><br>n'est pas soumis au réglage. |

| Damping            |                                                                                                  |    |
|--------------------|--------------------------------------------------------------------------------------------------|----|
| Navigation         | $\Box \qquad \text{Application} \rightarrow \text{Current output} \rightarrow \text{Damping}$    |    |
| Description        | Cette fonction permet de régler la constante de temps pour l'amortissement de la sortie courant. |    |
| Entrée utilisateur | 0 120 s                                                                                          |    |
| Endress+Hauser     |                                                                                                  | 83 |

| Réglage par défaut              | 0 s                                                                                                    |
|---------------------------------|----------------------------------------------------------------------------------------------------|
| Informations<br>complémentaires | La sortie courant répond aux fluctuations de la valeur mesurée avec une temporisation<br>exponentielle, dont la constante de temps est définie par ce paramètre. Si une constante de<br>temps faible est entrée, la sortie courant répond rapidement à la valeur mesurée. En<br>revanche, dans le cas d'une constante élevée, la réponse de la sortie courant est temporisée<br>de manière significative. |

### 14.2.5 Sous-menu : HART configuration

| Assign current output ( | PV)                                                                                                   |
|-------------------------|----------------------------------------------------------------------------------------------------|
| Navigation              | □ Application $\rightarrow$ HART configuration $\rightarrow$ Assign current output (PV)               |
| Description             | Cette fonction permet d'affecter les variables mesurées à la valeur primaire (PV) HART <sup>®</sup> . |
| Interface utilisateur   | Sensor                                                                                                |
| Réglage par défaut      | Sensor (affectation fixe)                                                                             |
|                         |                                                                                                    |
| Assign SV               |                                                                                                    |
| Navigation              | □ Application $\rightarrow$ HART configuration $\rightarrow$ Assign SV                                |
| Description             | Cette fonction permet d'affecter la variable mesurée à la valeur secondaire (SV) HART.                |
| Interface utilisateur   | Device temperature (affectation fixe)                                                                 |
| Réglage par défaut      | Device temperature (affectation fixe)                                                                 |
|                         |                                                                                                    |
| Assign TV               |                                                                                                    |
|                         |                                                                                                    |

| Navigation            | $\square  \text{Application} \rightarrow \text{HART configuration} \rightarrow \text{Assign TV}$ |
|-----------------------|--------------------------------------------------------------------------------------------------|
| Description           | Cette fonction permet d'affecter la variable mesurée à la valeur tertiaire (TV) HART.            |
| Interface utilisateur | Sensor (affectation fixe)                                                                        |
| Réglage par défaut    | Sensor (affectation fixe)                                                                        |

#### Assign QV

| Navigation            | $\square  \text{Application} \rightarrow \text{HART configuration} \rightarrow \text{Assign QV}$       |
|-----------------------|----------------------------------------------------------------------------------------------------|
| Description           | Cette fonction permet d'affecter la variable mesurée à la valeur quaternaire (quatrième)<br>(QV) HART. |
| Interface utilisateur | Sensor (affectation fixe)                                                                              |
| Réglage par défaut    | Sensor (affectation fixe)                                                                              |

| HART address                    |                                                                                                    |
|---------------------------------|----------------------------------------------------------------------------------------------------|
| Navigation                      | □ Application $\rightarrow$ HART configuration $\rightarrow$ HART address                                                                                                    |
| Description                     | Cette fonction permet de définir l'adresse HART de l'appareil.                                                                                                    |
|                                 | Il n'est pas possible d'écrire dans le paramètre. L'adresse HART peut être définie dans les outils de configuration basés sur FDT/DTM, via le CommDTM. <sup>1)</sup>                                                 |
| 1) Elle ne peut pas être régl   | ée via l'app Configuration.                                                                                                    |
| Réglage par défaut              | 0                                                                                                    |
| Informations<br>complémentaires | La valeur mesurée peut uniquement être transmise via la valeur de courant si l'adresse est<br>définie sur "0". Pour toutes les autres adresses, le courant est réglé de manière fixe sur 4,0<br>mA (mode Multidrop). |

| □ Application $\rightarrow$ HART configuration $\rightarrow$ No. of preambles     |
|-----------------------------------------------------------------------------------|
| Cette fonction permet de définir le nombre de préambules dans le télégramme HART. |
| 5 20                                                                              |
| 5                                                                                 |
|                                                                                   |
|                                                                                   |

14.3 Menu: System

### 14.3.1 Sous-menu : Device management

| HART short tag |                                                                                  |
|----------------|----------------------------------------------------------------------------------|
| Navigation     | □ System $\rightarrow$ Device management $\rightarrow$ HART short tag            |
| Description    | Cette fonction permet de définir une description courte pour le point de mesure. |

**Entrée utilisateur** Jusqu'à 8 caractères alphanumériques (lettres, chiffres et certains caractères spéciaux).

Réglage par défaut TMT142B

| Device tag         |                                                                                                    |
|--------------------|----------------------------------------------------------------------------------------------------|
| Navigation         | System $\rightarrow$ Device management $\rightarrow$ Device tag                                                                                                    |
| Description        | Cette fonction permet d'entrer un nom unique pour le point de mesure afin de pouvoir<br>l'identifier rapidement dans l'installation.                                                                                                    |
| Entrée utilisateur | Jusqu'à 32 caractères alphanumériques (lettres, chiffres et certains caractères spéciaux).                                                                                                    |
| Réglage par défaut | EH_TMT142B_serial number                                                                                                    |
| Locking status     |                                                                                                    |
| Navigation         | □ System $\rightarrow$ Device management $\rightarrow$ Locking status                                                                                                    |
| Description        | Affiche l'état de verrouillage de l'appareil. La protection en écriture activée empêche tout accès en écriture aux paramètres.                                                                                                    |
| Affichage          | Case à cocher activée ou désactivée : Locked by hardware                                                                                                    |
| Device reset       |                                                                                                    |
| Navigation         | System $\rightarrow$ Device management $\rightarrow$ Device reset                                                                                                    |
| Description        | Cette fonction permet de réinitialiser la configuration de l'appareil - entièrement ou<br>partiellement - à un état défini.                                                                                                    |
| Options            | <ul> <li>Non actif<br/>Aucune action n'est exécutée et le paramètre est quitté.</li> <li>Réglage par défaut<br/>Tous les paramètres sont ramenés à leur réglage par défaut.</li> <li>État à la livraison<br/>Tous les paramètres sont ramenés à leur configuration de commande. L'état à la livraison<br/>peut différer des réglages par défaut si au moment de la commande des paramètres<br/>spécifiques client ont été indiqués.</li> <li>Restart device<br/>L'appareil redémarre avec une configuration d'appareil inchangée.</li> </ul> |
| Réglage par défaut | Not active                                                                                                    |

| Configuration counter |                                                                                                    |
|-----------------------|----------------------------------------------------------------------------------------------------|
| Navigation            | □ System $\rightarrow$ Device management $\rightarrow$ Configuration counter                                                                                                    |
| Description           | Affiche la valeur du compteur pour les changements liés aux paramètres de l'appareil.                                                                                                    |
|                       | Les paramètres statiques, dont les valeurs changent lors de l'optimisation ou de la configuration, entraînent l'incrémentation de ce paramètre de 1. Cela aide à la gestion de la version des paramètres. En cas de modification de plusieurs paramètres p. ex. suite au chargement de paramètres à partir de FieldCare, etc., vers l'appareil, le compteur peut afficher une valeur supérieure. Ce compteur ne peut pas être réinitialisé et n'est donc pas remis à la valeur par défaut lorsque l'appareil est réinitialisé. Si la valeur du compteur dépasse 65535, il recommence à 1. |

| Configuration changed |                                                                                                  |
|-----------------------|--------------------------------------------------------------------------------------------------|
| Navigation            | □ System $\rightarrow$ Device management $\rightarrow$ Configuration changed                     |
| Description           | Affiche si la configuration de l'appareil a été modifiée par un maître (primaire ou secondaire). |

| Reset configuration changed flag |                                                                 |  |
|----------------------------------|-----------------------------------------------------------------|--|
|                                  |                                                                 |  |
| Navigation                       | ☐ System → Device management → Reset configuration changed flag |  |

**Description** L'information **Configuration changed** est réinitialisée par un maître (primaire ou secondaire).

### 14.3.2 Sous-menu : User management

| <b>Define password →</b><br>Maintenance | New password           |
|-----------------------------------------|------------------------|
|                                         | Confirm new password   |
|                                         | Status password entry  |
| <b>Change user role →</b><br>Operator   | Password <sup>1)</sup> |
|                                         | Status password entry  |
| Reset password →<br>Operator            | Reset password         |
|                                         | Status password entry  |
| <b>Change password →</b><br>Maintenance | Old password           |
|                                         | New password           |
|                                         | Confirm new password   |

|                          | Status password entry |
|--------------------------|-----------------------|
| <b>Delete password →</b> | Old password          |
| Maintenance              | Delete password       |

1) Le rôle utilisateur requis doit d'abord être sélectionné ici en cas d'utilisation de l'appareil via l'app SmartBlue.

La navigation dans le sous-menu s'effectue au moyen des éléments de commande suivants :

- Back
  - Retour à la page précédente
- Cancel

Si Cancel est sélectionné, l'état présent avant que le sous-menu n'ait été démarré est rétabli

| Define password               |                                                                                                    |  |
|-------------------------------|----------------------------------------------------------------------------------------------------|--|
| Navigation                    | System $\rightarrow$ User management $\rightarrow$ Define password                                                                                                    |  |
| Description                   | Utiliser cette fonction pour démarrer la définition du mot de passe                                                                                                    |  |
| Entrée utilisateur            | Activer le bouton                                                                                                    |  |
| New password                  |                                                                                                    |  |
| Navigation                    | System $\rightarrow$ User management $\rightarrow$ Define password $\rightarrow$ New password                                                                                                    |  |
| Description                   | Utiliser cette fonction pour entrer un mot de passe pour le rôle utilisateur <b>Maintenance</b> afin de pouvoir accéder aux fonctions correspondantes.                                                                                                    |  |
| Information<br>complémentaire | Si le réglage par défaut n'a pas été modifié, l'appareil est réglé sur le rôle utilisateur<br><b>Maintenance</b> . Cela signifie que les données de configuration de l'appareil ne sont pas<br>protégées en écriture et peuvent être éditées à tout moment.<br>Une fois qu'un mot de passe a été défini, les appareils peuvent être commutés au rôle<br>utilisateur <b>Maintenance</b> si le mot de passe correct est entré dans le paramètre <b>Password</b> .<br>Un nouveau mot de passe devient valide une fois qu'il a été vérifié après avoir été entré<br>dans le paramètre <b>Confirm new password</b> . |  |
|                               | Le mot de passe doit contenir un minimum de 4 et un maximum de 16 caractères et peut être composé de lettres et de chiffres. Les espaces de début et de fin sont ignorés dans le mot de passe. En cas de perte du mot de passe, contacter Endress+Hauser.                                                                                                    |  |
| Entrée utilisateur            | (entrer le mot de passe)                                                                                                    |  |
| Confirm new password          |                                                                                                    |  |

#### Navigation

System  $\rightarrow$  User management  $\rightarrow$  Define password  $\rightarrow$  Confirm new password

| Description                   | Utiliser cette fonction pour confirmer le nouveau mot de passe ayant été défini.                                                                                                    |
|-------------------------------|----------------------------------------------------------------------------------------------------|
| Information<br>complémentaire | Un nouveau mot de passe devient valide une fois qu'il a été vérifié après avoir été entré dans le paramètre <b>Confirm new password</b> .                                                                                                    |
|                               | Le mot de passe doit contenir un minimum de 4 et un maximum de 16 caractères et peut être composé de lettres et de chiffres. Les espaces de début et de fin sont ignorés dans le mot de passe. En cas de perte du mot de passe, contacter Endress+Hauser. |
| Entrée utilisateur            | (entrer le mot de passe)                                                                                                    |

| Status password entry |                                                                                                    |
|-----------------------|----------------------------------------------------------------------------------------------------|
| Navigation            | □ System $\rightarrow$ User management $\rightarrow$ Define password $\rightarrow$ Status password entry                                                                                                    |
| Description           | Affiche l'état de la vérification du mot de passe.<br>Password accepted<br>Wrong password<br>Password rules violated<br>Permission denied<br>Incorrect input sequence<br>Invalid user role<br>Confirm PW mismatch<br>Reset password accepted |

| Enter password        |                                                                                                    |
|-----------------------|----------------------------------------------------------------------------------------------------|
| Navigation            | $ \qquad \qquad \qquad \qquad \qquad \qquad \qquad \qquad \qquad \qquad \qquad \qquad \qquad \qquad \qquad \qquad \qquad \qquad \qquad$                |
| Condition             | Le rôle utilisateur <b>Operator</b> doit être actif.                                                                                                   |
| Description           | Utiliser cette fonction pour entrer un mot de passe pour le rôle utilisateur sélectionné afin<br>de pouvoir accéder aux fonctions relatives à ce rôle. |
| Entrée utilisateur    | Entrer le mot de passe défini.                                                                                                    |
|                       |                                                                                                    |
| Status password entry |                                                                                                    |

| Navigation  |               | System $\rightarrow$ User management $\rightarrow$ Enter password $\rightarrow$ Status password entry |
|-------------|---------------|----------------------------------------------------------------------------------------------------|
| Description | $\rightarrow$ | 89                                                                                                    |

| Navigation            | □ System $\rightarrow$ User management $\rightarrow$ Reset password                                                                                                    |
|-----------------------|----------------------------------------------------------------------------------------------------|
| Condition             | Le rôle utilisateur <b>Operator</b> doit être actif.                                                                                                    |
| Description           | Utiliser cette fonction pour entrer un code reset afin de réinitialiser le mot de passe actuel.                                                                                                    |
| Entrác utilizatour    | <ul> <li>ATTENTION</li> <li>Le mot de passe actuel est perdu .</li> <li>Utiliser uniquement le code reset en cas de perte du mot de passe actuel. Contacter Endress+Hauser.</li> </ul>                                         |
| Entree utilisateur    |                                                                                                    |
| Status password entry |                                                                                                    |
| Navigation            | □ System $\rightarrow$ User management $\rightarrow$ Reset password $\rightarrow$ Status password entry                                                                                                    |
| Description           | → 🗎 89                                                                                                    |
| Logout                |                                                                                                    |
| Navigation            | □ System $\rightarrow$ User management $\rightarrow$ Logout                                                                                                    |
| Condition             | Le rôle utilisateur <b>Maintenance</b> doit être actif.                                                                                                    |
| Description           | Le rôle utilisateur <b>Maintenance</b> est quitté et le système passe au rôle utilisateur <b>Operator</b> .                                                                                                    |
| Entrée utilisateur    | Activer le bouton.                                                                                                    |
| Change password       |                                                                                                    |
| Navigation            | System $\rightarrow$ User management $\rightarrow$ Change password                                                                                                    |
| Condition             | Le rôle utilisateur <b>Maintenance</b> doit être actif.                                                                                                    |
| Description           | <ul> <li>Old password :<br/>Utiliser cette fonction pour entrer le mot de passe actuel afin de pouvoir modifier le mot<br/>de passe existant.</li> <li>New password : → ≅ 87</li> <li>Confirm new password : → ≅ 87</li> </ul> |
| Entrée utilisateur    | <ol> <li> (entrer l'ancien mot de passe)</li> <li> (entrer le nouveau mot de passe)</li> <li> (confirmer le nouveau mot de passe)</li> </ol>                                                                                   |

| Status password entry |                                                                                                    |
|-----------------------|----------------------------------------------------------------------------------------------------|
| Navigation            | □ System $\rightarrow$ User management $\rightarrow$ Change password $\rightarrow$ Status password entry                                                        |
| Description           | → 🗎 89                                                                                                    |
| Delete password       |                                                                                                    |
|                       |                                                                                                    |
| Navigation            | □ System $\rightarrow$ User management $\rightarrow$ Delete password                                                                                            |
| Condition             | Le rôle utilisateur <b>Maintenance</b> doit être actif.                                                                                                    |
| Description           | Utiliser cette fonction pour entrer le mot de passe actuel afin de supprimer le mot de passe<br>existant.<br>Le bouton <b>Define password</b> apparaît ensuite. |
| Entrée utilisateur    | <ol> <li>Activer le bouton Delete password.</li> <li> (entrer le mot de passe existant)</li> </ol>                                                              |

### 14.3.3 Sous-menu : Bluetooth configuration

| Bluetooth          |                                                                                                    |
|--------------------|----------------------------------------------------------------------------------------------------|
|                    |                                                                                                    |
| Navigation         | $ \qquad \qquad \qquad \qquad \qquad \qquad \qquad \qquad \qquad \qquad \qquad \qquad \qquad \qquad \qquad \qquad \qquad \qquad \qquad$                                                                   |
| Description        | Utiliser cette fonction pour activer ou désactiver la fonction Bluetooth®.                                                                                                    |
|                    | <ul> <li>Off : l'interface Bluetooth<sup>®</sup> est désactivée immédiatement.</li> <li>On : l'interface Bluetooth<sup>®</sup> est activée et une connexion avec l'appareil peut être établie.</li> </ul> |
|                    | L'interface Bluetooth <sup>®</sup> est uniquement disponible si l'interface CDI n'est pas utilisée.                                                                                                    |
| Options            | • Off                                                                                                    |
| -                  | ■ On                                                                                                    |
| Réglage par défaut | On                                                                                                    |
|                    |                                                                                                    |
| État Bluetooth     |                                                                                                    |
|                    |                                                                                                    |
| Navigation         | $ \qquad \qquad \qquad \qquad \qquad \qquad \qquad \qquad \qquad \qquad \qquad \qquad \qquad \qquad \qquad \qquad \qquad \qquad \qquad$                                                                   |
| Description        | Affiche si la fonction Bluetooth <sup>®</sup> est disponible. La communication Bluetooth <sup>®</sup> est<br>uniquement possible si l'interface CDI n'est pas utilisée.                                   |

#### Affichage

- Trois états peuvent être affichés :
- Disabled by software
- Disabled by hardware
- Blocked by CDI

| Change Bluetooth password <sup>1)</sup> 1)       La fonction est uniquement visible dans l'app SmartBlue |                                                                                                    |
|----------------------------------------------------------------------------------------------------|----------------------------------------------------------------------------------------------------|
|                                                                                                    |                                                                                                    |
| Description                                                                                              | Utiliser cette fonction pour modifier le mot de passe Bluetooth®. Cette fonction est visible uniquement dans l'app SmartBlue. |
| Condition                                                                                                | L'interface Bluetooth® est activée (ON) et une connexion est établie avec l'appareil.                                         |
| Entrée utilisateur                                                                                       | Entrer :<br>• Nom d'utilisateur<br>• Mot de passe actuel<br>• New password<br>• Confirm new password                          |
|                                                                                                    | Appuyer sur OK pour confirmer les entrées.                                                                                    |

### 14.3.4 Sous-menu : Information

#### Sous-menu : Device

| Squawk             |                                                                                                    |
|--------------------|----------------------------------------------------------------------------------------------------|
| Navigation         | $ \qquad \qquad \qquad \qquad \qquad \qquad \qquad \qquad \qquad \qquad \qquad \qquad \qquad \qquad \qquad \qquad \qquad \qquad \qquad$                                                                                                    |
| Description        | Cette fonction peut être utilisée localement pour faciliter l'identification de l'appareil sur le<br>terrain. Une fois que la fonction Squawk a été activée, tous les segments clignotent sur<br>l'afficheur.                                                                                  |
| Options            | <ul> <li>Squawk once : l'affichage de l'appareil clignote pendant 60 secondes, puis revient en mode normal.</li> <li>Squawk on : l'affichage de l'appareil clignote continuellement.</li> <li>Squawk off : la fonction Squawk est désactivée et l'affichage revient en mode normal.</li> </ul> |
| Entrée utilisateur | Activer le bouton correspondant                                                                                                    |
| Serial number      |                                                                                                    |

Navigation

 $\mathsf{System} \to \mathsf{Information} \to \mathsf{Device} \to \mathsf{Serial} \ \mathsf{number}$ 

| Description | Affichage du numéro de série de l'appareil. Elle se trouve également sur la plaque<br>signalétique.                                                                                                    |  |  |
|-------------|----------------------------------------------------------------------------------------------------|--|--|
|             | <ul> <li>Utilisation du numéro de série</li> <li>Pour identifier rapidement l'appareil, p. ex. pour contacter Endress+Hauser.</li> <li>Pour obtenir des informations ciblées sur l'appareil à l'aide du Device Viewer :<br/>www.fr.endress.com/deviceviewer</li> </ul>                                                                                                    |  |  |
| Affichage   | Chaîne de max. 11 caractères alphanumériques.                                                                                                    |  |  |
| Order code  |                                                                                                    |  |  |
| Navigation  | $ \qquad \qquad \qquad \qquad \qquad \qquad \qquad \qquad \qquad \qquad \qquad \qquad \qquad \qquad \qquad \qquad \qquad \qquad \qquad$                                                                                                    |  |  |
| Description | Affiche la référence de commande de l'appareil. Elle se trouve également sur la plaque<br>signalétique. Le code est généré à partir de la référence de commande étendue, qui<br>reprend les extensions de toutes les caractéristiques de l'appareil figurant dans la structure<br>du produit. Contrairement à la référence de commande étendue, les caractéristiques de<br>l'appareil ne peuvent être lues directement à partir de ce code. |  |  |
|             | <ul> <li>Utilisation de la référence de commande</li> <li>Pour commander un appareil de remplacement identique.</li> <li>Pour identifier rapidement et facilement l'appareil, p. ex. pour contacter Endress<br/>+Hauser.</li> </ul>                                                                                                    |  |  |

| Firmware version    |                                                                                        |
|---------------------|----------------------------------------------------------------------------------------|
| Navigation          | □ System $\rightarrow$ Information $\rightarrow$ Device $\rightarrow$ Firmware version |
| Description         | Affiche la version de firmware installée sur l'appareil.                               |
| Affichage           | Chaîne de max. 6 caractères dans le format xx.yy.zz                                    |
|                     |                                                                                        |
| Version du hardware |                                                                                        |

| Navigation  | $ \qquad \qquad \qquad \qquad \qquad \qquad \qquad \qquad \qquad \qquad \qquad \qquad \qquad \qquad \qquad \qquad \qquad \qquad \qquad$ |
|-------------|----------------------------------------------------------------------------------------------------|
| Description | Affiche la version hardware de l'appareil.                                                                                              |
| Affichage   | Chaîne de max. 6 caractères dans le format uu.vv.ww                                                                                     |

| Extended order code (n |                                                                                                    |
|------------------------|----------------------------------------------------------------------------------------------------|
|                        | <b>1</b> n = nombre de parties de la référence de commande étendue (n = 1 à 3)                                                                                                    |
| Navigation             | $ \qquad \qquad \qquad \qquad \qquad \qquad \qquad \qquad \qquad \qquad \qquad \qquad \qquad \qquad \qquad \qquad \qquad \qquad \qquad$                                                                                                    |
| Description            | Affiche la première, la deuxième et/ou la troisième partie de la référence de commande<br>étendue. En raison de la longueur des caractères, celle-ci est divisée en 3 paramètres max.<br>La référence de commande étendue indique pour l'appareil les options de toutes les<br>caractéristiques de la structure du produit et définit ainsi l'appareil de façon unique. Elle se<br>trouve également sur la plaque signalétique. |
|                        | <ul> <li>Utilisation de la référence de commande étendue</li> <li>Pour commander un appareil de remplacement identique.</li> <li>Pour vérifier les caractéristiques d'appareil commandées au moyen du bon de livraison.</li> </ul>                                                                                                    |
| Device name            |                                                                                                    |
|                        |                                                                                                    |
| Navigation             | System $\rightarrow$ Information $\rightarrow$ Device $\rightarrow$ Device name                                                                                                    |
| Description            | Affiche le nom de l'appareil. Elle se trouve également sur la plaque signalétique.                                                                                                    |
| Manufacturer           |                                                                                                    |
| Navigation             | $ \qquad \qquad \qquad \qquad \qquad \qquad \qquad \qquad \qquad \qquad \qquad \qquad \qquad \qquad \qquad \qquad \qquad \qquad \qquad$                                                                                                    |
| Description            | Affiche le nom du fabricant.                                                                                                    |
|                        | Sous-menu : HART info                                                                                                    |
| Type d'appareil        |                                                                                                    |
| Navigation             | □ System $\rightarrow$ Information $\rightarrow$ HART info $\rightarrow$ Device type                                                                                                    |
| Description            | Affiche le type d'appareil avec lequel l'appareil est enregistré auprès du HART FieldComm<br>Group. Le type d'appareil est attribué par le fabricant. Elle est nécessaire pour affecter à<br>l'appareil le fichier de description de l'appareil (DD) approprié.                                                                                                    |
| Affichage              | Nombre hexadécimal à 4 chiffres                                                                                                    |
| Réglage par défaut     | 0x11D1                                                                                                    |

| Device revision    |                                                                                                    |
|--------------------|----------------------------------------------------------------------------------------------------|
| Navigation         | □ System $\rightarrow$ Information $\rightarrow$ HART info $\rightarrow$ Device revision                                                                                                    |
| Description        | Affiche la révision d'appareil avec laquelle l'appareil est enregistré auprès du HART<br>FieldComm Group. Elle est nécessaire pour affecter à l'appareil le fichier de description de<br>l'appareil (DD) approprié. |
| Affichage          | Révision au format hexadécimal                                                                                                    |
| Réglage par défaut | 0x03                                                                                                    |
| HART revision      |                                                                                                    |
| Navigation         | □ System → Information → HART info → HART revision                                                                                                    |
| Description        | Affiche la révision HART de l'appareil.                                                                                                    |
| Réglage par défaut | 0x07                                                                                                    |
| HART descriptor    |                                                                                                    |
| Navigation         | □ System → Information → HART info → HART descriptor                                                                                                    |
| Description        | Cette fonction permet de définir une description du point de mesure.                                                                                                    |
| Entrée utilisateur | Jusqu'à 16 caractères alphanumériques (lettres majuscules, chiffres et caractères spéciaux)                                                                                                    |
| Réglage par défaut | 16 x '?'                                                                                                    |
| HART message       |                                                                                                    |
| N                  |                                                                                                    |
| Navigation         | System $\rightarrow$ Information $\rightarrow$ HART info $\rightarrow$ HART message                                                                                                    |
| Description        | Cette fonction permet de définir un message HART qui est envoyé via le protocole HART<br>lorsque le maître le demande.                                                                                              |
| Entrée utilisateur | Jusqu'à 32 caractères alphanumériques (lettres majuscules, chiffres et caractères spéciaux)                                                                                                    |
| Réglage par défaut | 32 x '?'                                                                                                    |

| Hardware revision  |                                                                                                    |
|--------------------|----------------------------------------------------------------------------------------------------|
| Navigation         | □ System $\rightarrow$ Information $\rightarrow$ HART info $\rightarrow$ Hardware revision                     |
| Description        | Affiche la révision hardware de l'appareil. La révision hardware est également transmise dans la commande 0.   |
| Software revision  |                                                                                                    |
| Navigation         | □ System $\rightarrow$ Information $\rightarrow$ HART info $\rightarrow$ Software revision                     |
| Description        | Affichage la révision software de l'appareil. La révision software est également transmise dans la commande 0. |
| HART date code     |                                                                                                    |
| Navigation         | □ System $\rightarrow$ Information $\rightarrow$ HART info $\rightarrow$ HART date code                        |
| Description        | Cette fonction permet de définir une information sur la date à usage individuel.                               |
| Entrée utilisateur | Date au format Année-Mois-Jour (YYYY-MM-DD)                                                                    |
| Réglage par défaut | 2010-01-01 <sup>1)</sup>                                                                                       |

1) Également 01.01.2010 selon l'outil de configuration

#### Manufacturer ID

| Navigation         | □ System → Information → HART info → Manufacturer ID                                                             |
|--------------------|----------------------------------------------------------------------------------------------------|
| Description        | Affiche l'identification (ID) du fabricant sous laquelle l'appareil est enregistré auprès du<br>FieldComm Group. |
| Affichage          | Nombre hexadécimal à 4 chiffres                                                                                  |
| Réglage par défaut | 0x0011                                                                                                    |
|                    |                                                                                                    |
| Device ID          |                                                                                                    |

Navigation

| Description        | Un identifiant HART unique est mémorisé dans l'ID appareil et utilisé par les systèmes de<br>commande pour identifier l'appareil. L'ID appareil est également transmis dans la<br>commande 0. L'ID appareil est déterminé de façon univoque à partir du numéro de série de<br>l'appareil. |
|--------------------|----------------------------------------------------------------------------------------------------|
| Affichage          | ID généré pour le numéro de série spécifique                                                                                                    |
|                    | Sous-menu : Device location                                                                                                    |
| Latitude           |                                                                                                    |
| Navigation         | □ System → Information → Device location → Latitude                                                                                                    |
| Description        | Utiliser cette fonction pour entrer les coordonnées de latitude décrivant l'emplacement de<br>l'appareil.                                                                                                    |
| Entrée utilisateur | -90,000 +90,000 °                                                                                                    |
| Réglage par défaut | 0°                                                                                                    |
|                    |                                                                                                    |
| Longitude          |                                                                                                    |
| Navigation         | $ \Box System \rightarrow Information \rightarrow Device \ location \rightarrow Longitude $                                                                                                    |
| Description        | Utiliser cette fonction pour entrer les coordonnées de longitude décrivant l'emplacement de l'appareil.                                                                                                    |
| Entrée utilisateur | -180,000 +180,000 °                                                                                                    |
| Réglage par défaut | 0°                                                                                                    |
| Altitude           |                                                                                                    |
| Navigation         | □ System → Information → Device location → Altitude                                                                                                    |
| Description        | Utiliser cette fonction pour entrer les données d'altitude décrivant l'emplacement de<br>l'appareil.                                                                                                    |
| Entrée utilisateur | $-1,0 \cdot 10^{+20} \dots +1,0 \cdot 10^{+20} m$                                                                                                    |
| Réglage par défaut | 0 m                                                                                                    |
|                    |                                                                                                    |

#### Location method

| Navigation           | $ \blacksquare System \rightarrow Information \rightarrow Device location \rightarrow Location method $                                                                                                    |
|----------------------|----------------------------------------------------------------------------------------------------|
| Description          | Utiliser cette fonction pour sélectionner le format des données indiquant la situation<br>géographique. Les codes indiquant la situation géographique sont basés sur l'US National<br>Marine Electronics Association (NMEA) Standard NMEA 0183.                                                                                                  |
| Options              | <ul> <li>No fix</li> <li>GPS or Standard Positioning Service (SPS) fix</li> <li>Differential PGS fix</li> <li>Precise positioning service (PPS)</li> <li>Real Time Kinetic (RTK) fixed solution</li> <li>Real Time Kinetic (RTK) float solution</li> <li>Estimated dead reckoning</li> <li>Manual input mode</li> <li>Simulation mode</li> </ul> |
| Réglage par défaut   | Manual input mode                                                                                                    |
| Location description |                                                                                                    |
| Navigation           | □ System $\rightarrow$ Information $\rightarrow$ Device location $\rightarrow$ Location description                                                                                                    |
| Description          | Utiliser cette fonction pour entrer une description de la localisation afin que l'appareil                                                                                                    |

| Process unit tag |                                                                                                    |
|------------------|----------------------------------------------------------------------------------------------------|
|                  |                                                                                                    |
| Novigation       | $\square$ System $\rightarrow$ Information $\rightarrow$ Device location $\rightarrow$ Process unit tag |

Jusqu'à 32 caractères alphanumériques (lettres, chiffres, caractères spéciaux)

puisse être localisé au sein de l'installation.

32 x '?'

| Navigation         | System $\rightarrow$ Information $\rightarrow$ Device location $\rightarrow$ Process unit tag |
|--------------------|-----------------------------------------------------------------------------------------------|
| Description        | Utiliser cette fonction pour entrer l'unité de process dans laquelle l'appareil est installé. |
| Entrée utilisateur | Jusqu'à 32 caractères alphanumériques (lettres, chiffres, caractères spéciaux)                |
| Réglage par défaut | 32 x '?'                                                                                      |

### 14.3.5 Sous-menu : Display

**Display interval** 

Entrée utilisateur

Réglage par défaut

Navigation

| Description        | Utiliser cette fonction pour définir la durée pendant laquelle les valeurs mesurées sont<br>affichées en cas d'affichage alterné sur l'afficheur local. Ce type de changement est<br>uniquement généré automatiquement si plusieurs valeurs mesurées sont spécifiées. |
|--------------------|----------------------------------------------------------------------------------------------------|
|                    | Les paramètres <b>Value 1 display - Value 3 display</b> permettent de spécifier les valeurs mesurées à afficher sur l'afficheur local.                                                                                                    |
| Entrée utilisateur | 4 20 s                                                                                                    |
| Réglage par défaut | 4 s                                                                                                    |

| Value 1 display | (Value 2 ou 3 display) |
|-----------------|------------------------|
|                 |                        |

| Navigation                  | System $\rightarrow$ Display $\rightarrow$ Value 1 display (Value 2 ou 3 display)                                                              |
|-----------------------------|----------------------------------------------------------------------------------------------------|
| Description                 | Utiliser cette fonction pour sélectionner l'une des valeurs mesurées affichées sur l'afficheur local.                                          |
| Options                     | <ul> <li>Valeur de process</li> <li>Device temperature</li> <li>Output current</li> <li>Percent of range</li> <li>Off <sup>1)</sup></li> </ul> |
| 1) Pas pour Value 1 display |                                                                                                    |
| Réglage par défaut          | <ul> <li>Value 1 display : valeur de process</li> <li>Value 2 and 3 display : off</li> </ul>                                                   |

| <b>Decimal places 1</b> | (decimal | places 2 ou 3 | ;) |
|-------------------------|----------|---------------|----|
|-------------------------|----------|---------------|----|

| Navigation         | System $\rightarrow$ Display $\rightarrow$ Format display $\rightarrow$ Decimal places 1 (Decimal places 2 ou 3)                                                        |
|--------------------|----------------------------------------------------------------------------------------------------|
| Condition          | Une valeur mesurée est définie dans le paramètre Value 1 display (Value 2 ou 3 display).                                                                                |
| Description        | Utiliser cette fonction pour sélectionner le nombre de décimales pour la valeur affichée. Ce réglage n'influence pas la précision de mesure ou de calcul de l'appareil. |
|                    | Si <b>Automatic</b> est sélectionné, le nombre maximum de décimales est toujours affiché.                                                                               |
| Options            | <ul> <li>X</li> <li>X.X</li> <li>X.XX</li> <li>X.XXX</li> <li>X.XXXX</li> <li>Automatique</li> </ul>                                                                    |
| Réglage par défaut | Automatique                                                                                                    |

### Display text 1 (2 ou 3)

| Navigation         |                                     | System $\rightarrow$ Display $\rightarrow$ Display text 1 (2 ou 3)      |
|--------------------|-------------------------------------|-------------------------------------------------------------------------|
| Description        | Text d                              | 'affichage pour cette voie, qui apparaît sur l'afficheur 14 segments.   |
| Entrée utilisateur | Entrei                              | e le texte d'affichage : la longueur max. du texte est de 8 caractères. |
| Réglage par défaut | <ul><li>Disp</li><li>Disp</li></ul> | olay text 1 : PV<br>olay text 2 ou 3 : (pas de texte)                   |

# Index

### 0...9

| 2-wire compensation (paramètre) | 78 |
|---------------------------------|----|
| 4mA value (paramètre)           | 81 |
| 20mA value (paramètre)          | 81 |

### Α

| Accessoires                            |    |
|----------------------------------------|----|
| Produits système                       | 48 |
| Spécifiques à l'appareil               | 46 |
| Spécifiques à la communication         | 47 |
| spécifiques à la maintenance           | 47 |
| Actual diag channel n                  | 68 |
| Actual diagnostics (sous-menu)         | 67 |
| Actual diagnostics 1                   | 67 |
| Actual diagnostics n                   | 68 |
| Alarm delay (paramètre)                | 71 |
| Altitude (paramètre)                   | 97 |
| Assign current output (PV) (paramètre) | 84 |
| Assign OV (paramètre)                  | 84 |
| Assign SV (paramètre)                  | 84 |
| Assign TV (paramètre)                  | 84 |
| <i>i</i> solgii i v (parameter)        | υī |

### В

| Bluetooth (paramètre)               | 91 |
|-------------------------------------|----|
| Bluetooth configuration (sous-menu) | 91 |

### С

| Call./v. Dusen coeff. A, B and C (paramètre) Call./v. Dusen coeff. RO (paramètre) | 79<br>79<br>92<br>90<br>87 |
|-----------------------------------------------------------------------------------|----------------------------|
| Configuration counter (parametre)                                                 | 87                         |
| Confirm new password (paramètre)                                                  | 88                         |
| Connection type (paramètre)                                                       | 78                         |
| Contrôle final                                                                    |                            |
| Câblage                                                                           | 35                         |
| Montage                                                                           | 35                         |
| Current output (sous-menu)                                                        | 81                         |
| Current output simulation (paramètre)                                             | 70                         |
| Current trimming 4 mA (paramètre)                                                 | 83                         |
| Current trimming 20 mA (paramètre)                                                | 83                         |

### D

| Damping (paramètre)           | 83 |
|-------------------------------|----|
| Decimal point (paramètre)     | 99 |
| Define password (paramètre)   | 88 |
| Delete password (paramètre)   | 91 |
| Device (sous-menu)            | 92 |
| Device ID                     | 96 |
| Device location (sous-menu)   | 97 |
| Device management (sous-menu) | 85 |
| Device name                   | 94 |
| Device reset (paramètre)      | 86 |
| Device revision               | 95 |
| Device tag (paramètre)        | 86 |
| Device temperature            | 76 |
|                               |    |

| Device temperature min value (paramètre)                                                                                               |
|----------------------------------------------------------------------------------------------------|
| Device type                                                                                                    |
| Diagnostic behavior (paramètre) 72                                                                                                    |
| Diagnostic event simulation (paramètre) 69                                                                                             |
| Diagnostic list (sous-menu) 68                                                                                                    |
| Diagnostic settings (sous-menu) 71                                                                                                    |
| Display (sous-menu) 98                                                                                                    |
| Display interval (paramètre)                                                                                                    |
| Display text (paramètre) 100                                                                                                    |
| Document                                                                                                    |
| Fonction                                                                                                    |
| Données de version pour l'appareil                                                                                                    |
| Е                                                                                                    |
| Électronique                                                                                                    |
| Emplacement de montage                                                                                                    |
| Boîtier de terrain                                                                                                    |
| Enter password (paramètre) 89                                                                                                    |
| État Bluetooth                                                                                                    |
| Événements de diagnostic                                                                                                    |
|                                                                                                    |
| Aperçu                                                                                                    |
| Aperçu    41      Comportement du diagnostic    41                                                                                     |
| Aperçu       41         Comportement du diagnostic       41         Signaux d'état       40                                            |
| Aperçu       41         Comportement du diagnostic       41         Signaux d'état       40         Event logbook (sous-menu)       68 |

Device temperature max value (paramètre) . . . . . . 74

### F

| Failure current (paramètre) | 82  |
|-----------------------------|-----|
| Failure mode (paramètre)    | 82  |
| FieldCare                   |     |
| Étendue des fonctions       | 28  |
| Interface utilisateur       | 29  |
| Firmware version            | 93  |
| Fonction du document        | . 4 |

### Η

| Hardware revision9HART address (paramètre)8 | 6<br>85 |
|---------------------------------------------|---------|
| HART configuration (sous-menu) 8            | 4       |
| HART date code (paramètre) 9                | 6       |
| HART descriptor (paramètre)                 | 5       |
| HART info (sous-menu) 9                     | 4       |
| HART message (paramètre) 9                  | 5       |
| HART revision                               | 5       |
| HART short tag (paramètre) 8                | 5       |
| Horodatage 6                                | 7       |

### I

### L

| —                                     |    |
|---------------------------------------|----|
| Last rectified diagnostic             | 67 |
| Latitude (paramètre)                  | 97 |
| Limit corrosion detection (paramètre) | 71 |
| Linearization (sous-menu)             | 79 |
| Location description (paramètre)      | 98 |
| Location method (paramètre)           | 97 |
|                                       |    |

| Locking status        | 86 |
|-----------------------|----|
| Logout (paramètre)    | 90 |
| Longitude (paramètre) | 97 |

### Μ

| Manufacturer (paramètre)      |
|-------------------------------|
| Manufacturer ID (paramètre)   |
| Marquage CE                   |
| Measured values (sous-menu)   |
| Min/max values (sous-menu) 73 |
| Mise au rebut                 |

### N

| New password (paramètre)     | 88 |
|------------------------------|----|
| No. of preambles (paramètre) | 85 |

### 0

| Operating time temperature ranges (sous-menu) 74 |
|--------------------------------------------------|
| Options de configuration                         |
| App SmartBlue                                    |
| Configuration sur site                           |
| Outil de configuration                           |
| Vue d'ensemble                                   |
| Order code (paramètre) 93                        |
| Output current                                   |

### P

| Percent of range                   | 76 |
|------------------------------------|----|
| Polynomial coeff. A, B (paramètre) | 80 |
| Polynomial coeff. R0 (paramètre)   | 80 |
| Previous diag n channel            | 69 |
| Previous diagnostics               | 68 |
| Process unit tag (paramètre)       | 98 |
| Produits système                   | 48 |
| Properties (sous-menu)             | 71 |
| Protocole HART®                    |    |
| Variables d'appareil               | 32 |
| PV                                 | 76 |
| 0                                  |    |

| Q  |      |
|----|------|
| QV | . 77 |

### R

| Référence de commande                         | 94<br>70 |
|-----------------------------------------------|----------|
| Reference junction (parametre)                | /8       |
| Reset configuration Changed flag (paramètre)  | 87       |
| Reset device temp. min/max values (paramètre) | 74       |
| Reset password (paramètre)                    | 89       |
| Reset sensor min/max values (paramètre)       | 73       |
| Retour de matériel                            | 46       |
| RJ preset value (paramètre)                   | 79       |

### S

| Sécurité au travail                  | 8  |
|--------------------------------------|----|
| Sensor (paramètre) 7                 | ′4 |
| Sensor (sous-menu) 7                 | 7  |
| Sensor line resistance (paramètre) 7 | '1 |
| Sensor lower limit (paramètre) 8     | 30 |
| Sensor min value (paramètre) 7       | ′3 |

| Sensor offset (paramètre)                    | 79<br>75<br>70 |
|----------------------------------------------|----------------|
| Sensor simulation value (parametre)          | 70             |
| Sensor type (parametre)                      | //             |
| Sensor upper limit (paramètre)               | 81             |
| Sensor value                                 | 75             |
| Serial number                                | 92             |
| Simulation (sous-menu)                       | 69             |
| Software revision                            | 96             |
| Spécification de câble                       | 61             |
| Squawk (Assistant)                           | 92             |
| Status password entry (paramètre)            | 91             |
| Status signal (paramètre)                    | 72             |
| Structure du menu de configuration           | 25             |
| Suppression des défauts                      |                |
| Défaut d'application du raccord TC           | 39             |
| Erreur d'application avec le raccordement du |                |
| canteur RTD                                  | 39             |
| Errours générales                            | 38             |
| CV                                           | 76             |
| $C_{\text{restor}} (m_{\text{result}}) $     | 7 U            |
| System (menu) 67, 75,                        | 00             |
|                                              |                |

### Т

| Thermocouple diagnostic (paramètre) | 72 |
|-------------------------------------|----|
| Time stamp n                        | 69 |
| ΤV                                  | 76 |

### U

| Unit (paramètre)            | 77 |
|-----------------------------|----|
| User management (sous-menu) | 87 |

### V

| Valeur max capteur (paramètre)   | 73 |
|----------------------------------|----|
| Value current output (paramètre) | 70 |
| Value display (paramètre)        | 99 |
| Version du hardware              | 93 |

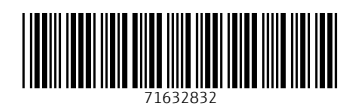

www.addresses.endress.com

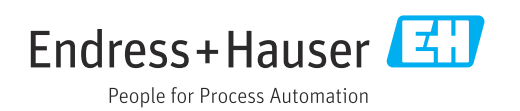